# Manual de Usuario del Sistema de Información, Monitoreo y Evaluación del Plan Nacional de Igualdad de Género 2012-2017

Diseño e Implementación del Sistema Integrado de Información: Monitoreo y Evaluación de los avances en materia de Igualdad de Oportunidades entre Mujeres y Hombres a nivel nacional y regional.

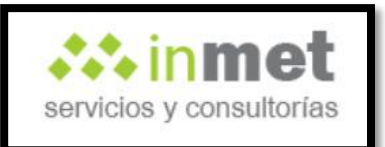

# Contenido

| Estr | ructura del Sistema            |    |
|------|--------------------------------|----|
| 1.   | Acceso al Sistema              | 5  |
| 2.   | Módulo de Sistema              | 6  |
| 2    | .1 Sub-módulo de Configuración | 7  |
|      | 2.1.1 Usuario                  | 7  |
|      | 2.1.2 Rol                      |    |
|      | 2.1.3 Módulo                   |    |
|      | 2.1.4 Sub-módulo               |    |
|      | 2.1.5 Página                   | 24 |
|      | 2.1.6 Permiso                  |    |
| 3.   | Módulo de Mantenimiento        |    |
| 3    | .1 Sub-módulo de Mantenimiento |    |
|      | 3.1.1 Plan                     |    |
|      | 3.1.2 Objetivo Estratégico     |    |
|      | 3.1.3 Resultado                |    |
|      | 3.1.4 Indicadores              |    |
|      | 3.1.5 Preguntas                | 53 |
|      | 3.2 Sub-módulo de Asignación   |    |
|      | 3.2.1 Asignar Indicador        |    |
|      | 3.3 Sub-módulo de Resultados   | 60 |
|      | 3.3.1 Resultados por Indicador | 60 |
| 4.   | Módulo de Ejecutoras           |    |
| 4    | .1 Sub-módulo de Listado       | 65 |
|      | 4.1.1 Listado de Ejecutoras    | 65 |

## Manual de Usuario del Sistema de Información, Monitoreo y Evaluación del Plan Nacional de Igualdad de Género 2012-2017

| 5. | Módulo de Reportes                          | 70 |
|----|---------------------------------------------|----|
|    | 5.1 Sub-módulo de Listado                   | 71 |
|    | 5.1.1 Avance de Indicadores                 | 71 |
|    | 5.1.2 Indicadores sin Información           | 73 |
|    | 5.1.3 Plan Estratégico                      | 75 |
|    | 5.1.4 Resultado de Indicadores              | 77 |
|    | 5.1.5 Indicadores asignados a Instituciones | 79 |
|    | 5.1.6 Cantidad de Ingresos por Usuario      | 81 |
|    | 5.1.7 Avance de Meta                        | 83 |
|    | 5.1.8 Pregunta Priorizada                   | 85 |

## Estructura del Sistema

El Sistema Integrado de Información, Monitoreo y Evaluación ha sido diseñado a pedido del Ministerio de la Mujer y Poblaciones Vulnerables dentro de la consultoría Diseño e Implementación del sistema Integrado de Información: Monitoreo y Evaluación Los Avances en Materia de Igualdad de Oportunidades entre Mujeres y Varones a Nivel Nacional y Regional, enmarcada dentro del proceso de implementación del Plan Nacional de Igualdad de Género 2012-2017. El sistema permitirá realizar el seguimiento, monitoreo y evaluación a los indicadores del Plan Nacional que buscan superar distintas brechas en materia de igualdad de oportunidades.

En ese sentido, el software facilitará la gestión en cuento a los resultados que se van alcanzando gracias al registro en tiempo real de los avances, de manera descentralizada y sencilla para el usuario. Asimismo, gracias a una base de datos que consolidará la totalidad de la información recibida se podrá solicitar la emisión de reportes que facilitarán la toma de decisiones respecto a las políticas de género que se desprenden del Plan Nacional.

Para acceder al Sistema de Información, Monitoreo y Evaluación del Ministerio de la Mujer y Poblaciones vulnerables se debe ingresar al siguiente enlace que les permitirá observar la pantalla donde se procederá a ingresar al sistema.

En el momento en que el usuario haya ingresado su *nombre de usuario* y su *contraseña*, este podrá visualizar la estructura del sistema tal cual lo muestra el Gráfico n° 1. Sin embargo, únicamente el usuario que tenga el rol de Administrador podrá tener acceso a todos los módulos del sistema.

# Gráfico n°1: Estructura del Sistema de Información, Monitoreo y Evaluación del Plan Nacional de Igualdad de Género 2012-2017

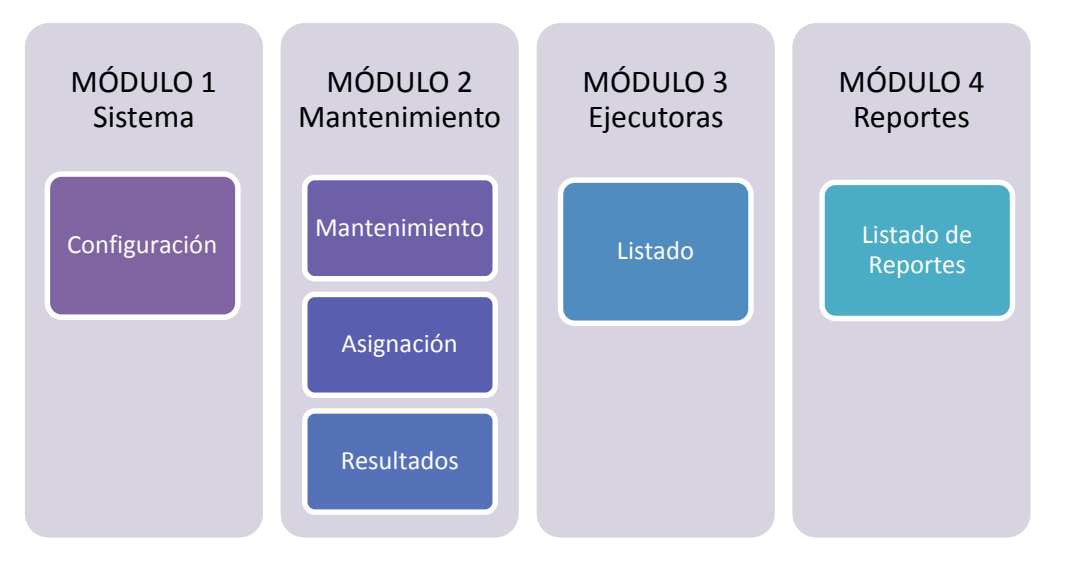

En el diseño del Sistema de Información, Monitoreo y Evaluación del Ministerio de la Mujer y Poblaciones Vulnerables, se llegó a la conclusión de que dicho sistema debe contemplar el ingreso de los siguientes usuarios; cada uno de los cuales, cumple funciones específicas según sus responsabilidades dentro de él.

| Tipo de<br>Usuario | Funciones                                                                                                    |
|--------------------|----------------------------------------------------------------------------------------------------|
| Administrador      | <ul> <li>Dar mantenimiento regular a los combos del sistema así como al<br/>Plan Estratégico.</li> <li>Acceder a la información ingresada en todos los módulos del<br/>Sistema.</li> <li>Dar mantenimiento al Listado de Ejecutoras.</li> <li>Emitir reportes.</li> </ul> |
| Ejecutor           | <ul> <li>Registrar avances según los indicadores que se le han asignado.</li> <li>Emitir reportes.</li> </ul>                                                                                                    |
| Observador         | - Emitir reportes.                                                                                                    |
| Digitador          | - Registrar avances según los indicadores que se le han asignado.                                                                                                    |

El presente manual está dirigido más que a un tipo de usuario en específico, a la exposición integral del Sistema, en relación a aquellos módulos que implican el registro de información, avances y emisión de reportes.

Es decir, el enfoque será descriptivo y orientado a los casos de uso; esto es, se tomarán ejemplos representativos para la exposición del uso y propiedades del aplicativo web.

## 1. Acceso al Sistema

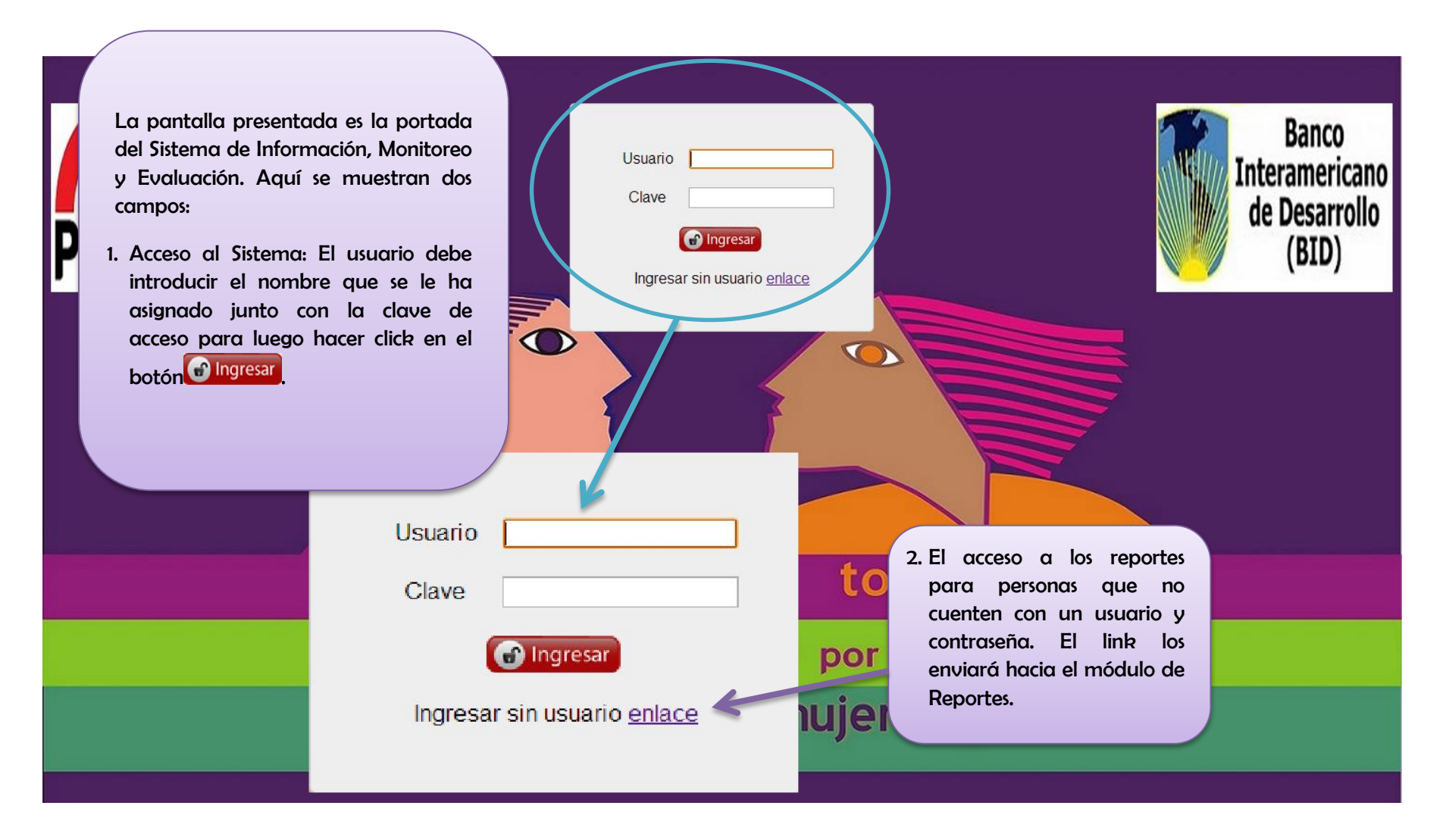

## 2. Módulo de Sistema

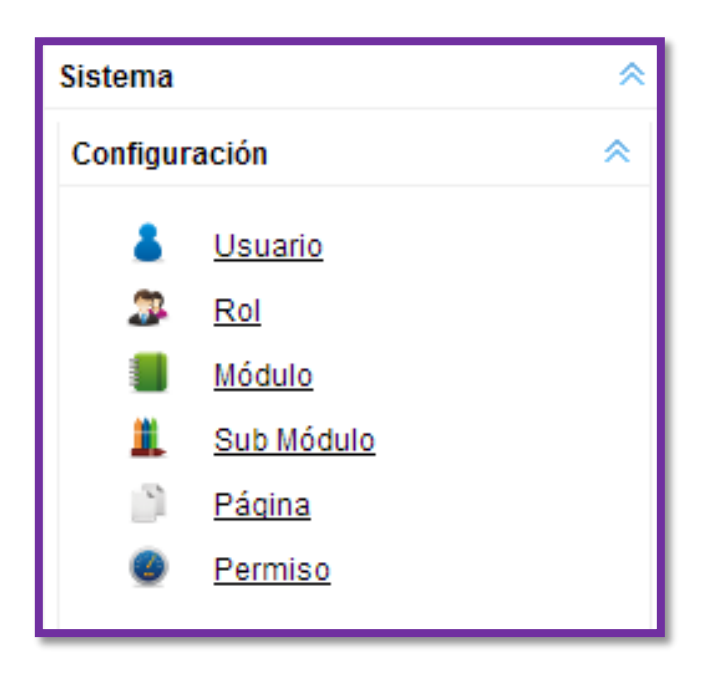

El Módulo Sistema tiene por finalidad exclusiva la administración de la totalidad del sistema y se encuentra integrado por un sub-módulo de Configuración que contiene:

- Usuario
- Rol
- Módulo
- Sub-módulo
- Página
- Permiso

El acceso a este módulo es restringido y solo los usuarios con un rol de *administrador* pueden visualizar este espacio.

## 2.1 Sub-módulo de Configuración

#### 2.1.1 Usuario

| admin (Admin) -Min<br>Ministerios<br>Menú<br>Sistema<br>Configuración<br>Usuario<br>P Rol |   | Datos del Usuario e de la Mujer y Poblaciones Vulnerables  Ministerio de la Mujer y Poblaciones Vulnerables  Home Usuario ×  Registrar Usuarios  Entidad : Ministerios Ejecutora : Ministerio de la Mujer y Poblaciones Vulnerables | isterio<br>a Mujer y<br>Jaciones Vulnerables | La página c<br>generación<br>Tipo de En<br>nuevo usua<br>en el botón | de Usuario tiene por principal función la<br>de nuevos usuarios del sistema según<br>ntidad y la Ejecutora. Para crear un<br>ario, el administrador debe hacer click<br>The Nuevo |
|-------------------------------------------------------------------------------------------|---|----------------------------------------------------------------------------------------------------|----------------------------------------------|----------------------------------------------------------------------|----------------------------------------------------------------------------------------------------|
| <ul> <li>Sub Módulo</li> <li>Página</li> <li>Permiso</li> </ul>                           |   | Vistado de Usuarios<br>Usuario<br>admin                                                                                                    | Activo<br>SI                                 | Admin Rol<br>SI (Ningun                                              | o] 🥖 🕄                                                                                                    |
| Indicadores de Género<br>Ejecutoras<br>Reportes                                           | * | Antonio<br>Julieta<br>Ipariatanta<br>malvarez                                                                                                    | SI<br>SI<br>SI<br>NO                         | SI [Ningun<br>NO Digitado<br>NO [Ningun<br>NO [Ningun]               | o] // 2<br>or // 2<br>o] // 2<br>o] // 2                                                                                                    |
|                                                                                           |   | 10 V C Page 1 of 1 O C 🕉                                                                                                    |                                              |                                                                      | <ul> <li>Para editar un usuario se debe hacer<br/>click en el botón</li> <li>Para borrar un usuario se debe hacer<br/>click en el botón</li> </ul>                                |

| admi<br>Minis                   | nin (Admin) -Mini<br>isterios                                                                                                    | sterio | Datos de<br>de la Mujer y Poblaciones Vulnerables | I Usuario     | PERÚ Ministeric<br>de la Muj<br>Poblacion | o<br>er y<br>es Vulnerables | P   | PROGRESO<br>PARA TODOS | Banco<br>Interamericano<br>de Desarrollo<br>(BID) | Salir 🕑        |
|---------------------------------|----------------------------------------------------------------------------------------------------|--------|---------------------------------------------------|---------------|-------------------------------------------|-----------------------------|-----|------------------------|---------------------------------------------------|----------------|
| Menú                            |                                                                                                    | «      | Ministerio de la Mujer y Poblaciones V            | Aquí se       | muestra el                                | pop-up                      |     |                        |                                                   |                |
| Sistema                         |                                                                                                    | *      | Home Usuario ×                                    | obtenido d    | al hacer click er                         | i el botón                  |     |                        |                                                   |                |
| Configuración                   |                                                                                                    | *      | Registrar Usuarios                                | 🕀 Nuevo       | . El proceso de                           | creación                    |     |                        |                                                   |                |
| 👗 <u>Usuari</u><br>🔉 <u>Rol</u> | <u>rio</u>                                                                                                    |        | Entidad : Ministerios                             | de un usua    | ario es el siguien                        | ite:                        | 1 5 | e debe agregar e       | el nombre de                                      |                |
| Módulo                          | lo                                                                                                    |        |                                                   | Nuevo Usuario |                                           |                             |     | on la clave de acces   | a al sistema                                      |                |
| 👢 Sub Má                        | <u>lódulo</u>                                                                                                    |        | V Listado de Usuarios                             | Usuario       | : jperez                                  |                             |     | on la clave de acce.   |                                                   |                |
| Página                          | <u>a</u>                                                                                                    |        | Usuario                                           | Clave         | :                                         |                             |     | II falle and a         |                                                   |                |
| 9 Permis                        | <u>iso</u>                                                                                                    |        | Antonio                                           | Admin         | :                                         |                             |     | [Ninguno]              |                                                   |                |
| Indicadores de G                | Género                                                                                                    | *      | Julieta                                           | Activo        | · <b>•</b>                                |                             |     |                        |                                                   |                |
| Ejecutoras                      |                                                                                                    | *      | Ipariatanta                                       | Del           | · •                                       |                             |     | 2 Después s            | e puede seleccionar si                            | el usuario es  |
| Reportes                        |                                                                                                    | *      | malvarez                                          | Rol           | : [Seleccionar]                           | ~                           |     | Administ               | ador. Asimismo, se de                             | be dar click e |
|                                 | Cancelar<br>Check de Activo para que la creación del usuario<br>sea efectiva.                                                                                            |        |                                                   |               |                                           |                             |     |                        |                                                   |                |
|                                 | viblo au                                                                                                    | aqu    | n una institución con                             | rol do        |                                           |                             | Fin | almente se debe        | apretar el botón                                  | de             |
| eje                             | ejecutora pueda haber usuarios de otro tipo.<br>Guardar para salvar la información. Si se<br>quiere salir de este pop-up se debe hacer click<br>en el botón de Cancelar. |        |                                                   |               |                                           |                             |     |                        |                                                   |                |
|                                 | 10 🗸 O Page 1 of 1 O O 🕏 Displaying 1 to 5 of 5 item:                                                                                                    |        |                                                   |               |                                           |                             |     |                        |                                                   |                |

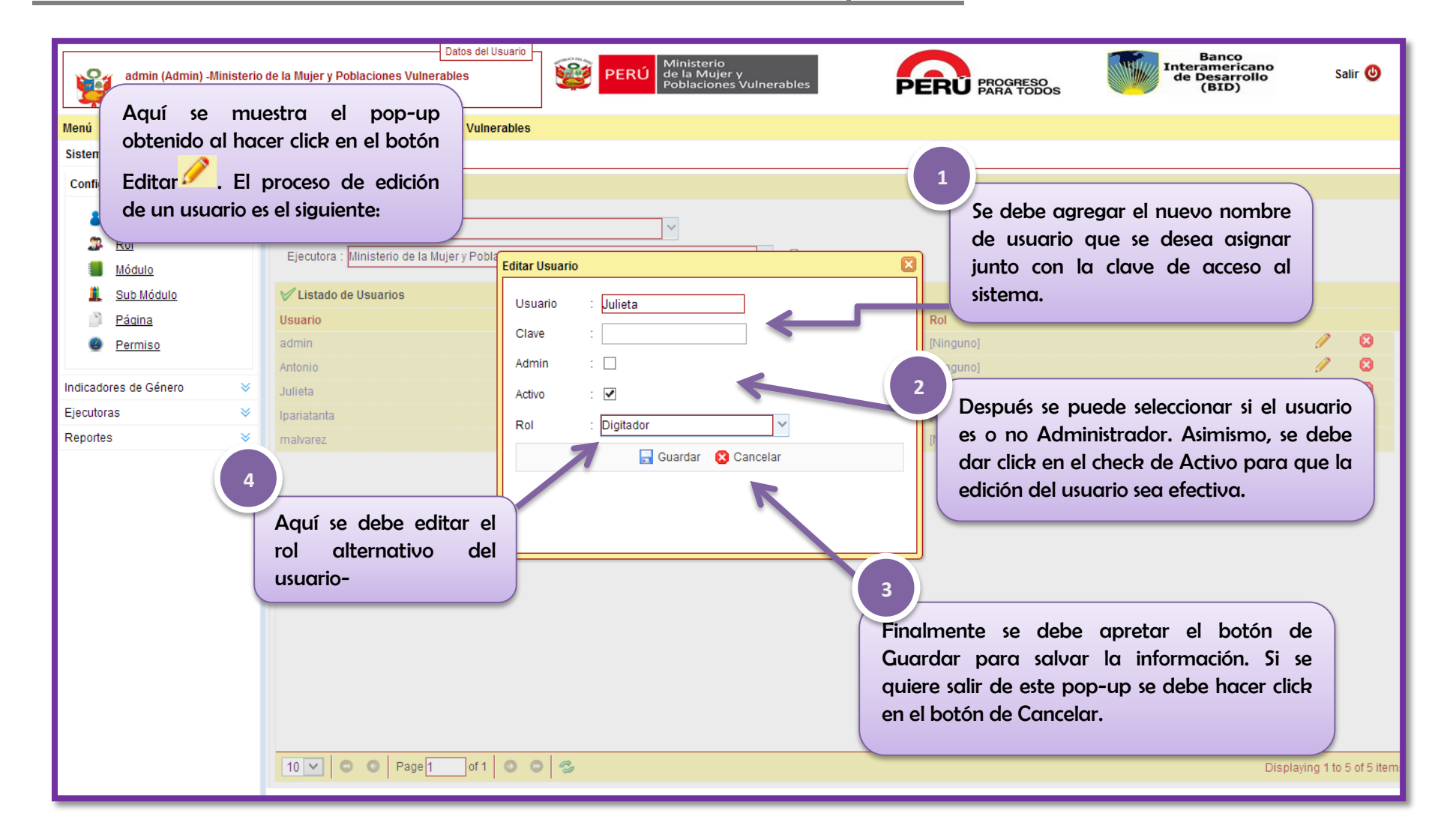

| admin (Admin) -Ministerio<br>Ministerios                                                                                                    | Datos del Usuario<br>le la Mujer y Poblaciones Vulnerables PERÚ Ministerio<br>de la Mujer y<br>Poblaciones Vulnerables PROGRESO<br>PARA TODOS DE CONSTRUCTOR Salir (2)                                                                                                    |
|----------------------------------------------------------------------------------------------------|----------------------------------------------------------------------------------------------------|
| Menú       «         Sistema          Configuración          Usuario          Rol          Módulo          Sub Módulo          Página          Permiso          Indicadores de Género          Ejecutoras          Reportes | Ainisterio de la Mujer y Poblaciones Vulnerable       Aquí se muestra el pop-up obtenido al hacer click en el botón         Registrar Usuarios       Borrar <sup>23</sup> . El proceso de suprimir un usuario es el siguiente:         Epicutora:       Ministerio de la Mujer y Poblaciones Vulnerables         Ejecutora:       Ministerio de la Mujer y Poblaciones Vulnerables         V Listado de Usuarios       Confirmación         Usuario       Activo         Admin       SI         Antonio       SI         Julieta       Confirmación         Gob Regional 1       Esta seguro que desea eliminar al usuario?         Sector 1       No |
|                                                                                                    | Ipariatanta<br>malvarez NO                                                                                                    |

#### 2.1.2 Rol

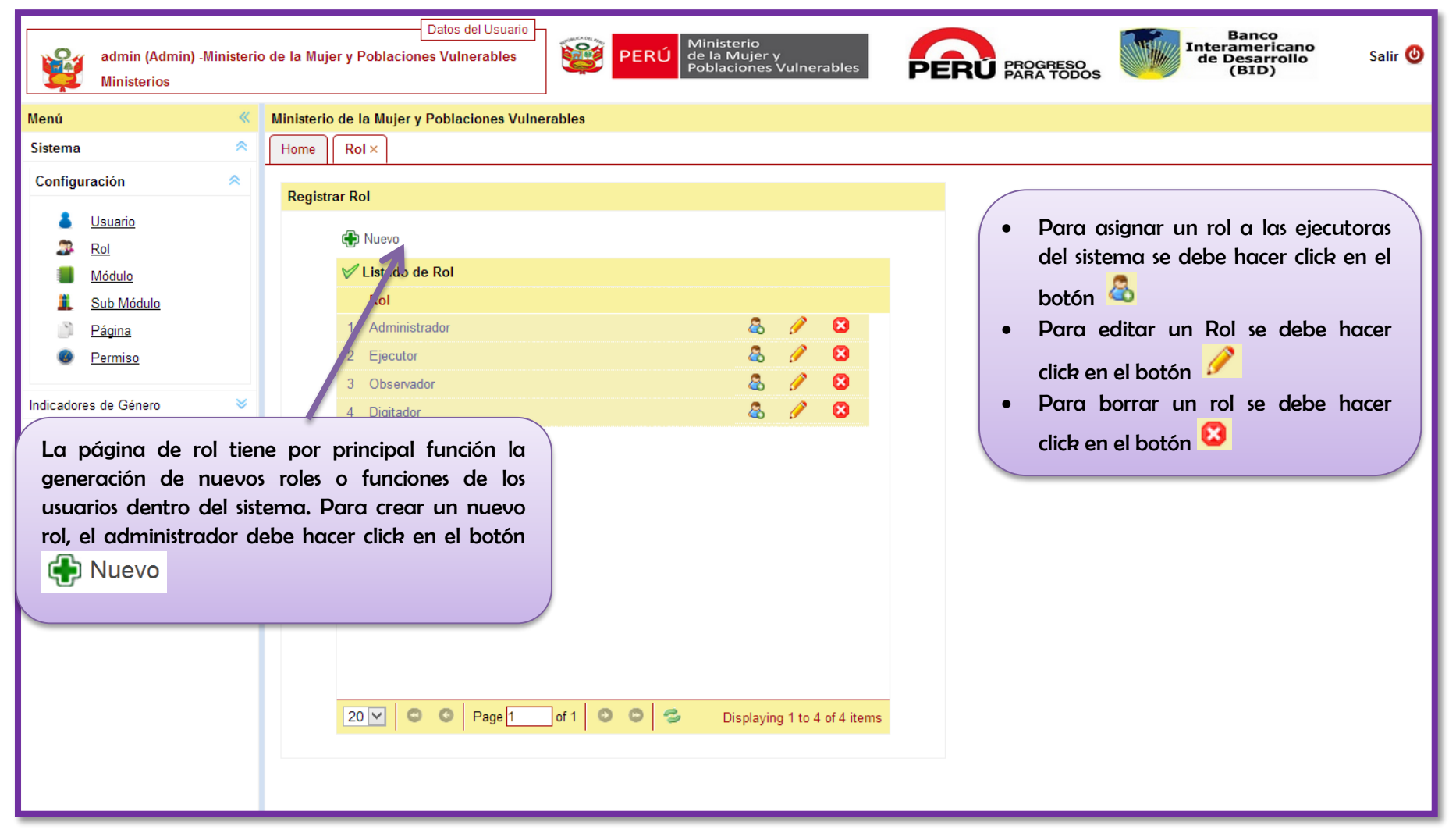

| admin (Admin) -Minist<br>Ministerios | terio de la M | Datos del Usuario                    | PERÚ Ministerio<br>de la Mujer y.<br>Poblaciones Vulnerables PERÚ PROGRESO<br>PARA TODOS PARA TODOS Banco<br>Interamericano<br>de Desarrollo<br>(BID) Salir @                            |
|--------------------------------------|---------------|--------------------------------------|----------------------------------------------------------------------------------------------------|
| Menú                                 | « Ministe     | erio de la Mujer y Poblaciones Vulne | rables                                                                                                    |
| Sistema                              | Home          | e Rol ×                              | Aquí se muestra el pop-up                                                                                                    |
| Configuración 🔦                      |               |                                      | obtenido al hacer click en el botón                                                                                                    |
| Lleverie                             | Regi          | jistrar Rol                          | Nuevo El proceso de creación                                                                                                    |
| Dol                                  |               | 🕀 Nuevo                              | de un rol es el siguiente:                                                                                                    |
| Módulo                               |               | V Listado de Rol                     |                                                                                                    |
| Sub Módulo                           |               | Rol                                  | 1<br>Ca daha ammanga al nambra dal Dal                                                                                                    |
| Página                               |               | 1 Administrador                      |                                                                                                    |
| Permiso                              |               | 2 Ejecutor                           | Nuevo Rol                                                                                                    |
|                                      |               | 3 Observador                         |                                                                                                    |
| Indicadores de Género                | *             | 4 Digitador                          |                                                                                                    |
| Ejecutoras                           | ×             |                                      |                                                                                                    |
| Reportes                             | ×             |                                      | Guardar & Canadar 2<br>Finalmente se debe apretar el botón de<br>Guardar para salvar la información. Si s<br>quiere salir de este pop-up se debe hacer clict<br>en el botón de Cancelar. |
|                                      |               | 20 V © G Page 1                      | ] of 1 💿 🗢 Displaying 1 to 4 of 4 items                                                                                                    |

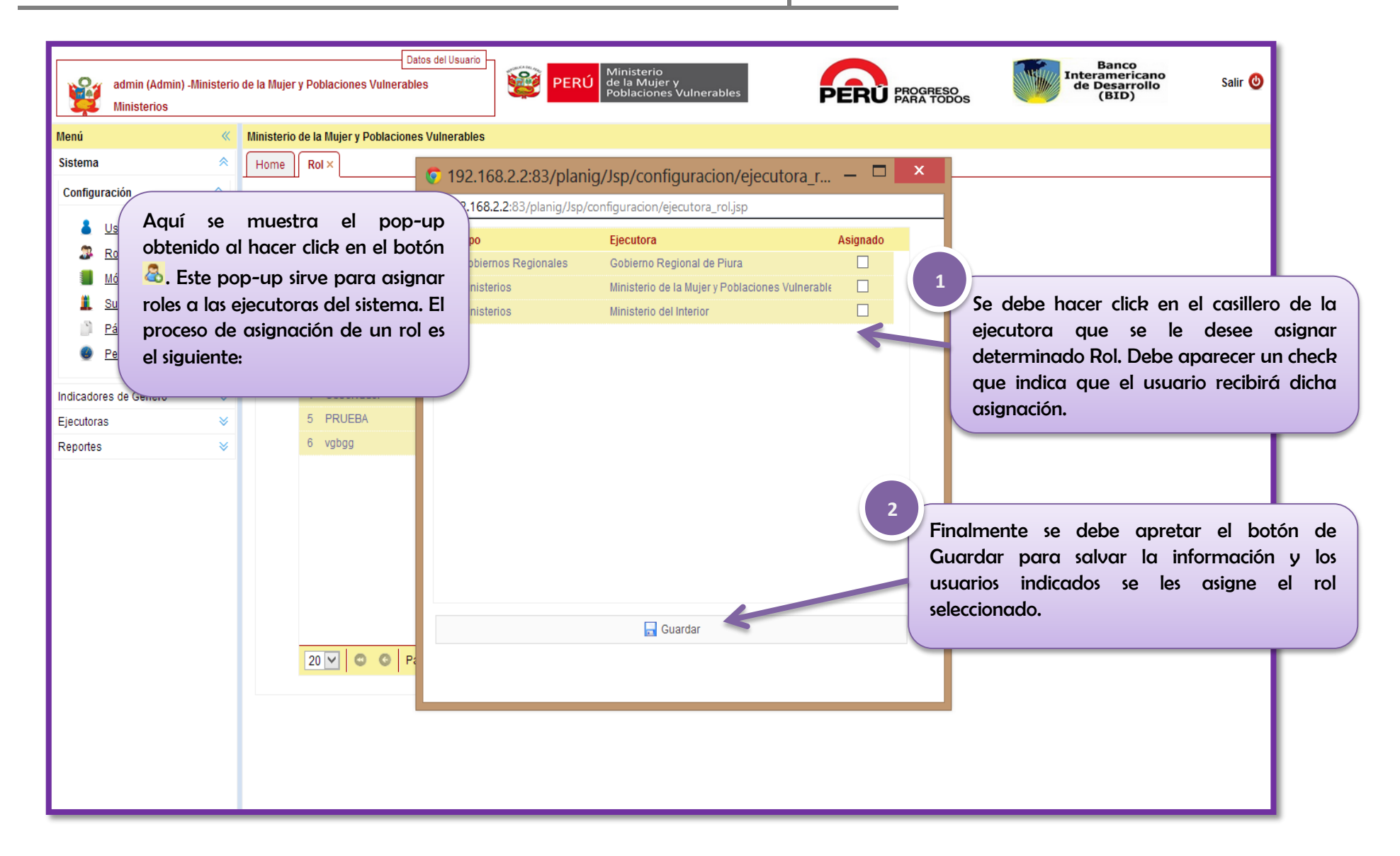

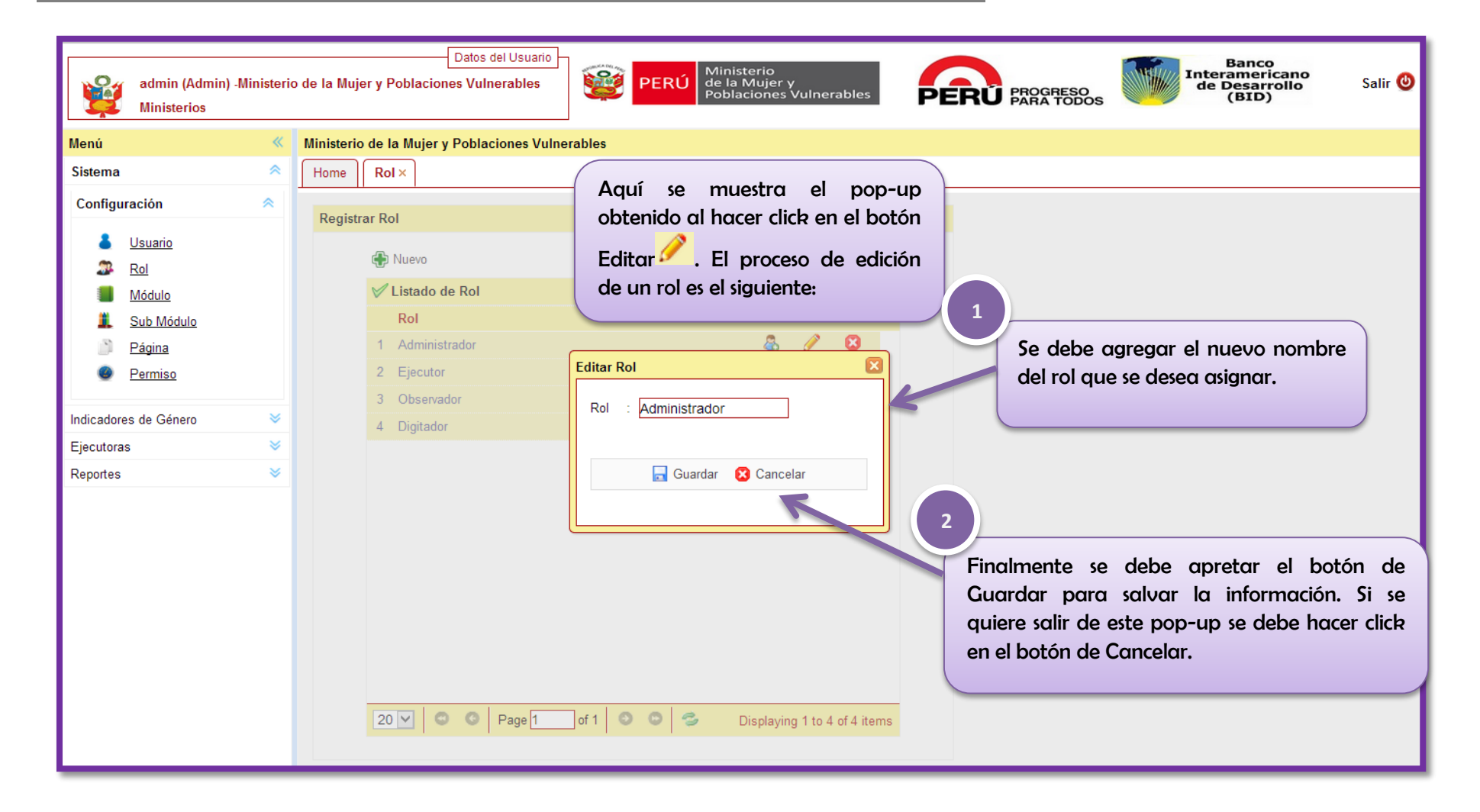

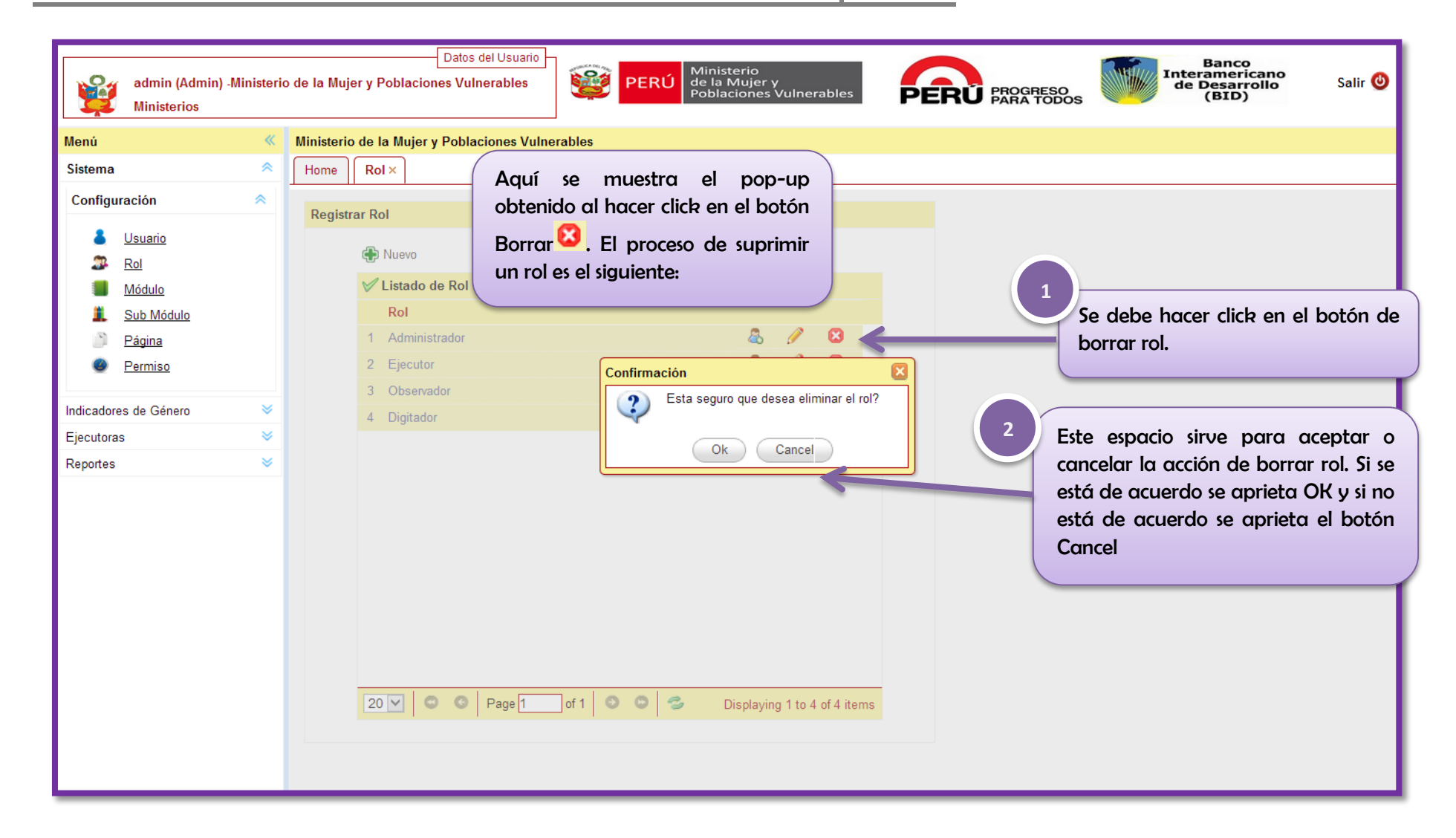

#### 2.1.3 Módulo

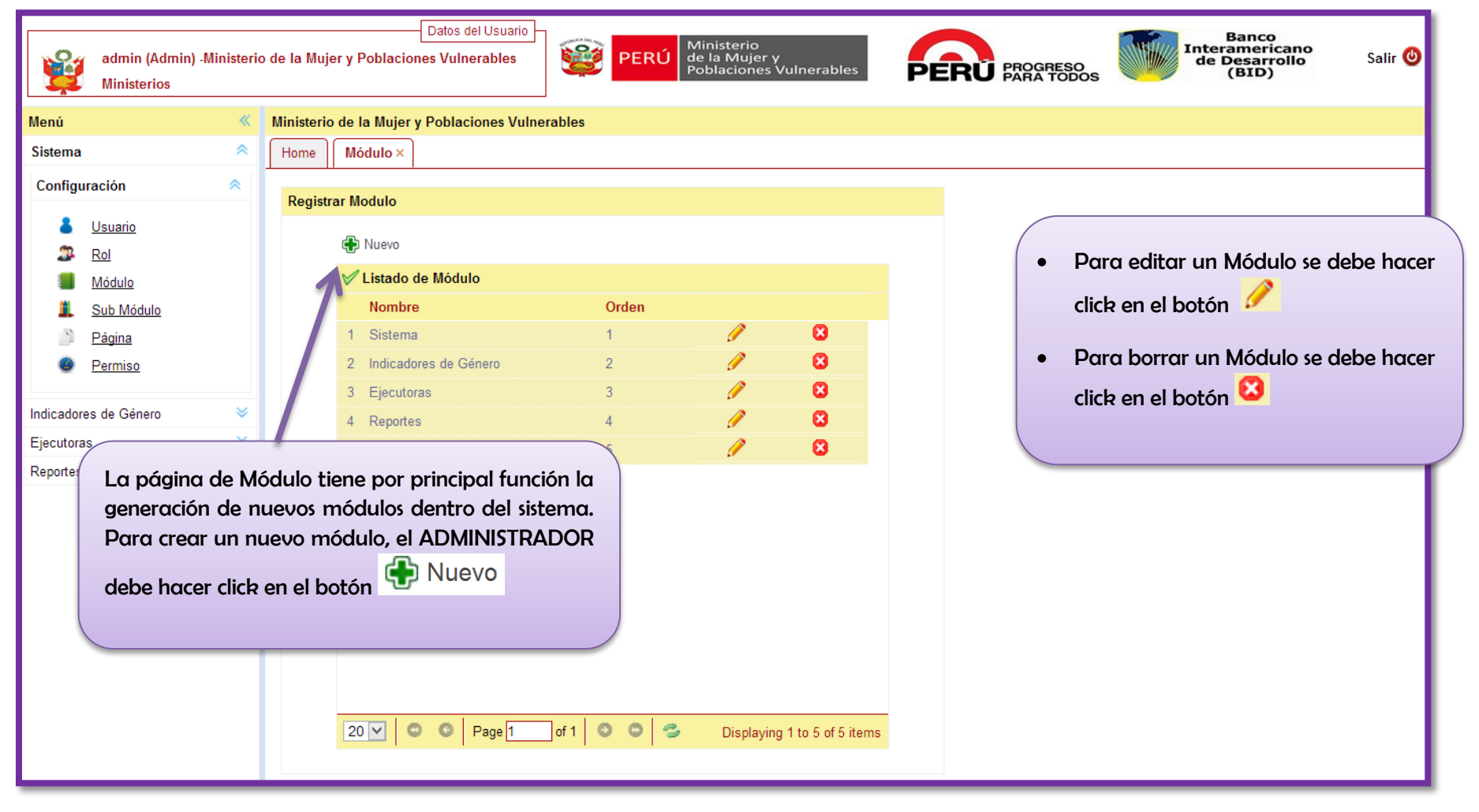

| admin (Admin) -Ministerio<br>Ministerios                                             | Datos del Usuario<br>o de la Mujer y Poblaciones Vulnerables<br>O de la Mujer y Poblaciones Vulnerables<br>O de la Mujer y Poblaciones Vulnerables                                   |
|--------------------------------------------------------------------------------------|----------------------------------------------------------------------------------------------------|
| Menú 🔍                                                                               | Ministerio de la Mujer y Poblaciones Vulnerables                                                                                                    |
| Sistema 🔷                                                                            | Home Módulo ×                                                                                                    |
| Configuración                                                                        | Registrar Modulo       Aquí se muestra el pop-up obtenido al hacer click en el botón                                                                                                 |
| <ul> <li><u>Sub Módulo</u></li> <li><u>Página</u></li> <li><u>Permiso</u></li> </ul> | Nombre     1     Se debe agregar el nombre del que se desea asignar como tambre del que se desea asignar como tambre el orden en el que aparecerá en parte izquierda de la pantalla. |
| Indicadores de Género 🛛 👻                                                            | 4 Reportes                                                                                                    |
| Ejecutoras 😵<br>Reportes 😵                                                           | 5 Ministerio                                                                                                    |

| admin (Admin) -Ministeri<br>Ministerios                                         | Datos del Usuario<br>to de la Mujer y Poblaciones Vulnerables<br>PERÚ Ministerio<br>de la Mujer y<br>Poblaciones Vulnerables<br>Perú Para Todos                                                                                                    |
|---------------------------------------------------------------------------------|----------------------------------------------------------------------------------------------------|
| Menú 《<br>Sistema                                                               | Ministerio de la Mujer y Poblaciones Vulnerab<br>Home Módulo × Aquí se muestra el pop-up<br>obtenido al hacer click en el botón                                                                                                    |
| Configuración   Cusuario Configuración Cusuario Cusuario Cusuario               | Registrar Modulo     Editar      . El proceso de edición de un módulo es el siguiente:                                                                                                    |
| <ul> <li>Módulo</li> <li>Sub Módulo</li> <li>Página</li> <li>Permiso</li> </ul> | ✓ Listado de Módulo       Se debe agregar el nuevo nombre del módulo que se desea modificar.         1 Sistema       1       ✓       Se debe agregar el nuevo nombre del módulo que se desea modificar.         2 Indicadores de Género       Editar Módulo       Se debe agregar el nuevo nombre del módulo que se desea modificar.         3 Ejecutoras       Elecutoras |
| Indicadores de Género 🛛 👻                                                       | 4 Reportes     Modulo : Sistema                                                                                                    |
| Ejecutoras S<br>Reportes S                                                      | 5 Ministerio       Orden       : [         Image: Concelar       Image: Concelar       Image: Concelar         Finalmente se debe apretar el botón de Guardar para salvar la información. Si se quiere salir de este pop-up se debe hacer click en el botón de Cancelar.         20 Image: Image: Concelar información de Cancelar información de Cancelar.                |

| admin (Admin) -<br>Ministerios                                                                                                    | Ministeri | Datos del Usuario<br>de la Mujer y Poblaciones Vulnerables | PERÚ Ministerio<br>de la Mujer y<br>Poblaciones Vulnerables PROGRESO<br>PARA TODOS PARA TODOS Salir (BID)                                                                                                    |
|----------------------------------------------------------------------------------------------------|-----------|------------------------------------------------------------|----------------------------------------------------------------------------------------------------|
| Menú                                                                                                    | *         | Ministerio de la Mujer y Poblaciones Vu                    | nerables                                                                                                    |
| Sistema                                                                                                    | *         | Home Módulo ×                                              |                                                                                                    |
| Configuración                                                                                                    | *         | Registrar Modulo                                           | Aquí se muestra el pop-up<br>obtenido al hacer click en el botón                                                                                                    |
| <u>Usuario</u> Image: Second state         Image: Second state         Image: S |           | 🕀 Nuevo                                                    | Borrar 🙁. El proceso de suprimir                                                                                                    |
| Módulo                                                                                                    |           | V Listado de Módulo                                        | un módulo es el siguiente:                                                                                                    |
| L Sub Módulo                                                                                                    |           | Nombre                                                     | Orden                                                                                                    |
| Página                                                                                                    |           | 1 Sistema                                                  | 1 🖉 🕄 🖌 borrar módulo.                                                                                                    |
| ermiso                                                                                                    |           | 2 Indicadores de Género                                    | 2 🖉 🕄                                                                                                    |
|                                                                                                    |           | 3 Ejecutoras                                               | Confirmación                                                                                                    |
| Indicadores de Género                                                                                                    | ~         | 4 Reportes                                                 | 2 Esta seguro que desea eliminar el                                                                                                    |
| Ejecutoras                                                                                                    | *         | 5 Ministerio                                               |                                                                                                    |
| Reportes                                                                                                    | *         |                                                            | Cancel Cancel Ca |
|                                                                                                    |           | 20 V © Page 1                                              | of 1 💿 💿 🦈 Displaying 1 to 5 of 5 items                                                                                                    |

#### 2.1.4 Sub-módulo

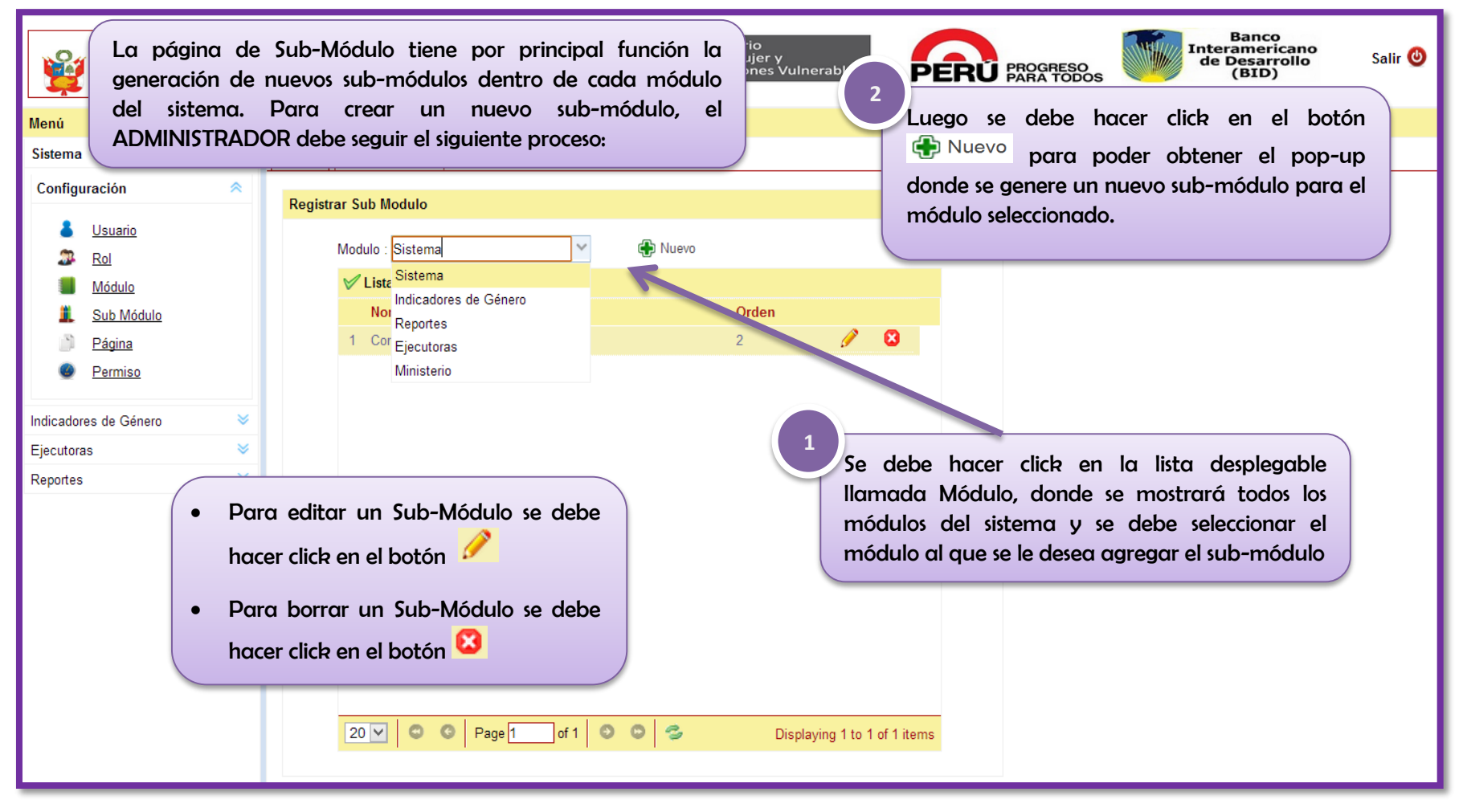

| admin (Admin) -Minister<br>Ministerios                      | Datos del Usuario<br>rio de la Mujer y Poblaciones Vulnerables PERÚ Ministerio<br>de la Mujer y<br>Poblaciones Vulnerables PROGRESO<br>PARA TODOS INTERAMENTATION Salir () |
|-------------------------------------------------------------|----------------------------------------------------------------------------------------------------|
| Menú 《                                                      | Ministerio de la Mujer y Poblaciones Vulnerables Aquí se muestra el pop-up                                                                                                 |
| Sistema 🔷                                                   | Home         Sub Módulo ×         obtenido al hacer click en el botón                                                                                                    |
| Configuración <                                             | Pagistrar Sub Madula                                                                                                    |
| Usuario           B         Usuario           B         Rol | Modulo : Sistema                                                                                                    |
| Módulo                                                      | ✓ Listado de Sub Módulo                                                                                                    |
| L Sub Módulo                                                | Nombre Orden                                                                                                    |
| 🔊 <u>Página</u>                                             | 1 Configuración 2 2 2 2 2 2 2 1 Configuración de se desed crear de                                                                                                    |
| Permiso                                                     | Nuevo Sub Módulo                                                                                                    |
| Indicadores de Género 🛛 🕹                                   | Sub Modulo :                                                                                                    |
| Ejecutoras 🛛 🕹                                              | Orden :                                                                                                    |
| Reportes 🛛 🛛                                                | Finalmente se debe apretar el botón de<br>Guardar para salvar la información. Si se<br>quiere salir de este pop-up se debe hacer click<br>en el botón de Cancelar.         |
|                                                             | 20 V         O         Page 1         of 1         O         O         Displaying 1 to 1 of 1 items                                                                        |

| admin (Admin) -Minister<br>Ministerios<br>Menú «                                                                                                    | Datos del Usuario<br>to de la Mujer y Poblaciones Vulnerables<br>Ministerio de la Mujer y Poblaciones Vulner<br>Ministerio de la Mujer y Poblaciones Vulner<br>Ministerio de la Mujer y Poblaciones Vulner                                                                                                    |
|----------------------------------------------------------------------------------------------------|----------------------------------------------------------------------------------------------------|
| Sistema 🔗                                                                                                    | Home Sub Módulo × Editor C. El proceso de edición                                                                                                    |
| Configuración <                                                                                                    | Registrar Sub Modulo de un sub-módulo es el siguiente:                                                                                                    |
| <ul> <li>■ Usuario</li> <li>■ Rol</li> <li>■ Módulo</li> <li>■ Sub Módulo</li> <li>■ Página</li> <li>● Permiso</li> <li>Indicadores de Género</li> <li>■ Ejecutoras</li> <li>&gt; Reportes</li> </ul> | Modulo: Sistema Image: Nuevo   Se debe agregar el nuevo nombre del sub-módulo que se desea modificar.   Nombre Orden   1 Configuración   Orden Image: Configuración   Orden   Sub Modulo: Configuración   Orden   Image: Configuración   Orden   Image: Configuración   Finalmente se debe apretar el botón de Guardar para salvar la información. Si se quiere salir de este pop-up se debe hacer click an el botón de Camrealar.                                                                                                    |
|                                                                                                    | 20 V C Page 1 of 1 C C Solution at Cartes at Cartes at C |

| Neni       Ministerio de la Mujer y Poblaciones Vulnerables         Sistema       Gonfiguración         Configuración       Registrar Sub Módulo ×         Aguí se muestra el popo-up obtenido al hacer click en el botón         Borrar All       Borrar All         Módulo       Nodulo         Stel       Modulo         Sub Módulo       Modulo         Módulo       Se debe hacer click en el botón de borrar Sub-módulo.         Modulo       Sistema         Modulo       Sistema         Módulo       Se debe hacer click en el botón de borrar sub-módulo.         Nombre       Orden         Indicadores de Género       Configuración         Ejecutoras       Reportes | admin (Admin) -Minister<br>Ministerios                                                                                                    | Datos del Usuario<br>erio de la Mujer y Poblaciones Vulnerables<br>PERÚ Ministerio<br>de la Mujer y<br>Poblaciones Vulnerables<br>Poblaciones Vulnerables<br>Salir (2)                                                                                                    |
|----------------------------------------------------------------------------------------------------|----------------------------------------------------------------------------------------------------|----------------------------------------------------------------------------------------------------|
| 20 V         C         Page 1         of 1         C         C         Displaying 1 to 1 of 1 items                                                                                                    | Ministerios          Menú       «         Sistema          Configuración          Usuario          Rol          Módulo          Sub Módulo          Página          Permiso          Indicadores de Género          Ejecutoras          Reportes | Ministerio de la Mujer y Poblaciones Vulnerables         Home       Sub Módulo ×         Home       Sub Módulo ×         Registrar Sub Módulo       Borrar ?         L'El proceso de suprimir<br>un sub-módulo es el siguiente:       1         Se debe hacer click en el botón de<br>borrar sub-módulo.       2         I Configuración       2         Esta seguro que desea eliminar el sub<br>módulo?       2         Esta seguro que desea eliminar el sub<br>módulo?       2         I Configuración       2         Esta seguro que desea eliminar el sub<br>módulo?       2         Esta seguro que desea eliminar el sub<br>módulo?       2         I Configuración       2         Esta seguro que desea eliminar el sub       2         I Configuración       2         I Configuración       2         I Configuración       2         I Configuración       2         I Configuración       2         I Configuración       2         I Configuración       2         I Configuración       2         I Configuración       2         I Configuración       2         I Configuración       2         I Configuración       2         I Configuración |

## 2.1.5 Página

| ¥                                | admin (Admin) -Minister<br>Ministerios                                               | Datos del Usuario<br>io de la Mujer y Poblaciones Vulnerables<br>PERÚ Ministerio<br>de la Mujer y<br>Poblaciones Vulnerables<br>Poblaciones Vulnerables<br>Salir ()                                                                                                    |
|----------------------------------|--------------------------------------------------------------------------------------|----------------------------------------------------------------------------------------------------|
| Menú                             | «                                                                                    | Ministerio de la Mujer y Poblaciones Vulnerables                                                                                                    |
| Sistema                          | *                                                                                    | Home Página ×                                                                                                    |
| Config                           | uración <                                                                            | Registrar Plan                                                                                                    |
| Indicado<br>Ejecutor<br>Reportes | Usuario<br>Rol<br>Módulo<br>Sub Módulo<br>Página<br>Permiso<br>res de Género<br>as 🌣 | Module:       Seleccionari       Yellsadi       Yelngunoi       Imagenoi         V Listadi       Sistema       Ministerio       La presente página sirve para la generación de nuevas pantallas que para completar los nuevos sub-módulos dentro de cada módulo del sistema o agregar pantallas a los módulos ya creados. Para crear una nueva página, el ADMINISTRADOR debe seguir el siguiente proceso:         1       Imagenoi       Imagenoi |

|                                                                              | admin (Admin) -Min<br>Ministerios              | nisterio               | de la Mujer y Poblaciones Vulnerables                Winisterio<br>de la Mujer y Poblaciones Vulnerables               Ministerio<br>de la Mujer y<br>Poblaciones Vulnerables               PERÚ               Ministerio<br>de la Mujer y<br>Poblaciones Vulnerables               PROGRESO<br>PARA TODOS               Interamericano<br>de Desarrollo<br>(BID) | Salir 😃 |
|------------------------------------------------------------------------------|------------------------------------------------|------------------------|----------------------------------------------------------------------------------------------------|---------|
| Menú                                                                         |                                                | ~                      | Ministerio de la Mujer y Poblaciones Vulnerables                                                                                                    |         |
| Sistema                                                                      |                                                | *                      | Home Página ×                                                                                                    |         |
| Configurac                                                                   | ción                                           | *                      | Registrar Plan                                                                                                    |         |
| <ul> <li>▲ Us</li> <li>ℝo</li> <li>■ Má</li> <li>▲ Su</li> <li>ℙá</li> </ul> | suar 2<br>ol De<br>ódulo<br>ub Módulo<br>ágina | espué<br>b-Me<br>ódule | Modulo : Indicadores de Género       Sub<br>Modulo : [Seleccionar]         is se debe hacer click en el desplegable<br>ódulo donde se debe seleccionar el sub-<br>o donde se desea agregar una página.       Mantenimiento<br>Asignacion<br>Resultados                                                                                                    | 🕀 Nuevo |
| Pe<br>Indicadores d<br>Ejecutoras<br>Reportes                                | ermiso<br>de Género                            | * * *                  | Para editar una página se debe<br>hacer click en el botón<br>Para borrar una página se debe<br>hacer click en el botón                                                                                                    |         |

| ¥          | admin (Admin) -N<br>Ministerios | linisterio | Datos de<br>o de la Mujer y Poblaciones Vulner | ables                                                          | ERÚ Minist<br>de la l<br>Poblac               | terio<br>Mujer v<br>cion<br><b>3</b> | rables PE                 | PROGRESO<br>PARA TODOS               | Sa | ılir 🕲 |
|------------|---------------------------------|------------|------------------------------------------------|----------------------------------------------------------------|-----------------------------------------------|--------------------------------------|---------------------------|--------------------------------------|----|--------|
| Menú       |                                 | «          | Ministerio de la Mujer y Poblacio              | nes Vulnerables                                                |                                               |                                      | Posteriorm                | ente se debe hacer click en el botón |    |        |
| Sistema    |                                 | *          | Home Página ×                                  |                                                                |                                               |                                      | 🕀 Nuevo                   | nara nadar abtanar al non-un         |    |        |
| Configur   | ración                          | *          | Registrar Plan                                 |                                                                |                                               |                                      | dondo so s                | appara una nuova página para al      |    |        |
|            | <u>Usuario</u>                  |            | Modulo : Indicadores de Género                 |                                                                | ~                                             | Sub<br>Modulo                        | sub-módul                 | o seleccionado.                      |    | Vuevo  |
| 29         | Rol                             |            | ✓ Listado de Página                            |                                                                |                                               | Woddio                               |                           |                                      |    |        |
|            | <u>Módulo</u>                   |            | Nombre                                         | O                                                              | rden Url                                      |                                      |                           | Icono                                |    |        |
| 1          | Sub Módulo                      |            | 1 Plan                                         | 1                                                              | Jsp/r                                         | nantenimient                         | o/proyecto.jsp            | Recursos/css/images/plan.gif         | Ì  | 8      |
|            | Página<br>D                     |            | 2 Objetivo Estratégico                         | 2                                                              | Jsp/r                                         | nantenimient                         | o/objetivo_estrategico.js | p Recursos/css/images/objetivos.png  | Ø  | 8      |
|            | Permiso                         |            | 3 Resultado                                    | 3                                                              | Jsp/r                                         | nantenimient                         | o/resultado.jsp           | Recursos/css/images/config.png       | Ì  | 8      |
| Indicadore | s de Género                     | *          | 4 Indicador                                    | 4                                                              | Jsp/r                                         | nantenimient                         | o/indicador.jsp           | Recursos/css/images/indicadores.jpg  | Ø  | 8      |
| Ejecutoras | 3                               | *          | 5 Preguntas                                    | 5                                                              | Jsp/r                                         | nantenimient                         | o/preguntas.jsp           | Recursos/css/images/config.png       | Ø  | 8      |
| Reportes   |                                 | *          |                                                |                                                                |                                               |                                      |                           |                                      |    |        |
|            |                                 |            | •                                              | Para editar<br>hacer click en<br>Para borrar<br>hacer click en | una pa<br>n el botón<br>· una p<br>n el botón | ágina<br>P                           | se debe<br>se debe        |                                      |    |        |

| admin (Admin) -Ministerio<br>Ministerios                                                    | Datos del Usuario<br>o de la Mujer y Poblaciones Vulnerables                                                                                                    | PERÚ Ministerio<br>de la Mujer y<br>Poblaciones Vulne       | erables PROGRESO PARA TODOS                                                                                                    |
|---------------------------------------------------------------------------------------------|----------------------------------------------------------------------------------------------------|-------------------------------------------------------------|----------------------------------------------------------------------------------------------------|
| Menú 🔍                                                                                      | Ministerio de la Mujer y Poblesione Velee                                                                                                    |                                                             |                                                                                                    |
| Sistema 🔗                                                                                   | Home Página × Aquí se                                                                                                    | muestra el pop-up                                           |                                                                                                    |
| Configuración 🔗                                                                             | Registrar Plan obtenido                                                                                                    | al hacer click en el botón                                  |                                                                                                    |
| <ul> <li><u>Usuario</u></li> <li><u>Rol</u></li> <li><u>Módulo</u></li> </ul>               | Modulo : Indicadores de<br>Listado de Página<br>Nombre                                                                                                    | . El proceso de creación<br>igina es el siguiente:          | : Mantenimiento   Mantenimiento   Se debe agregar el nombre de la página que se                                                                                    |
| Sub Modulo                                                                                  | 1 Plan                                                                                                    | Nueva Página                                                | desea crear además del orden en la lista de                                                                                                    |
| <ul> <li>Pagina</li> <li>Permiso</li> </ul>                                                 | 2 Objetivo Estratégico<br>3 Resultado                                                                                                    | Descripción :                                               | páginas del sub-módulo.                                                                                                    |
| Indicadores de Género 🛛 🛛 👻                                                                 | 4 Indicador                                                                                                    | Orden :                                                     | Recursos/css/images/indicadores.jpg 🧷 😫                                                                                                    |
| Ejecutoras 🛛 🛛 🕹                                                                            | 5 Preguntas                                                                                                    | Url Página :                                                | Recursos/css/images/config.png 🧷 🙁                                                                                                    |
| Reportes 2<br>A continuo<br>modificació<br>como para<br>izquierdo o<br>La rute<br>http://ww | ación se debe agregar si se d<br>ón de la ruta, tanto para la<br>a el icono que aparece c<br>del nombre de la página en el<br>a debe ir del<br><b>uw.mimp.gob.pe</b> | Uri Icono<br>esea la<br>página<br>Il lado<br>menú.<br>modo: | Finalmente se debe apretar el botón de<br>Guardar para salvar la información. Si se<br>quiere salir de este pop-up se debe hacer click<br>en el botón de Cancelar. |

| ¥                      | admin (Admin) -Minister<br>Ministerios                   | Daio de la Mujer y Poblaciones                                                     | Aquí se muestra el pop-up                                                                                                    | alir 🕘                                    |
|------------------------|----------------------------------------------------------|------------------------------------------------------------------------------------|----------------------------------------------------------------------------------------------------|-------------------------------------------|
| Menú                   | *                                                        | Ministerio de la Mujer y Po                                                        | obtenido al hacer click en el botón                                                                                                    |                                           |
| Sistema                | *                                                        | Home Página ×                                                                      | Editar 🧭 . El proceso de edición                                                                                                    |                                           |
| Configu                | ración <                                                 | Registrar Plan                                                                     | de una página es el siguiente:                                                                                                    |                                           |
| *<br>22-<br>11-<br>11- | <u>Usuario</u><br>Rol<br>Módulo                          | Modulo : Indicadores de G<br>V Listado de Página<br>Nombre                         | Modulo<br>Modulo<br>Mantenimie<br>Se debe agregar el nuevo nombre de l<br>que se desea modificar, además del ora                                                                                                    | <sub>Nuevo</sub><br>a página<br>den en la |
| )<br>))<br>()          | <u>Página</u><br>Permiso                                 | 1 Plan<br>2 Objetivo Estratégico<br>3 Recultado                                    | Editar Página     lista de páginas del sub-módulo.       Descripción : Plan     Pocuras (ascímagos (ascímago | 0                                         |
| Indicadore             | es de Género 🛛 👻                                         | 4 Indicador<br>5 Preguntas                                                         | Orden     : 1     Recursos/css/images/config.prig       Ud Bésics     : Icn/montonimiente/proverte icn     Recursos/css/images/config.png                                                                                                    |                                           |
| Reportes               | A continuac<br>modificaciór<br>como para<br>izquierdo de | ión se debe agrega<br>1 de la ruta, tanto<br>el icono que aj<br>1 nombre de la pág | rr si se desea la<br>para la página<br>parece al lado<br>ina en el menú.                                                                                                    | otón de<br>in. Si se<br>acer click        |
|                        |                                                          |                                                                                    |                                                                                                    | Т                                         |

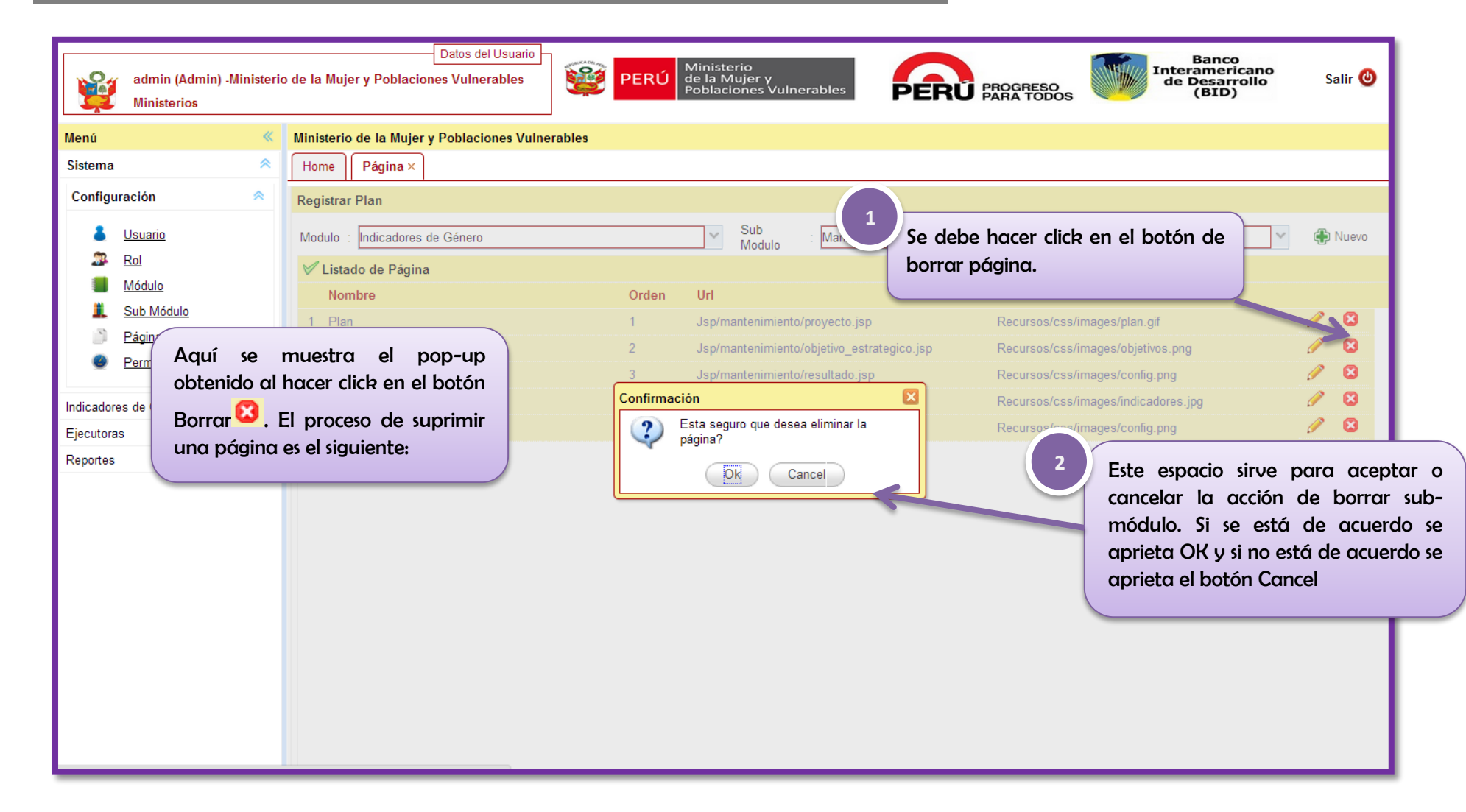

#### 2.1.6 Permiso

| admin (Admin) -Ministerio<br>Ministerios                         | Datos del Usuario<br>o de la Mujer y Poblaciones Vulnerables<br>PERÚ Ministeri<br>Poblaciones Vulnerables<br>Salir @                                                                       |
|------------------------------------------------------------------|----------------------------------------------------------------------------------------------------|
| Menú «                                                           | Ministerio de la Mujer y Poblaciones Vulnerables para seleccionar al tipo de usuario que                                                                                                   |
| Sistema 🔷                                                        | Home         Permiso ×         se desea asignar permisos                                                                                                    |
| Configuración 🔗                                                  | Registrar Plan                                                                                                    |
| Usuario     Rol     Módulo     Sub Módulo     Página     Parmiso | Rol : Ejecutor   Módulo : [Seleccionar]   Visualizar Agregar   Modificar Eliminar                                                                                                    |
| <u>Permiso</u>                                                   | Luego se tiene que hacer click en el                                                                                                    |
| Indicadores de Genero 🔹                                          | desplegable Módulo.                                                                                                    |
| Ejecutoras 🛛 🔍                                                   |                                                                                                    |
| Keportes 🔍                                                       | La página de Permisos permite que asignar autorizaciones a<br>los usuarios dentro del sistema. Para asignar permisos a los<br>usuarios, el ADMINISTRADOR debe seguir el siguiente proceso: |

| admin (Admin) -Ministeri<br>Ministerios                                                                       | o de la Mujer y Poblaciones Vulnerables  PERÚ Ministerio de la Mujer y Poblaciones Vulnerables  Ministerio de la Mujer y Poblaciones Vulnerables  Salir @ |
|----------------------------------------------------------------------------------------------------|----------------------------------------------------------------------------------------------------|
| Menú                                                                                                    | Ministerio de la Mujer y Poblaciones Vulner                                                                                                    |
| Sistema                                                                                                    | Home Permiso × Se debe flacer click en el desplegable                                                                                                    |
| Configuración 🔗                                                                                               | Registrar Plan                                                                                                    |
| <ul> <li>Usuario</li> <li>Rol</li> <li>Módulo</li> <li>Sub Módulo</li> <li>Página</li> <li>Permiso</li> </ul> | Rol : Ejecutor   Módulo : Indicadores de Género Sub<br>Modulo   V Listado de Página [Seleccionar]   Nombre Mantenimiento   Asignacion Resultados          |
| Indicadores de Género 🛛 🗧                                                                                     | 4                                                                                                    |
| Ejecutoras 🛛 🕹                                                                                                | Se debe hacer click en el botón 🤍 Buscar para                                                                                                    |
| Reportes 🛛 😵                                                                                                  | visualizar las páginas con las que el usuario<br>podría interactuar.                                                                                      |

| admin (Admin) -Ministerio<br>Ministerios                                     | Datos del Usuario<br>o de la Mujer y Poblaciones Vulnerables<br>o de la Mujer y Poblaciones Vulnerables<br>PERÚ Ministerio<br>de la Mujer y<br>Poblaciones Vulnerables<br>Salir () |
|------------------------------------------------------------------------------|----------------------------------------------------------------------------------------------------|
| Menú 🔍                                                                       | Ministerio de la Mujer y Poblaciones Vulnerables                                                                                                    |
| Sistema 🔗                                                                    | Home Permiso ×                                                                                                    |
| Configuración 🔗                                                              | Registrar Plan                                                                                                    |
| <ul> <li>Usuario</li> <li>Rol</li> <li>Módulo</li> <li>Sub Módulo</li> </ul> | Rol       : Ejecutor         Módulo       : Indicadores de Género         V       Sub<br>Modulo         V       Listado de Página                                                  |
| 🎒 <u>Página</u>                                                              | Nombre Visualizar Agregar Modificar Eliminar                                                                                                    |
| ● <u>Permiso</u><br>Indicadores de Género ◇                                  | Para dar los permisos a los usuarios se debe                                                                                                    |
| Ejecutoras 🛛 🕹                                                               | poner check en las casillas de cada una de                                                                                                    |
| Reportes 🛛 🐳                                                                 | 6 Luego se debe proceder a hacer click en el botón e Guardar para salvar los cambios realizados.                                                                                   |
|                                                                              | Guardar                                                                                                    |

| admin (Admin) -M<br>Ministerios | inisterio | Datos del Usuario<br>o de la Mujer y Poblaciones Vulnerables<br>O de la Mujer y Poblaciones Vulnerables<br>Deblaciones Vulnerables |
|---------------------------------|-----------|----------------------------------------------------------------------------------------------------|
| Menú                            | *         | Ministerio de la Mujer y Poblaciones Vulnerables                                                                                   |
| Sistema                         | *         | Home Permiso ×                                                                                                    |
| Configuración                   | *         | Módulo : Indicadores de Género 7                                                                                                   |
| Lisuario                        |           | ✓ Listado de Página Finalmente se debe confirmar la                                                                                |
| 🔉 <u>Rol</u>                    |           | Nombre acción apretando el botón ok o r Modificar Eliminar                                                                         |
| Módulo Módulo                   |           | 1 Resultados por Indicador     en su defecto concelor.                                                                             |
| L Sub Módulo                    |           |                                                                                                    |
| Dágina Página                   |           |                                                                                                    |
| Ø Permiso                       |           | Confirmación                                                                                                    |
| Indicadores de Género           | ~         | Esta seguro que desea registrar?                                                                                                   |
| Eiecutoras                      | *         | Y                                                                                                    |
| Reportes                        | *         | Ok Cancel                                                                                                    |
|                                 |           | Guardar                                                                                                    |

### 3. Módulo de Mantenimiento

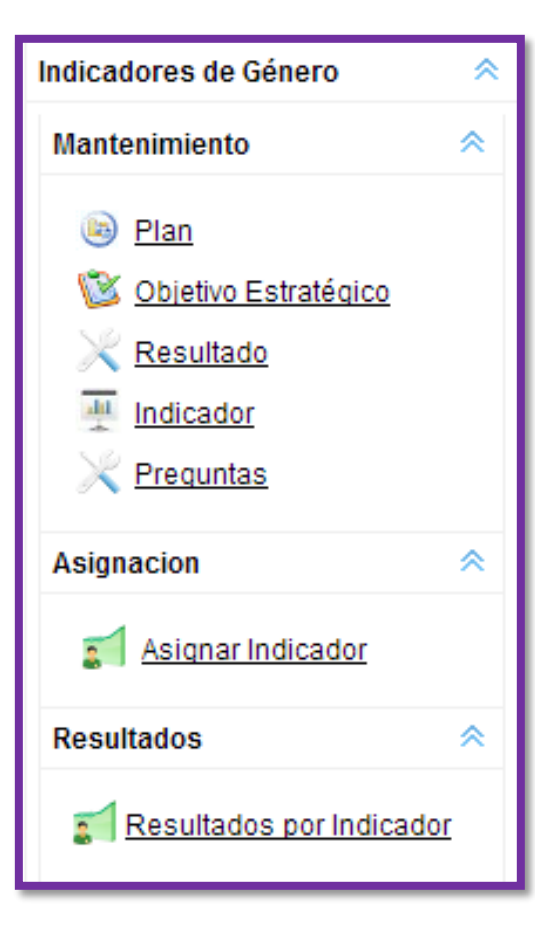

El Módulo Indicadores de Género tiene por finalidad el ingreso de Planes Estratégicos y la asignación de indicadores como también el ingreso de los avances por parte de los ejecutores por cada uno de los indicadores.

Se encuentra integrado por tres sub-módulos: El primero se llama Mantenimiento y sirve para Ingresar o modificar un Plan Estratégico Activo; el segundo se llama Asignación donde se puede asignar indicadores a usuarios de acuerdo a sus competencias; y finalmente el sub-módulo Resultado, donde también se puede completar ítems de registro de los indicadores asignados.

Los dos primeros módulos son para el Administrador y el último lo podrá visualizar todos los usuarios del sistema salvo el Observador.

#### 3.1 Sub-módulo de Mantenimiento

#### 3.1.1 Plan

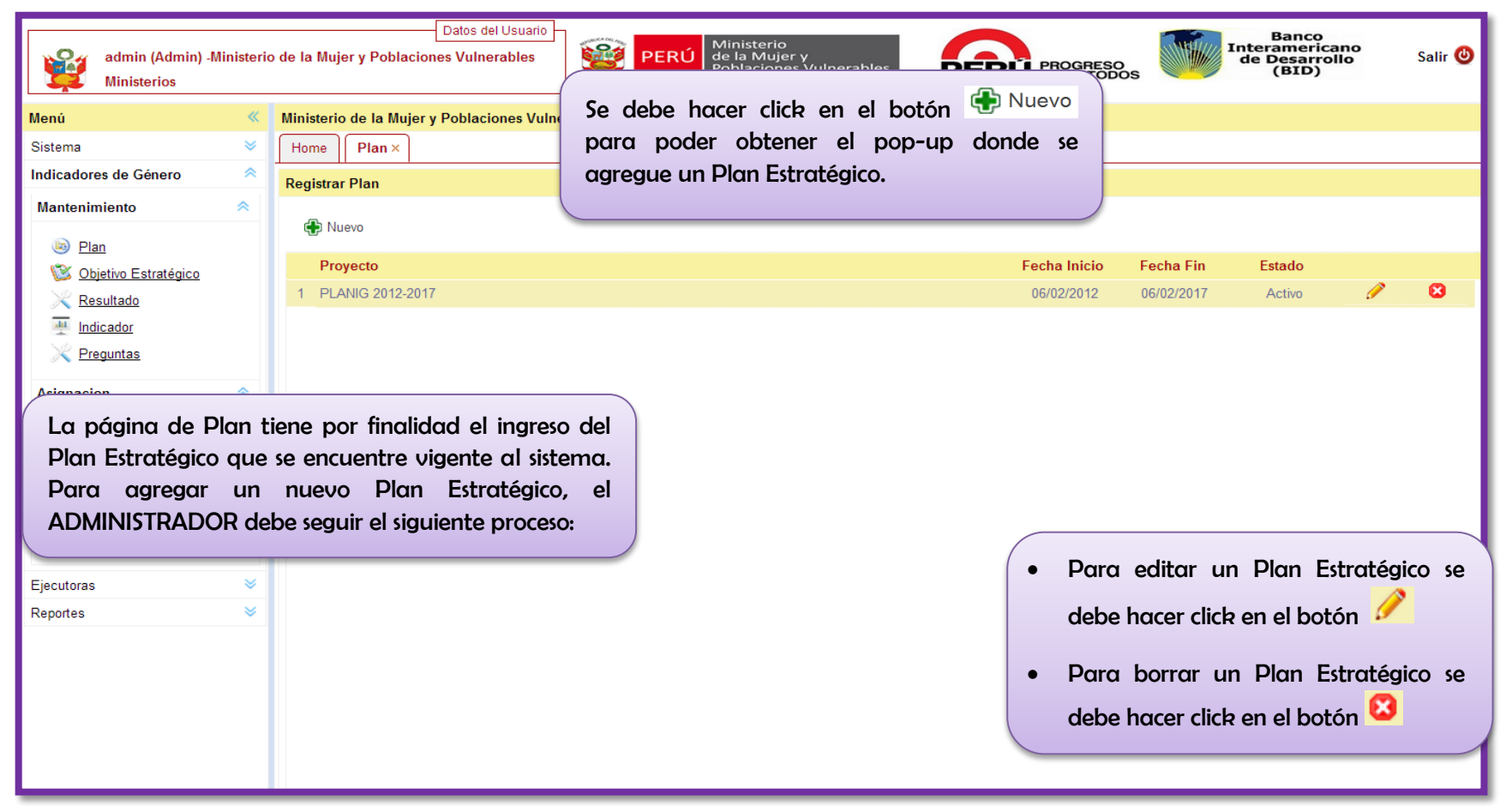
| admin (Admin) -Ministeric<br>Ministerios | Datos del U<br>o de la Mujer y Poblaciones Vulnera | Suario<br>bles PERÚ Ministerio<br>de la Mujer y<br>Poblaciones Vulnerables PERÚ PROGRESO<br>PARA TODOS Interamericano<br>de Desarrollo<br>(BID) Salir ()           |
|------------------------------------------|----------------------------------------------------|----------------------------------------------------------------------------------------------------|
| Menú 🔍                                   | Ministerio de la Mujer y Poblacior                 | Aquí se muestra el pop-up obtenido al                                                                                                    |
| Sistema 🛛 🕹                              | Home Plan ×                                        | hacar clich on al botón 🕂 Nuevo El                                                                                                    |
| Indicadores de Género 🔗                  | Registrar Plan                                     | proceso para agregar un Dlan                                                                                                    |
| Mantenimiento 🔦                          | 🕀 Nuevo                                            | Estratégico es el siguiente:                                                                                                    |
| Blan                                     | Proyecto                                           | Fecha Inicio Se debe agregar el nombre                                                                                                    |
| Becultado                                | 1 PLANIG 2012-2017                                 | del Plan Estratégico.                                                                                                    |
|                                          |                                                    | Nuevo Plan                                                                                                    |
|                                          |                                                    | Descripción :                                                                                                    |
| Asi                                      |                                                    | Fecha Inicio : 03/04/2013 🗷 Fecha Fin : 03/04/2013 🗷                                                                                                    |
| Se debe agregar la                       | fecha de inicio y fin                              | Activo : 🗹                                                                                                    |
| para el Plan y da                        | rle la categoría de                                |                                                                                                    |
| activo para que apo                      | arezca por default en                              | Guardar 🙁 Cancelar                                                                                                    |
| el resto de pantallas.                   |                                                    |                                                                                                    |
| Ejecutoras V<br>Reportes V               |                                                    | Finalmente se debe apretar el botón de<br>Guardar para salvar la información. Si se<br>quiere salir de este pop-up se debe hacer click<br>en el botón de Cancelar. |

| admin (Admin) -Ministeric<br>Ministerios      | Datos del Usuar<br>o de la Mujer y Poblaciones Vulnerables<br>Ministerio de la Mujer y Poblaciones Vi | Aquí se muestra el pop-up obtenido al                                                                                                    | Ŭ PROGRESO<br>PARA TODOS | Banco<br>Interamericano<br>de Desarrollo<br>(BID) | Salir 🕲      |
|-----------------------------------------------|----------------------------------------------------------------------------------------------------|----------------------------------------------------------------------------------------------------|--------------------------|---------------------------------------------------|--------------|
| Sistema 🛛 🕹                                   | Home Plan ×                                                                                           | hacer click en el botón Editar . El                                                                                                    |                          |                                                   |              |
| Indicadores de Género 🛛 \land                 | Registrar Plan                                                                                        | proceso de para editar un objetivo                                                                                                    |                          |                                                   |              |
| Mantenimiento    Mantenimiento                | Proyecto                                                                                              |                                                                                                    | Fecha Inicio             |                                                   |              |
| Resultado                                     | 1 PLANIG 2012-2017                                                                                    |                                                                                                    | 06/02/2012               | Se debe modifice                                  | ar el nombre |
|                                               | Ec                                                                                                    | itar Plan                                                                                                    |                          | del Plan Estratég                                 | ico.         |
| 2 ion Se debe modificar linicio y fin para el | la fecha de<br>Plan como                                                                              | PERNIG 2012-2017<br>echa Inicio : 06/02/2012 Fecha Fin : 06/02/20<br>kctivo :                                                                                 | 017 🗷                    |                                                   |              |
| también la categoría e                        | de activo.                                                                                            | Guardar 😢 Cancelar                                                                                                    |                          |                                                   |              |
| Ejecutoras 🛛 🕹                                | 3                                                                                                    |                                                                                                    |                          |                                                   |              |
| Reportes 🛛 👻                                  | F<br>G<br>q<br>e                                                                                      | nalmente se debe apretar el botón de<br>uardar para salvar la información. Si se<br>uiere salir de este pop-up se debe hacer click<br>n el botón de Cancelar. |                          |                                                   |              |

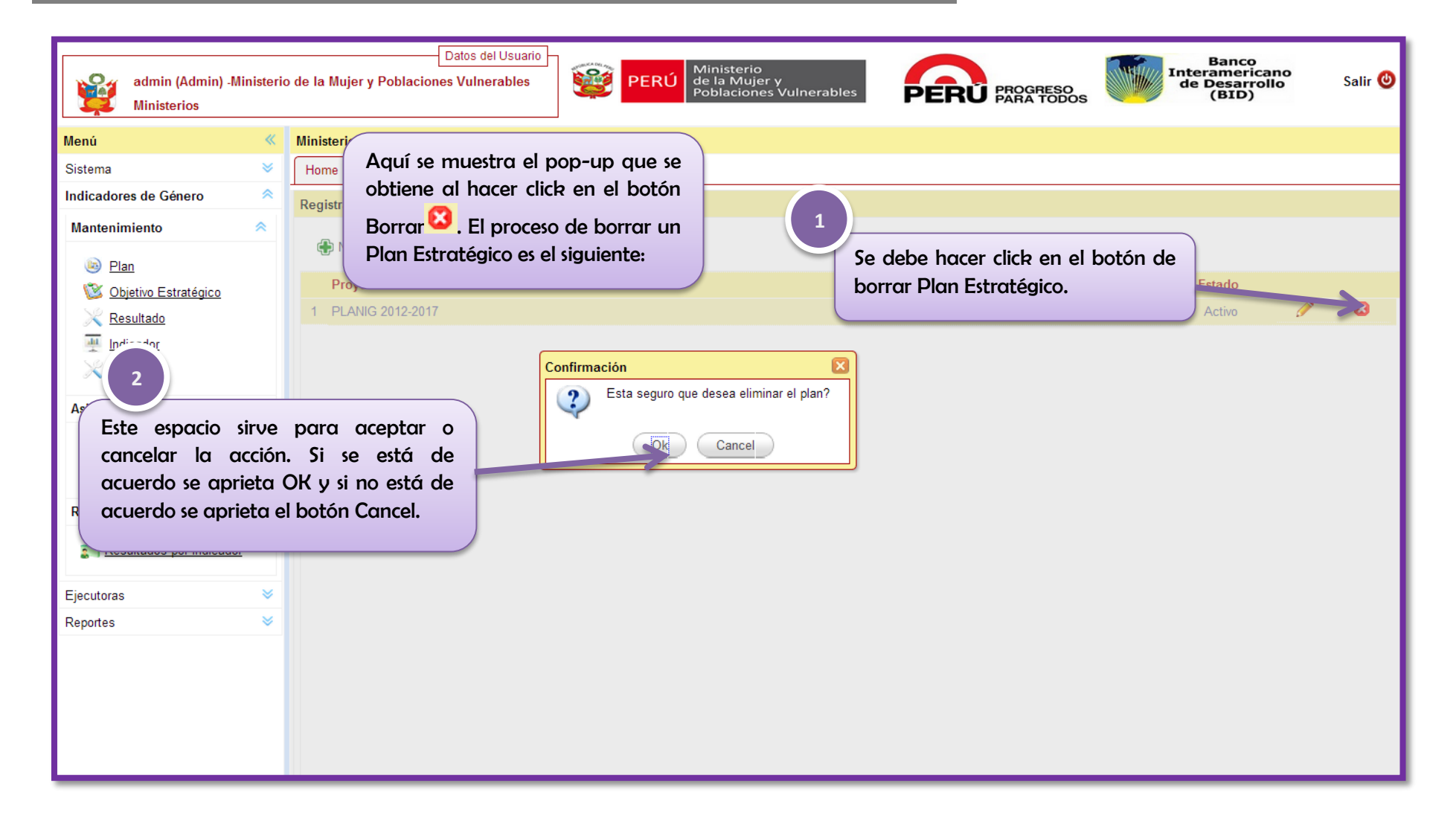

## 3.1.2 Objetivo Estratégico

| admin (Admin) -Ministeri<br>Ministerios                                                                                        | Datos del Usuario<br>io de la Mujer y Poblaciones Vulnerables<br>PERÚ Ministerio<br>de la Mujer y<br>Poblaciones Vulnerables                             | s PROGRESO PROGRESO Salir @                                                                                                    |
|----------------------------------------------------------------------------------------------------|----------------------------------------------------------------------------------------------------|----------------------------------------------------------------------------------------------------|
| Menú 🔍                                                                                                    | Ministerio de la Mujer y Poblaciones Vulnerables                                                                                                    | Se debe hacer click en el botón 🐨 Nuevo                                                                                                    |
| Sistema 🛛 🕹                                                                                                    | Home Objetivo Estratégico ×                                                                                                    | para poder obtener el pop-up donde se                                                                                                    |
| Indicadores de Género 🔗                                                                                                    | Registrar Objetivos Estratégicos                                                                                                    | agregue un Objetivo estratégico al Plan                                                                                                    |
| Mantenimiento 🔗                                                                                                    |                                                                                                    | Estratégico activo.                                                                                                    |
| D                                                                                                    | Plan : PLANIG 2012-2017 🗸                                                                                                    |                                                                                                    |
| Objetive Estratégies                                                                                                    | V Listado do Objetivos Estratónicos                                                                                                    |                                                                                                    |
| Becultade                                                                                                    |                                                                                                    |                                                                                                    |
|                                                                                                    | Congo Objetivo Estrategico El desplegal                                                                                                    | ble Plan muestra                                                                                                    |
| Preguntas                                                                                                    | 02 Entralecer una cultura de respeto y valoración de las difere                                                                                          | lan activo.                                                                                                    |
| · · · · · · · · · · · · · · · · · · ·                                                                                          |                                                                                                    |                                                                                                    |
| La página de Obje<br>ingreso de objetivo<br>Estratégico ingresada<br>Objetivo Estratégico,<br>siguiente proceso:<br>Ejecutoras | tivo Estratégico tiene por finalidad el<br>estratégico que contempla el Plan<br>o al sistema. Para agregar un nuevo<br>, el ADMINISTRADOR debe seguir el | <ul> <li>Para editar un Objetivo estratégico se<br/>debe hacer click en el botón</li> <li>Para borrar un Objetivo estratégico<br/>se debe hacer click en el botón</li> </ul> |

| admin (Admin) -Ministerio<br>Ministerios                                                                                                    | o de la Muj                  | Datos del Usu<br>jer y Poblaciones Vulnerable           | s PERÚ Ministerio<br>de la Mujer y<br>Poblaciones Vulnerables PERÚ PROGRESO<br>PARA TODOS PARA TODOS Salir () |                        |
|----------------------------------------------------------------------------------------------------|------------------------------|---------------------------------------------------------|----------------------------------------------------------------------------------------------------|------------------------|
| Menú 🔍                                                                                                    | Ministerie                   | o de la Mujer y Poblaciones                             | /ulnerables                                                                                                   |                        |
| Sistema 🛛 🕹                                                                                                    | Home                         | Objetivo Estratégico ×                                  | Aquí se muestra el pop-up obtenido al                                                                         |                        |
| Indicadores de Género 🔗                                                                                                    | Registra                     | r Objetivos Estratégicos                                | hacer clich en el botón 🕀 Nuevo El                                                                            |                        |
| Mantenimiento Mantenimiento            Image: Second second second | Plan ∶                       | PLANIG 2012-2017                                        | proceso para agregar un resultado es el<br>siguiente:                                                         |                        |
| Resultado                                                                                                    | Código                       | Objetivo Estrategico                                    |                                                                                                    |                        |
| "cador                                                                                                    | 01                           | Promover y fortalec                                     | evo objetivo estratégico 🦉 👔                                                                                  |                        |
| 1 <u>ntas</u>                                                                                                    | 02                           | Fortalecer una cultu                                    | iódigo :                                                                                                    |                        |
| Asigni Se debe agreg<br>Objetivo estraté<br>agregar al Plan<br>darle el código co                                                                                                    | jar el<br>égico a<br>Estraté | nombre del<br>que se desea<br>égico activo y<br>ndiente | escripción :                                                                                                  |                        |
| Result addite of courgo co                                                                                                    | mespe                        |                                                         | Finalmente se debe apretar el bo                                                                              | otón de                |
| Ejecutoras<br>Reportes                                                                                                    |                              |                                                         | Guardar para salvar la información<br>quiere salir de este pop-up se debe ha<br>en el botón de Cancelar.      | n. Si se<br>acer click |
|                                                                                                    |                              |                                                         |                                                                                                    |                        |

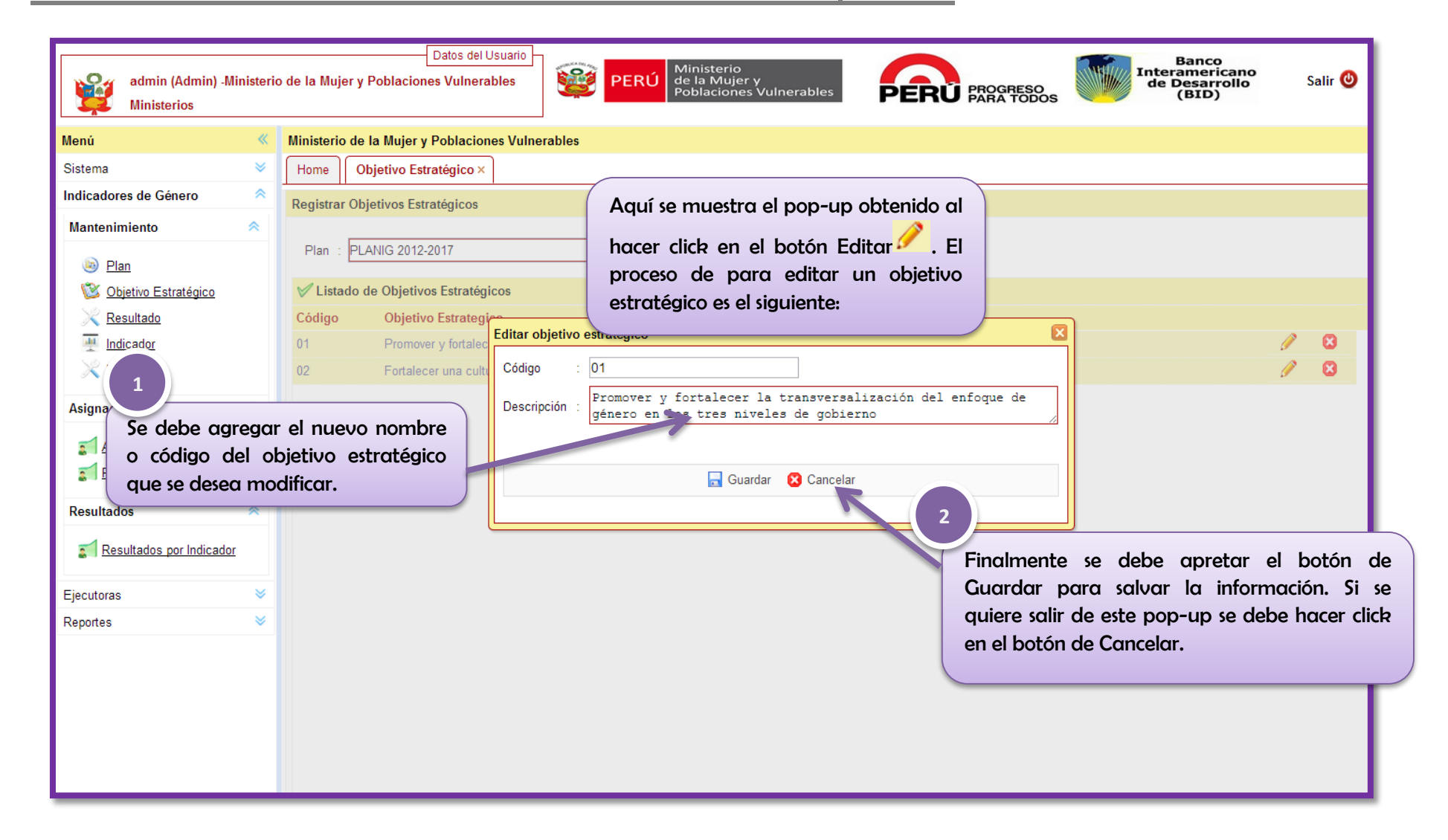

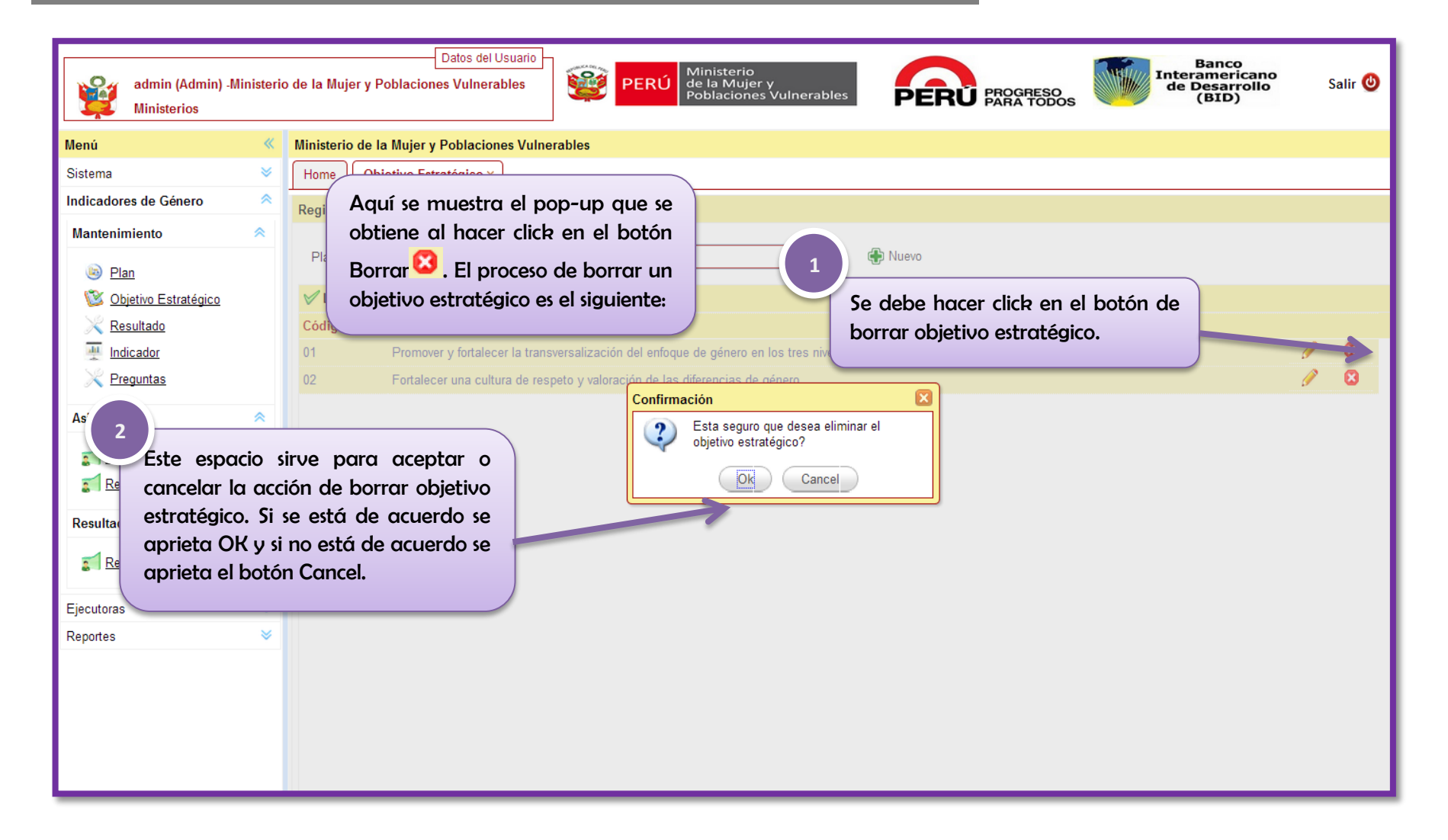

### 3.1.3 Resultado

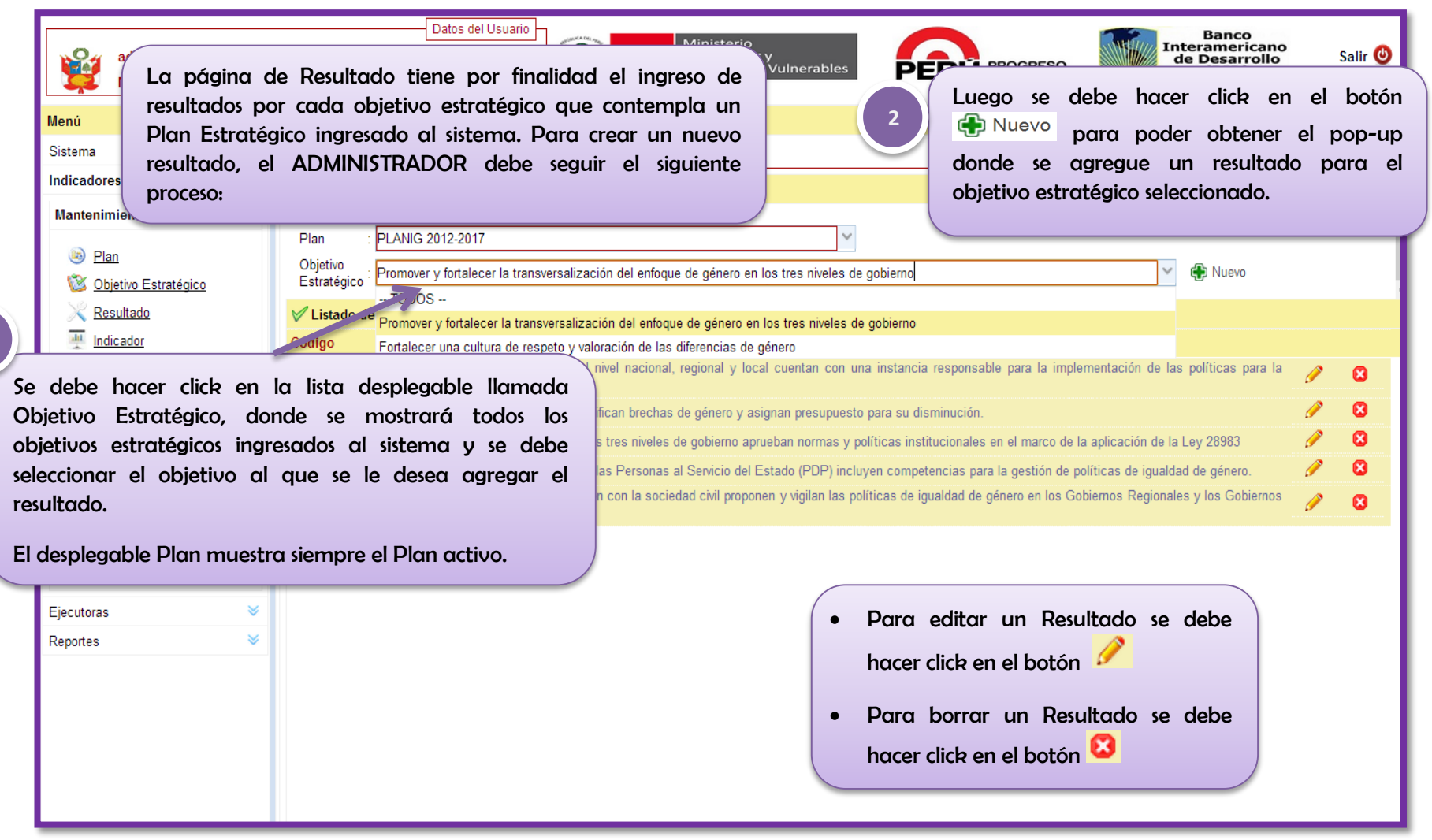

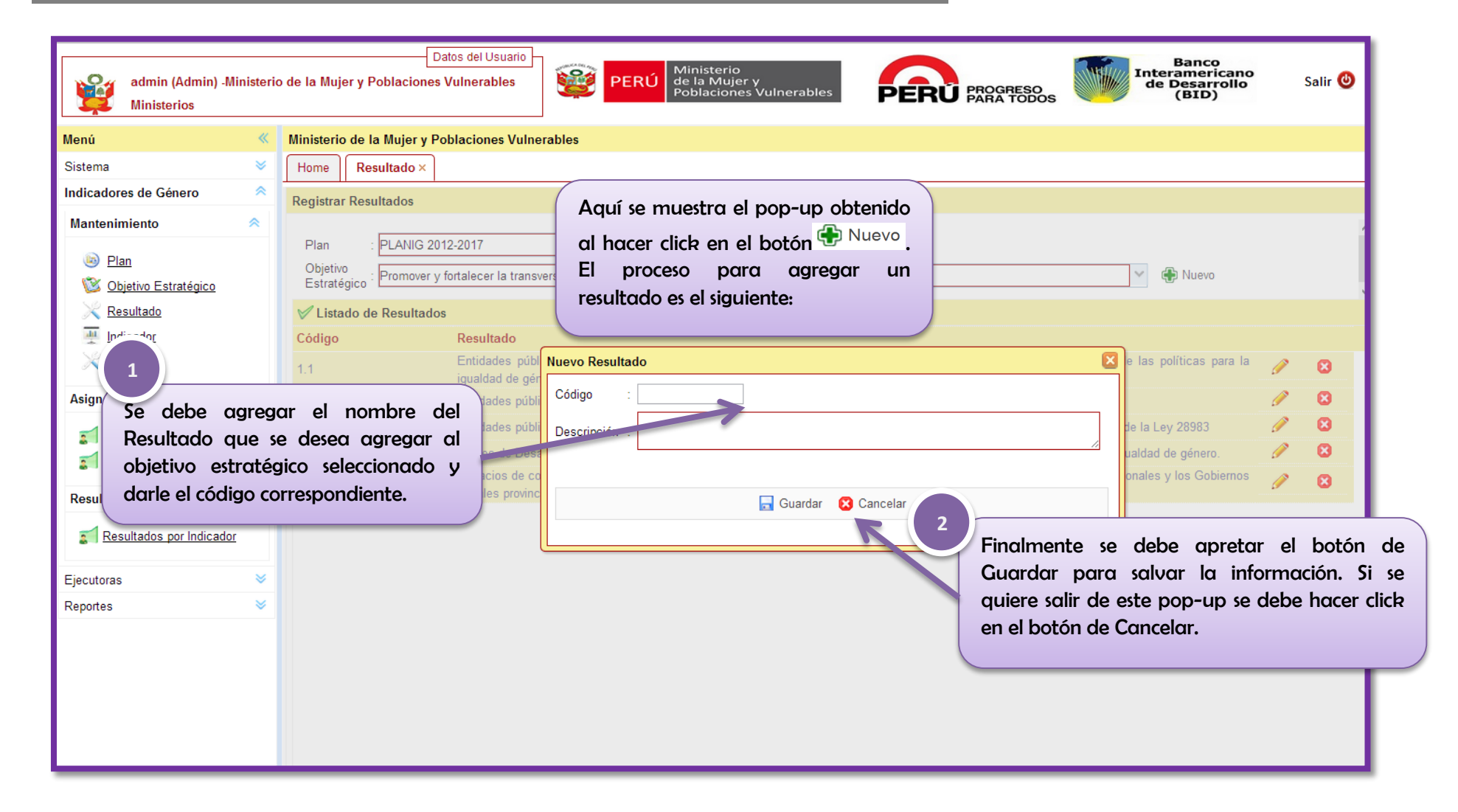

| admin (Admin) -Ministerio<br>Ministerios                              | o de la Mujer y Poblaciones Vulnerables                eta Mujer y Poblaciones Vulnerables               Ministerio<br>de la Mujer y<br>POBlaciones Vulnerables               Ministerio<br>de la Mujer y<br>Poblaciones Vulnerables               Frogreso<br>PARA TODOS               Banco<br>Interamericano<br>de Desarrollo<br>(BID)               Salir @ |
|-----------------------------------------------------------------------|----------------------------------------------------------------------------------------------------|
| Menú 《                                                                | Ministerio de la Mujer y Poblaciones Vulnerables                                                                                                    |
| Sistema 🛛 🕹                                                           | Home Resultado ×                                                                                                    |
| Indicadores de Género 🛛 🗢                                             | Registrar Resultados                                                                                                    |
| Mantenimiento   Mantenimiento  Plan  Sobjetivo Estratégico  Resultado | Plan : PLANIG 2012-2017<br>Objetivo<br>Estratégico : Promover y fortalecer la transversalización<br>✓ Listado de Resultados                                                                                                    |
| Indicador                                                             | Código Resultado                                                                                                    |
| 1 <sup>'<u>as</u></sup>                                               | 1.1 Entidades públ Editar Resultado 🛛 😧 e las políticas para la 🥜 😢                                                                                                    |
| Asis                                                                  | ntidades públi Código : 1.1                                                                                                    |
| Se debe agregar                                                       | r el nuevo nombre                                                                                                    |
|                                                                       | anes de Desa                                                                                                    |
| Resultados  Resultados por Indicador Ejecutoras                       | Epacios de ca<br>Locales provinc<br>Finalmente se debe apretar el botón de                                                                                                    |
| Reportes 🛛 👻                                                          | Guardar para salvar la información. Si<br>quiere salir de este pop-up se debe hacer clic<br>en el botón de Cancelar.                                                                                                    |

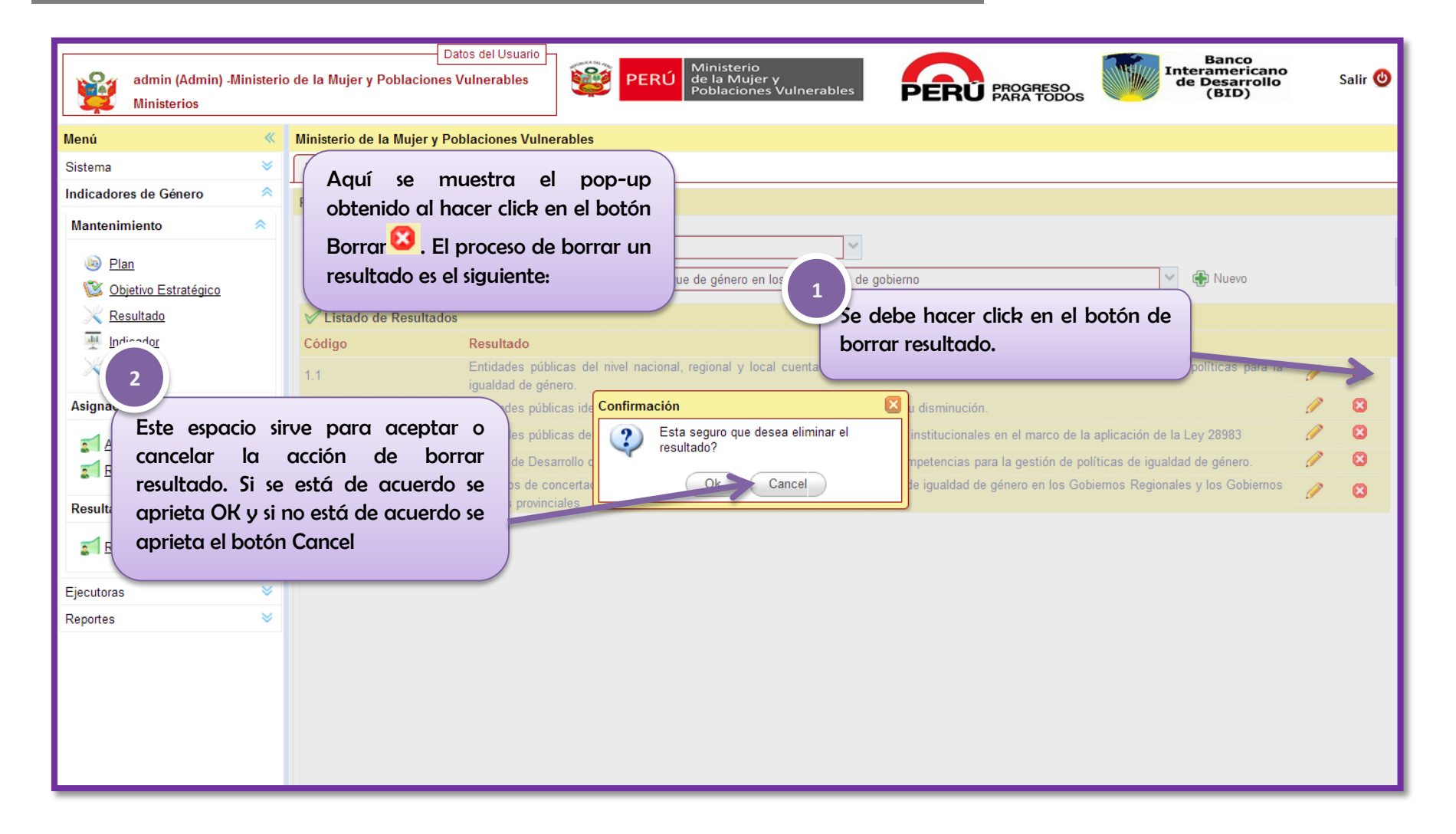

### **3.1.4 Indicadores**

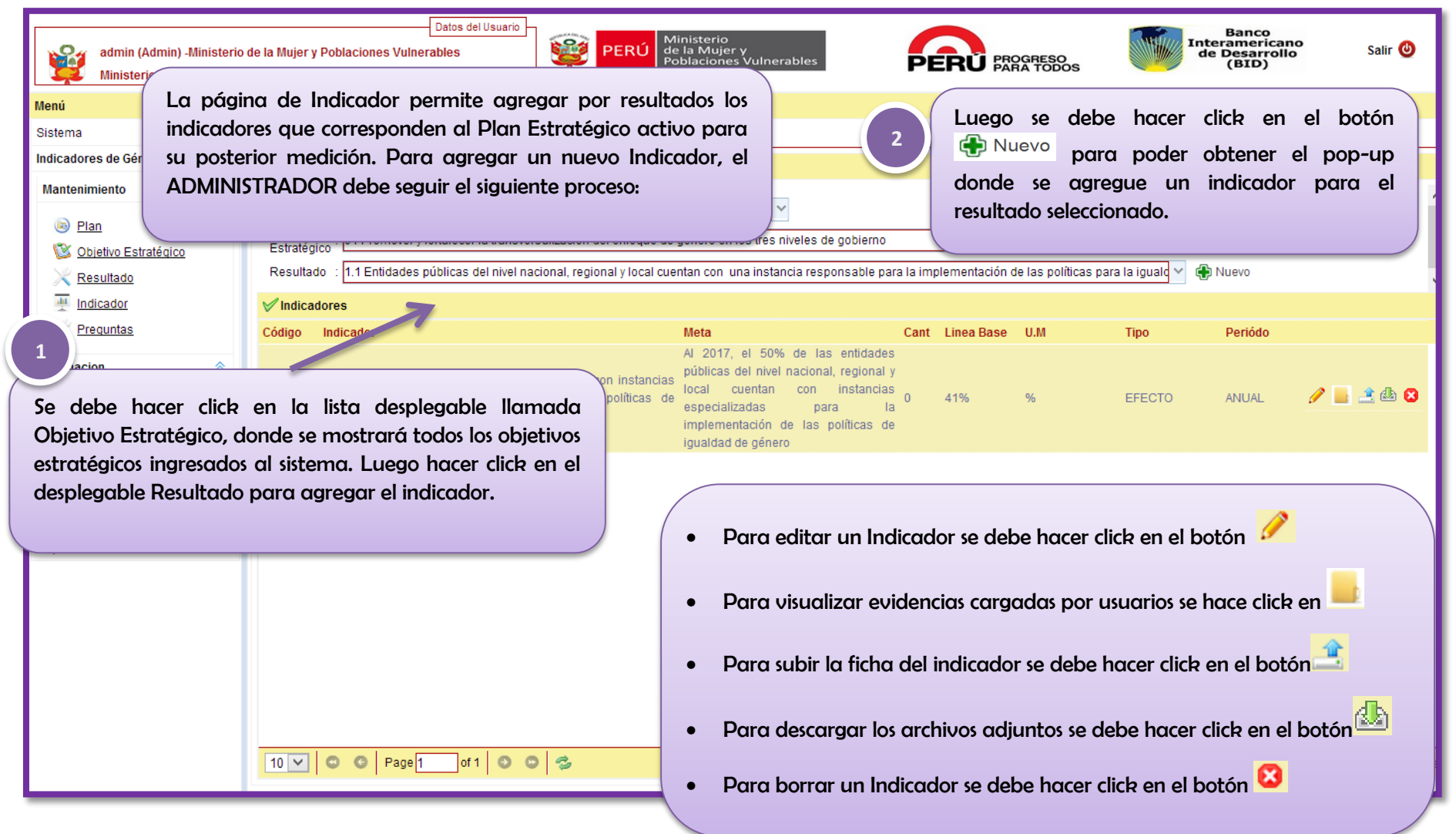

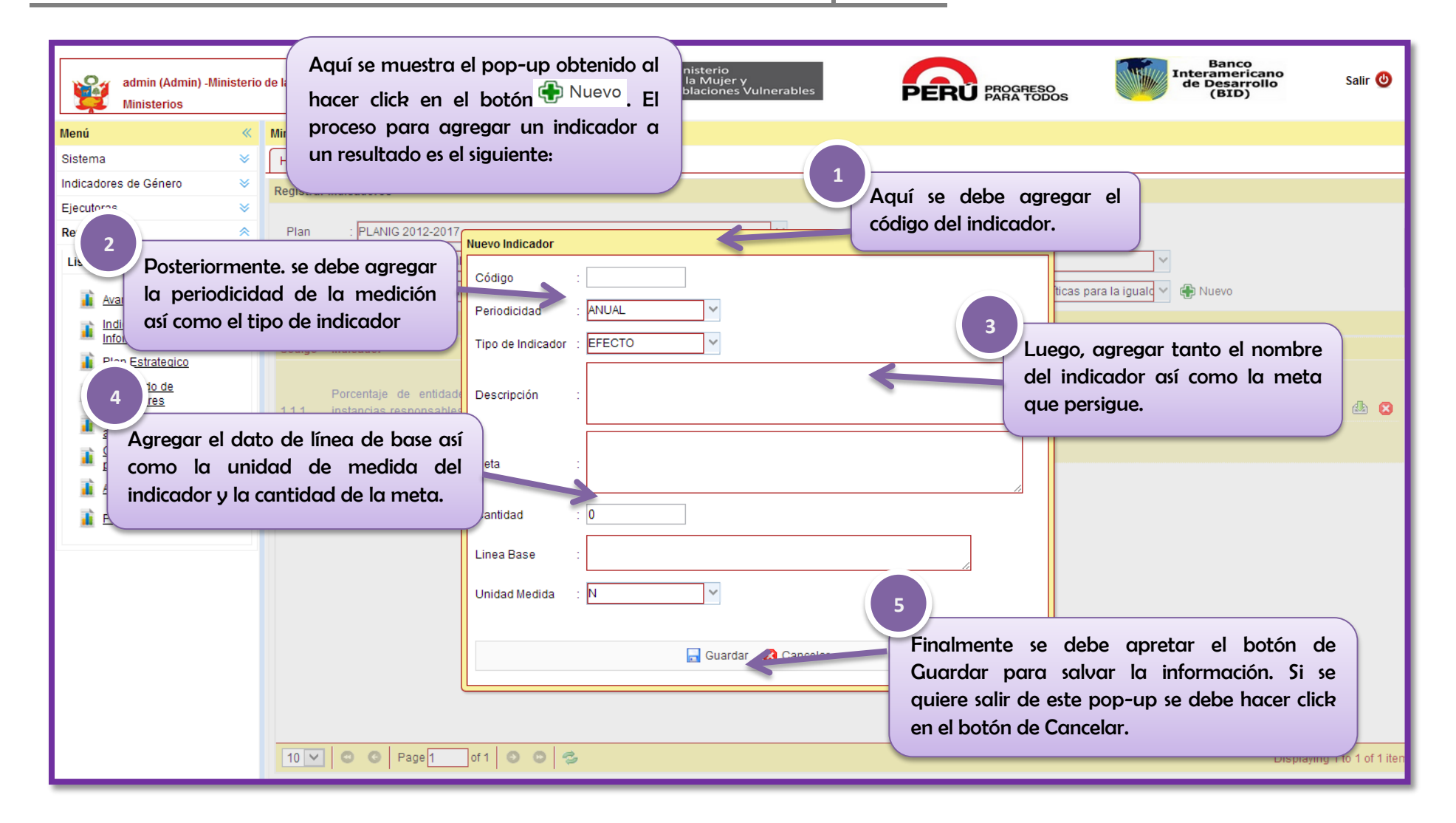

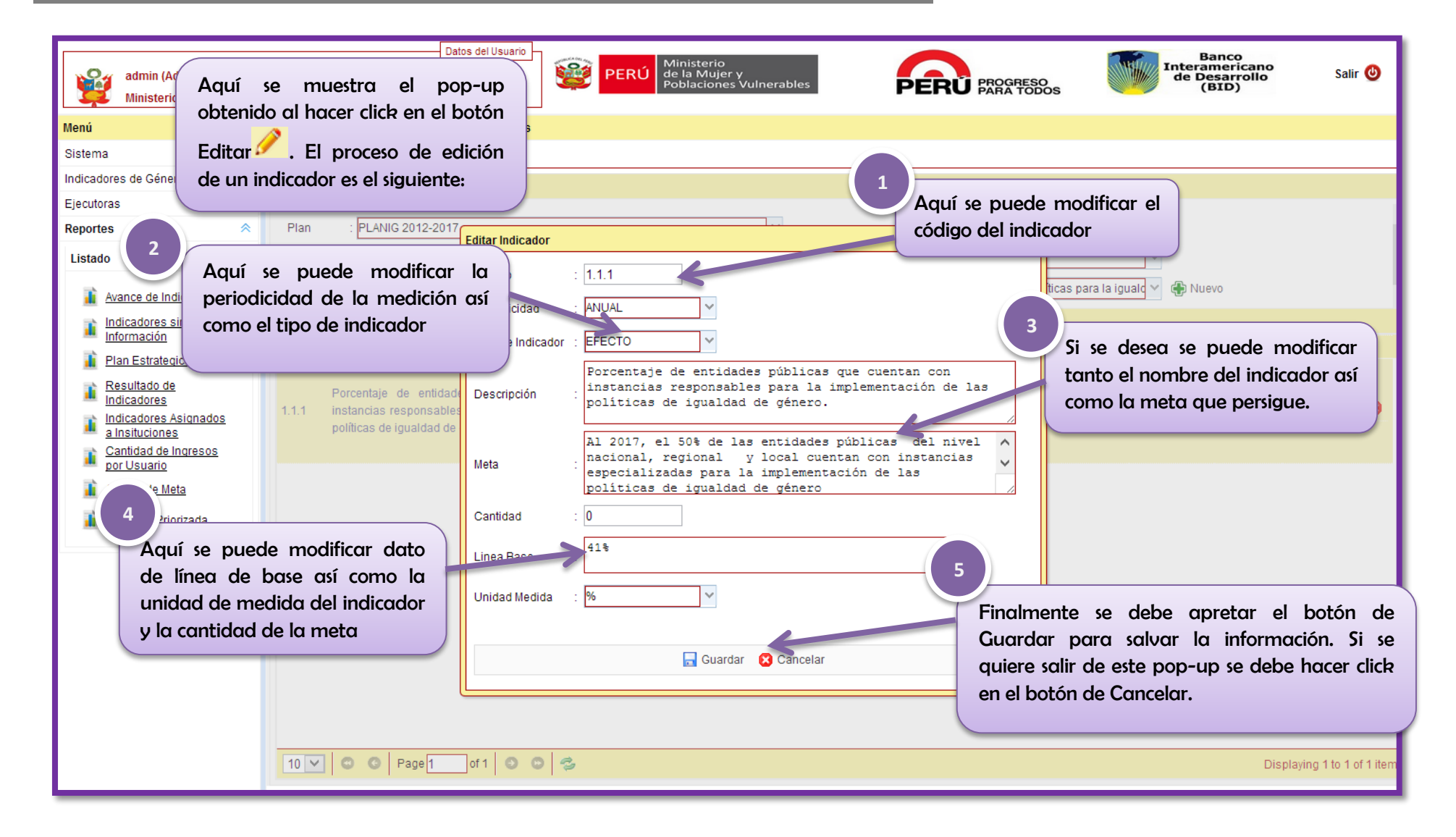

| Aquí se muestra<br>Esta pantalla siru<br>las evidencias ca<br>Para esto, se filt<br>ejecutora que se<br>nos llevará a uno | el poj<br>ve po<br>irgade<br>ra po<br>dese<br>a table | p-up<br>ara v<br>as al<br>r tip<br>a bu<br>a doi | o obt<br>ver se<br>siste<br>o de<br>scar.<br>nde | enido al hac<br>egún entido<br>ema por ca<br>e entidad po<br>. Al darle cl<br>se detallan | cer click en el botón<br>Id y según la ejecutora<br>Ida uno de los usuarios<br>ara luego seleccionar la<br>ick al botón buscar este<br>los archivos cargados. | inisterio<br>la Mujer<br>blacione<br>cador<br>vos.jsp?id | Iistar_archivos.jsp?id=24<br>=24                                | - Google Chrome -                                                 | Inte<br>de | Banco<br>ramericano<br>Desarrollo<br>(BID) | P Salir 🔮                    |
|----------------------------------------------------------------------------------------------------|-------------------------------------------------------|--------------------------------------------------|--------------------------------------------------|-------------------------------------------------------------------------------------------|----------------------------------------------------------------------------------------------------|----------------------------------------------------------|-----------------------------------------------------------------|-------------------------------------------------------------------|------------|--------------------------------------------|------------------------------|
| Resultado                                                                                                    |                                                       | R                                                | 1.0                                              | stado do archivos                                                                         |                                                                                                    |                                                          |                                                                 |                                                                   |            | ievo                                       |                              |
| Indicador                                                                                                    |                                                       | V                                                |                                                  | Entidad                                                                                   | Ejecutora                                                                                                    | Usuario                                                  | Archivo                                                         | Тіро                                                              |            |                                            |                              |
| <u>Asignacion</u>                                                                                                    | •                                                     | Có                                               | 1                                                | Gobiernos<br>Regionales                                                                   | Gobierno Regional Cajamarca                                                                                                    | avelasquez                                               | Se apoyo con la redacción del<br>informe técnico del Sistema de | application/vnd.openxmlformats-<br>officedocument.wordprocessingr | nl.(       | Periódo                                    |                              |
| Asignar Indicador<br>Resultados                                                                                           | *                                                     | 1.1                                              |                                                  |                                                                                           |                                                                                                    |                                                          |                                                                 |                                                                   |            | ANUAL                                      | 🥒 📙 🖄 🔕                      |
| ST Resultados por Indic                                                                                                   | <u>ador</u>                                           |                                                  |                                                  |                                                                                           |                                                                                                    |                                                          |                                                                 |                                                                   |            |                                            |                              |
| Ejecutoras                                                                                                    | *                                                     |                                                  |                                                  |                                                                                           |                                                                                                    |                                                          |                                                                 |                                                                   |            |                                            |                              |
| Reportes                                                                                                    | *                                                     |                                                  |                                                  |                                                                                           |                                                                                                    |                                                          |                                                                 |                                                                   |            |                                            |                              |
|                                                                                                    |                                                       | 1                                                | 0 🗸                                              | C C Page 1                                                                                | of 1 🖸 🖸 🥩                                                                                                    |                                                          |                                                                 |                                                                   |            | [                                          | Displaying 1 to 1 of 1 items |

| admin (Admin) -M<br>Ministerios | inisterio | Datos del Usuario<br>de la Mujer y Poblaciones Vulnerables | PERÚ Ministerio<br>de la Mujer y<br>Poblaciones Vulnerable | 25 PERÚ                       | PROGRESO<br>PARA TODOS    | Banco<br>Interamerican<br>de Desarrollo<br>(BID) | o Salir 🕑                    |
|---------------------------------|-----------|------------------------------------------------------------|------------------------------------------------------------|-------------------------------|---------------------------|--------------------------------------------------|------------------------------|
| Menú                            | *         | Ministerio de la Mujer y Poblaciones Vulnerables           |                                                            |                               |                           |                                                  |                              |
| Sistema                         | *         | Home Indicador ×                                           |                                                            |                               |                           |                                                  |                              |
| Indicadores de Género           | *         |                                                            |                                                            |                               |                           |                                                  |                              |
| Mantenimiento                   | *         | Este pop-up se obtiene al ha                               | icer click en el botón <mark>==</mark> .                   |                               |                           |                                                  |                              |
| Blan                            |           | Para cargar la ficha del indic                             | ador se debe seleccionar                                   |                               |                           |                                                  |                              |
| Chiatiyo Estratégico            |           | dicho documento de su compo                                | utador y luego hacer click                                 | s de gobierno                 |                           | ¥                                                |                              |
| Resultado                       |           | en el botón de Subir Archivo.                              | Le aparecerá un mensaje                                    | esponsable para la implementa | ación de las políticas pa | ara la igualo 🗸 🕀 Nuevo                          |                              |
| Indicador                       |           | confirmando                                                | la acción.                                                 |                               |                           |                                                  |                              |
| Preguntas                       |           |                                                            |                                                            |                               | lase U.M                  | Tipo Periódo                                     |                              |
|                                 |           |                                                            | Subir archivo - Google Chro                                | me — 🗆 🗖                      |                           |                                                  |                              |
| Asignacion                      | ~         | Porcentaje de entidades públicas (                         | 192.168.2.2/planig/Jsp/mantenimiento/in                    | dicador_archivo.jsp?id=24     |                           |                                                  |                              |
| 🛒 Asignar Indicador             |           | 1.1.1 responsables para la implement                       | 24 Seleccionar archivo No se ha select                     | cionado ningún archivo        | %                         | EFECTO ANUAL                                     | 1 🖉 🔜 📇 🖉                    |
| Resultados                      | *         | igualdad de genero.                                        | Subir archivo                                              |                               |                           |                                                  | 1                            |
| incountation .                  |           |                                                            |                                                            |                               |                           |                                                  |                              |
| Resultados por Indicad          | ior       |                                                            |                                                            | (                             |                           |                                                  |                              |
| Eiecutoras                      | *         |                                                            |                                                            |                               | Si se desea               | descargar los archive                            | os se debe                   |
| Reportes                        | *         |                                                            |                                                            |                               | hace                      | er click en el botón 😫                           |                              |
|                                 |           |                                                            |                                                            |                               | nace                      |                                                  | ·                            |
|                                 |           |                                                            |                                                            |                               |                           |                                                  |                              |
|                                 |           |                                                            |                                                            |                               |                           |                                                  |                              |
|                                 |           |                                                            |                                                            |                               |                           |                                                  |                              |
|                                 |           |                                                            |                                                            |                               |                           |                                                  |                              |
|                                 |           |                                                            |                                                            |                               |                           |                                                  |                              |
|                                 |           |                                                            |                                                            |                               |                           |                                                  |                              |
|                                 |           | 10 V C C Page 1 of 1 O C                                   | 3                                                          |                               |                           | I                                                | Displaying 1 to 1 of 1 items |

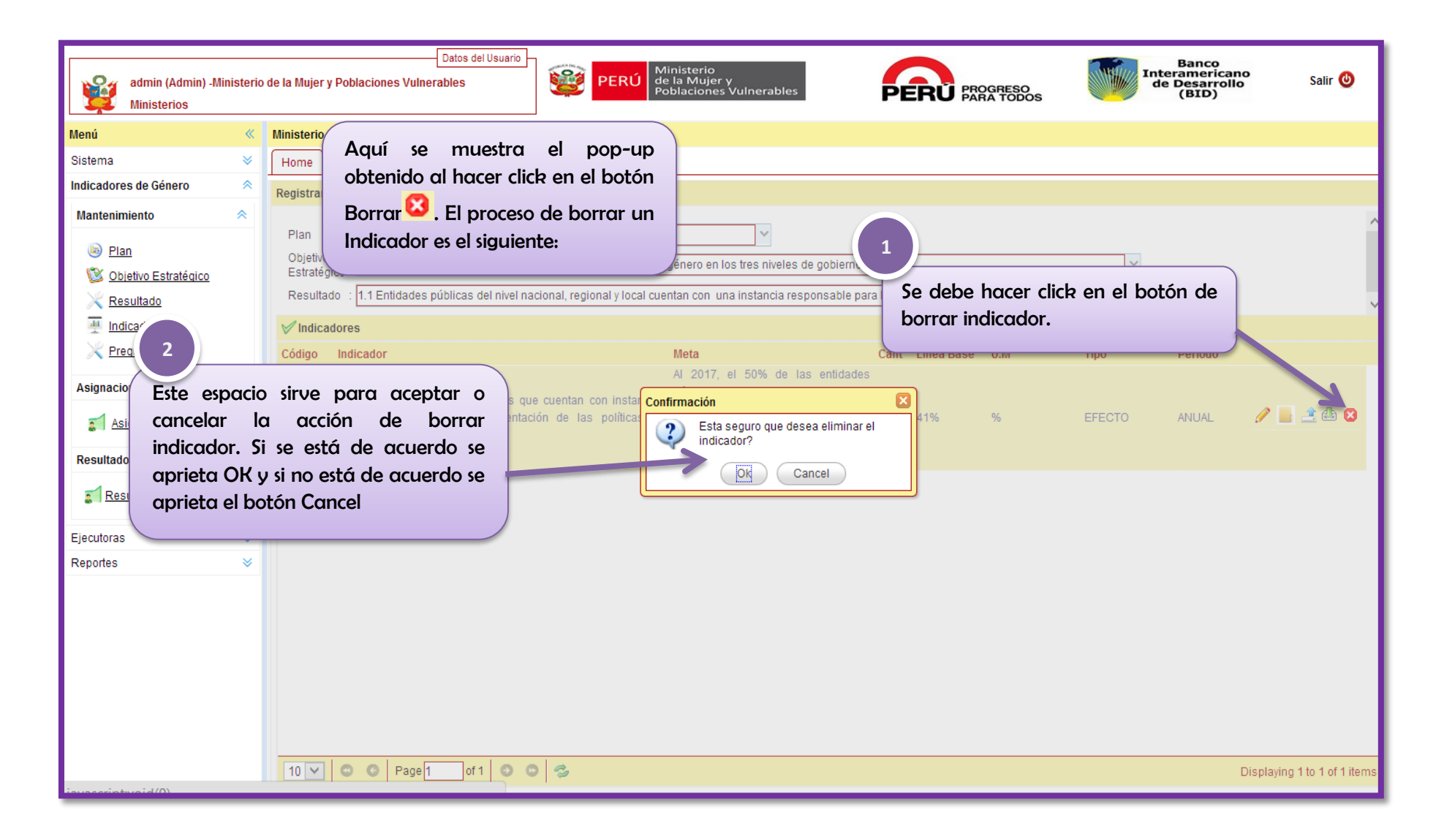

## 3.1.5 Preguntas

| admin (Admin) -Ministerio<br>Ministerios                                                                                  | Datos del Usuario<br>de la Mujer y Poblaciones Vulnerables                                                                                                    | La página de Preguntas tiene por finalidad el ingreso de                                                                                                    |
|----------------------------------------------------------------------------------------------------|----------------------------------------------------------------------------------------------------|----------------------------------------------------------------------------------------------------|
| Menú 《                                                                                                    | Ministerio de la Mujer y Poblaciones Vulnerables                                                                                                    | items de registro que serviran para la medición de indicadores                                                                                                    |
| Sistema 🛛 🕹                                                                                                    | Home Preguntas ×                                                                                                    | de genero. Para ingresar preguntas, el ADMINISTRADOR                                                                                                    |
| Indicadores de Género                                                                                                    | Registrar Indicadores                                                                                                    | debe seguir el siguiente proceso:                                                                                                    |
| Mantenimiento <                                                                                                    |                                                                                                    |                                                                                                    |
| Plan                                                                                                    | Plan : PLANIG 2012-2017                                                                                                    |                                                                                                    |
| Objetivo Estratégico                                                                                                    | Objetivo<br>Estratégico : 01 Promover y fortalecer la transversalización del enfoque o                                                                                                    | le género en los tres niveles de gobierno                                                                                                    |
| Resultado                                                                                                    | Resultado : 1.1 Entidades públicas del nivel nacional, regional y local c                                                                                                    | uentan con 🛛 una instancia responsable para la implementación de las políticas para la igualdad de 🛛 🗠                                                                                                |
| Indicador                                                                                                    | Indicador : [Seleccionar]                                                                                                    | V 🕀 Nuevo                                                                                                    |
| Se debe hacer click<br>Objetivo Estratégico,<br>estratégicos ingresado<br>desplegable Resultad<br>indicador al cual se do | <ul> <li>Listado de Selecciorary</li> <li>Li Porcentaje de entidades públicas que según ROF (R<br/>Nº. Item u Ministeriales u Ordenanzas Regionales o municipales, cue</li> <li>e en la lista desplegable llamada<br/>donde se mostrará todos los objetivos<br/>os al sistema. Luego hacer click en el<br/>do para posteriormente buscar el<br/>esea agregar una pregunta.</li> </ul> | eglamento de Organización y Funciones), CAP (Cuadro de Asignación de Personal), Resoluciones<br>ntan con personal asignado en reas o instancias responsables para implementar políticas de género. do |

| Nenú       Kinisterio de la Mujer y Poblaciones Vulnerables         Sistema       Home       Preguntas ×         Indicadores de Género       Home       Preguntas ×         Mantenimiento       Image: Statagico       Estatágico         Bala       Objetivo Estratágico       Di Promover y fortalecer la transversalización del enfoque de género en los tres niveles de gobierno       Image: Statagico         Resultado       11 Entidades públicas del nivel nacional, regionet       Indicador te statagico       Indicador te statagico         Resultado       11 Entidades públicas del nivel nacional, regionet       Indicador te statagico       Indicador te statagico         Nº. Listado de Preguntas       Nº. Listado de Pregunta se debee       Nuevo       parca polder obtener el pop-up       onche se cagregue preguntas o fitems de registros por indicador seleccionado.         Nº. Listado de Dregunta se debee       nacer click en el botón       Indicado para       a singa presupesto para la implementación de políticas de género?       CERRADA       Si       CERRADA       Si       Ciado         Resulta       I asigna presupesto para la implementación de políticas de género?       CERRADA       Si       Ciado       Si       Ciado       Ciado       Si       Ciado       Ciado       Ciado       Ciado       Si       Ciado       Ciado       Ciado       Ciado       Ci                                                                                                    | admin (Admin) -Minister                                                                                                    | Datos del Usuario<br>io de la Mujer y Poblaciones Vulnerables PERÚ Ministerio de la Mujer y Poblaciones Vulnerables PERÚ Ministerio de la Mujer y Poblaciones Vulnerables PERÚ Poblaciones Vulnerables PERÚ Poblaciones Vulnerables PERÚ PERÚ PERÚ PERÚ PERÚ PERÚ PERÚ PERÚ |
|----------------------------------------------------------------------------------------------------|----------------------------------------------------------------------------------------------------|----------------------------------------------------------------------------------------------------|
| Sistema       Home       Preguntas×         Indicadores de Género       Resiltant Indicadores         Mantenimiento       Plan       PLANIG 2012-2017         Objetivo       Differior       Differior<                                                                                                    | Menú 🔍                                                                                                    | Ministerio de la Mujer y Poblaciones Vulnerables                                                                                                    |
| Indicadores de Género Mantenimiento Plan PLANIG 2012-2017 Objetivo Estratégico Resultado Indicador Preguntas Asignacion Para editor una Pregunta se debe hacer click en el botón Resul Para borrar una Pregunta se debe hacer click en el botón Resultado Para borrar una Pregunta se debe hacer click en el botón Resultado Para borrar una Pregunta se debe hacer click en el botón Resultado Para borrar una Pregunta se debe hacer click en el botón Resultado Para borrar una Pregunta se debe hacer click en el botón Para borrar una Pregunta se debe hacer click en el botón Para borrar una Pregunta se debe Para borrar una Pregunt | Sistema 🛛 🕹                                                                                                    | Home Preguntas ×                                                                                                    |
| Mantenimiento       Plan       Plan<                                                                                                    | Indicadores de Género 🛛 🗢                                                                                                    | Registrar Indicadores                                                                                                    |
|                                                                                                    | Mantenimiento<br>Mantenimiento<br>Plan<br>Objetivo Estratégico<br>Resultado<br>Indicador<br>Preguntas<br>Asignacion<br>Asignacion<br>Para editar<br>hacer click er<br>Ejecuto<br>Resultan<br>Acer click er<br>hacer click er | Registrar Indicadores         Plan              PLANIG 2012-2017                                                                                                    |

| admin (Admin) -Ministerio<br>Ministerios                         | Datos del Usuario<br>rio de la Mujer y Poblaciones Vulnerables<br>a un indicador se debe realizar el                                                                      | 0        |
|------------------------------------------------------------------|----------------------------------------------------------------------------------------------------|----------|
| Menú «                                                           | Ministerio de la Mujer y Poblaciones Vulnerables     Siguiente proceso:                                                                                                   |          |
| Sistema 🛛 🕹                                                      | Home Preguntas ×                                                                                                    |          |
| Indicadores de Género 🛛 🕹                                        | Registrar Indicadores                                                                                                    |          |
| Ejecutoras 🛛 🕹                                                   |                                                                                                    |          |
| Reportes 1                                                       | Plan : PLANIG 2012-2017                                                                                                    |          |
| Listado                                                          | e agrega el número                                                                                                    |          |
| Avance de Indicadores de                                         | le la preguntα.                                                                                                    |          |
| Plan 2<br>Plan 2<br>Resultado Se señcio                          | ✓ Listado de Preguntas       Nº. Item       :       ▲         Tipo Pregunta       Tipo Pregunta       :       ABIERTA         CERRADA       CERRADA       ABIERTA       3 | 8        |
| Indicadores     a Insitucione                                    | Descripción : Descripción : No /                                                                                                    | 8        |
| Cantidad de Ingresos                                             | 3 Caso Exito : Ninguno NO                                                                                                    | 0        |
| Avance de Meta                                                   | 4 ABIERTA SI 🥖                                                                                                    | 8        |
| Regunta Priorizada                                               | 5 ABIERTA NO                                                                                                    | 8        |
| I TEQUILA I HOILZAUA                                             | 6 7 Guardar 😢 Cancelar CERRADA NO 🖉                                                                                                    | 8        |
| <u> </u>                                                         |                                                                                                    |          |
| Caso de éxito sirve r                                            | para señalar si la pregunta cuenta                                                                                                    |          |
| con una respuesta                                                | necesaria para continuar con el Guardar para salvar la información. Si se                                                                                                 |          |
| cuestionario. Si se col                                          | oloca ninguno es que la pregunta no quiere salir de este pop-up se debe hacer click                                                                                       |          |
| necesita respuesta.                                              | en el botón de Cancelar.                                                                                                    |          |
| Dato Requerido seño<br>considerado clave<br>indicador (Semaforiz | nala si el dato que se irá a ingresar es<br>para medir el avance o no del<br>ización).                                                                                    | f 6 item |
|                                                                  |                                                                                                    |          |

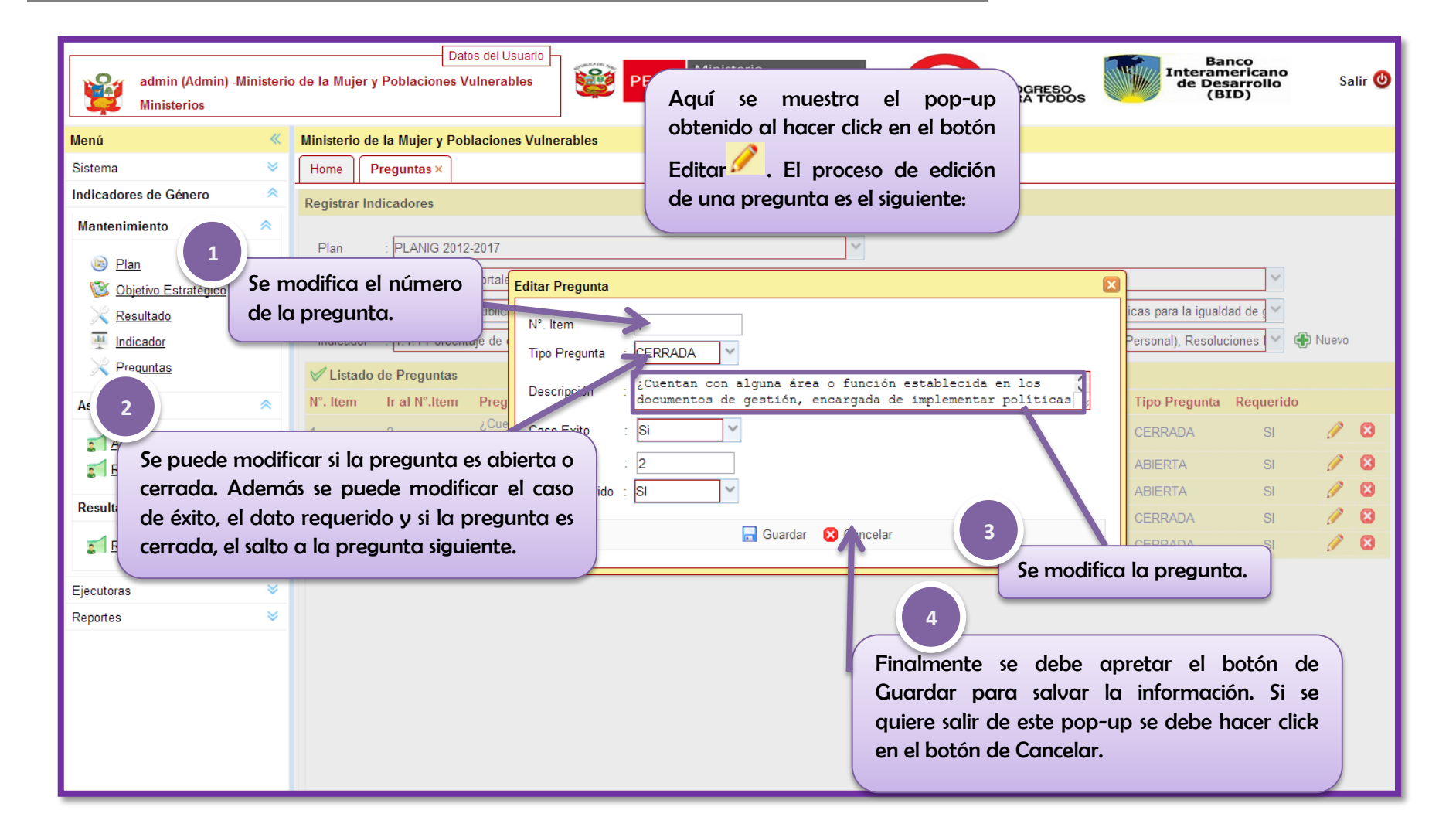

| admin (Admin) -Ministeric<br>Ministerios | Datos del Usuario<br>de la Mujer y Poblaciones Vulnerables PERÚ Ministerio de la Mujer y Poblaciones Vulnerables PERÚ Ministerio Poblaciones Vulnerables Salir                                                                                                    |
|------------------------------------------|----------------------------------------------------------------------------------------------------|
| Menú 🔍                                   | Ministerio de la Mujer y Poblaciones Vulnerables                                                                                                    |
| Sistema 🛛 🕹                              | Home Preguntas ×                                                                                                    |
| Sistema                                  | Home       Preguntas ×         Registre       Aquí se muestra el pop-up obtenido al hacer click en el botón         Objetnido al hacer click en el botón       Iterencias de género os de género y prá         Result       Indicado       Iminatorias basadas en las diferencia de género en los mecanismos de senero tos de género y prá         Indicado       Preguntas x         Vitem       Ir al N*item       Pregunta         Listado de Preguntas       La entidad pública a curento de género de desea eliminar la pregunta?       Iminatorias basadas en las diferencia de género en los mecanismos de senerolito de borrar pregunta.       Nuevo         Para occeptor oción de borrar tá de accurerdo se estretotipo de género en los mecanismos de preguntas       I a entidad pública a curenta de incico y la fecha final)       Description de senerolito de género?       Alierrita       Si       I a madicación de estereotipos centrada si interior de la campaña(s) includad(s) a la enradicación de estereotipos de género?       Alierrita       Si       I a entidad pública a la enradicación de estereotipos de género?         Alierrita       Si       I a entidad pública de género?       Alierrita       Si       I a entidad pública de género?         Alierrita       Si       I a entidad pública de género?       Alierrita       Si       I a entidad pública a la encadicación de estereotipos de género ha(n) sido promovidas al interior de la campaña(s) includad(s) a la enradicación de estereotipos de género ha(n) sido promovidas |
|                                          | 9       Fecha de realización de la actividad (indicar la fecha de de inicio y la fecha final).       ABIERTA       SI       Image: Compaña (S)         10       11       ¿Esta(s) campaña(s) vinculada(s) a la erradicación de prácticas discriminatorias basadas en diferencia de género ha(n) sido promovidas al interior de la entidad pública, entre el personal?       CERRADA       SI       Image: Compaña (S)       Image: Compaña (S)                |
|                                          |                                                                                                    |

### 3.2 Sub-módulo de Asignación

### **3.2.1 Asignar Indicador**

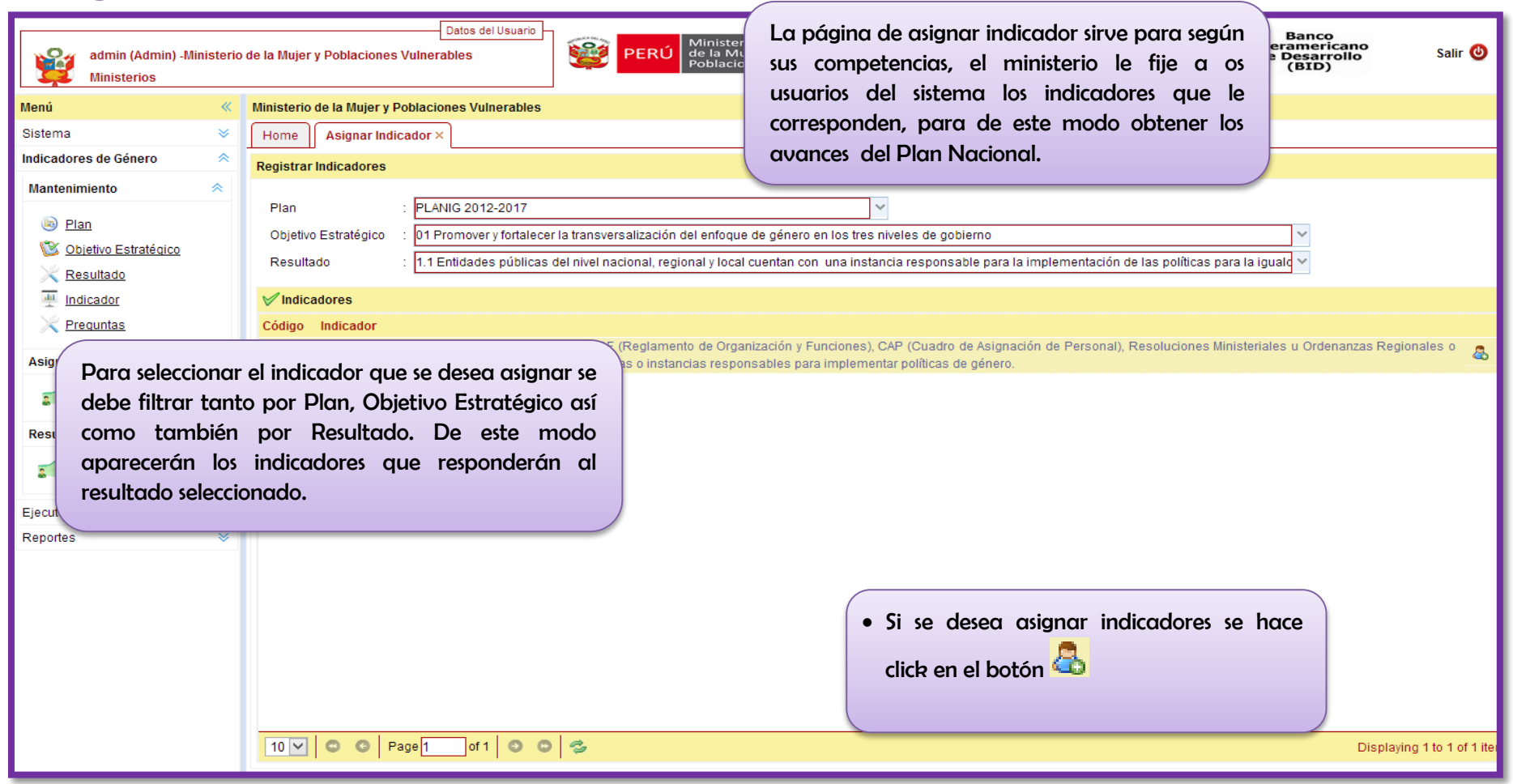

| admin (Admin) -M<br>Ministerios | inisterio | de la Mujer y Poblaciones Vulnerab | es PERU                    | Ministerio<br>de la Mujer y<br>Poblaciones Vulnerables |                       | OGRESO<br>RA TODOS Balir ()<br>Balir ()<br>BID |
|---------------------------------|-----------|------------------------------------|----------------------------|--------------------------------------------------------|-----------------------|------------------------------------------------|
| Menú                            | <b>«</b>  | Ministerio de la Mujer y Poblacion | es Vulnerables             |                                                        |                       |                                                |
| Sistema                         | ♦         | Home Asignar Indicador ×           |                            |                                                        |                       | x                                              |
| Indicadores de Género           | *         | Registrar Indicadores              | 🧐 192.168.2.2:83/pian      | lig/Jsp/Indicadores/asignacion/e                       | ej — 🗆 💻              |                                                |
| Mantenimiento                   | *         | <b>-</b>                           | 192.168.2.2:83/planig/Jsp/ | /indicadores/asignacion/ejecutora_indicador            | jsp                   |                                                |
| Disc                            |           | Plan : PLANI                       | Тіро                       | Ejecutora                                              | Asignado              |                                                |
| i <u>Pian</u>                   |           | Objetivo Estratégico : 01 Pro      | 1 Gobiernos Regionales     | Gobierno Regional de Piura                             |                       | ¥                                              |
| Societivo Estrategico           |           | Resultado : 1.1 Ent                | 2 Ministerios              | Ministerio de la Mujer y Poblaciones Vulner            | able 🗹                | ón de las políticas para la iguald 🗸           |
| Resultado                       |           | Mindiagdaraa                       | 3 Ministerios              | Ministerio del Interior                                | <ul> <li>✓</li> </ul> |                                                |
| Proguetos                       |           |                                    |                            |                                                        |                       |                                                |
| Treguntas                       |           | Porcentaie de entidade             |                            |                                                        |                       |                                                |
| Asignacion                      | *         | 1.1.1 municipales, cuentan c       |                            |                                                        |                       |                                                |
| 🚮 Asignar Indicador             |           |                                    |                            | asignar                                                | un indicado           | or a los usuarios del sistema. Solo se de      |
| Resultados                      | *         |                                    |                            | seleccion                                              | ar al usuario         | o que le corresponda responder las pregunt     |
| s Resultados por Indicad        | ior       |                                    |                            | de un inc                                              | dicador y ha          | xcer click en el botón Guardar.                |
| Ejecutoras                      | *         |                                    |                            |                                                        |                       |                                                |
| Reportes                        | *         |                                    |                            |                                                        |                       |                                                |
|                                 |           |                                    |                            |                                                        |                       |                                                |
|                                 |           |                                    |                            |                                                        |                       |                                                |
|                                 |           |                                    |                            | Guardar                                                |                       |                                                |
|                                 |           |                                    |                            |                                                        |                       |                                                |
|                                 |           |                                    |                            |                                                        |                       |                                                |
|                                 |           |                                    |                            |                                                        |                       |                                                |
|                                 |           |                                    |                            |                                                        |                       |                                                |
|                                 |           | 10 🔽 😋 Page 1                      | of 1 💿 💿 🤹                 |                                                        |                       | Displaying 1 to 1 of 1 iten                    |

### 3.3 Sub-módulo de Resultados

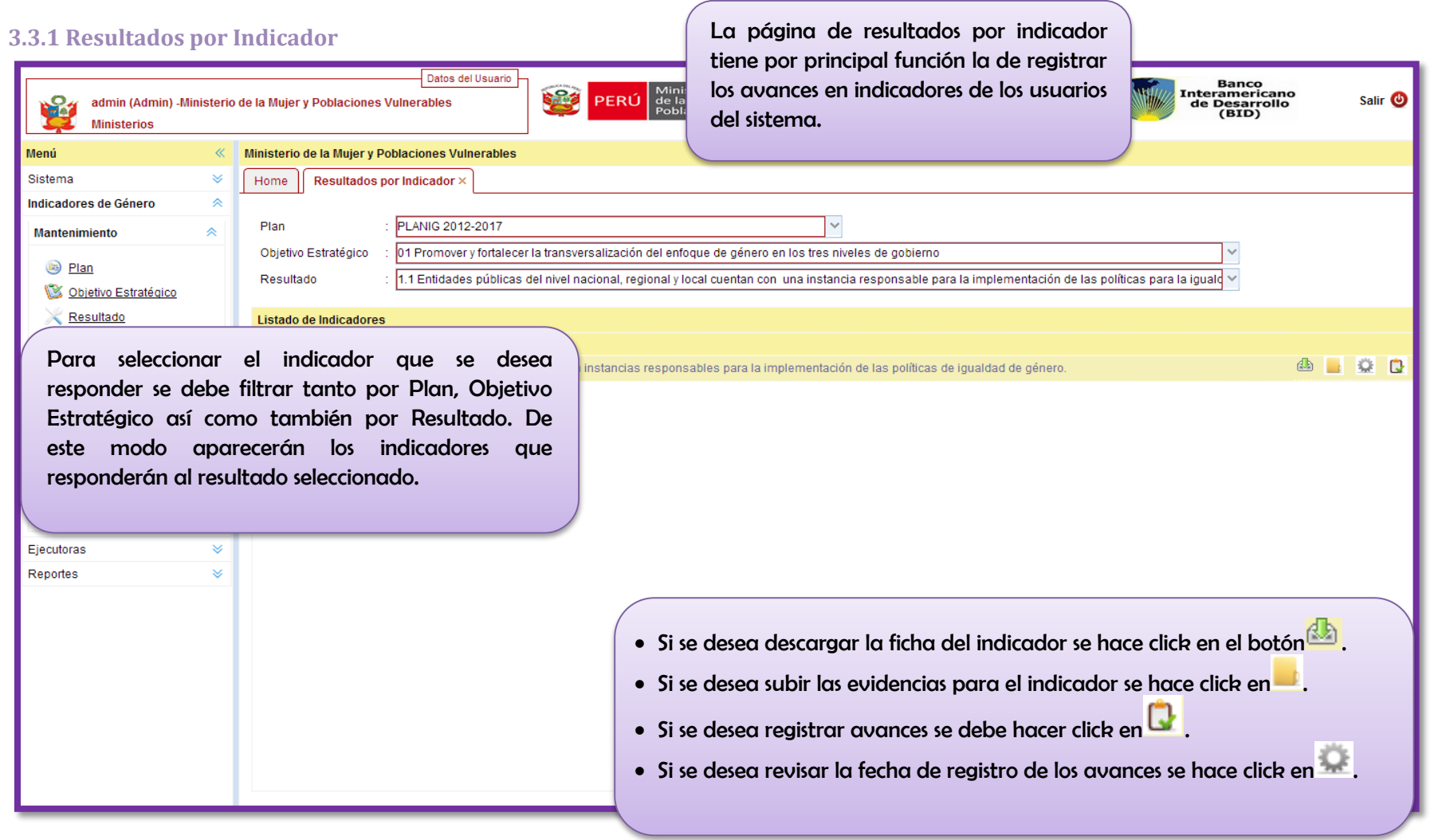

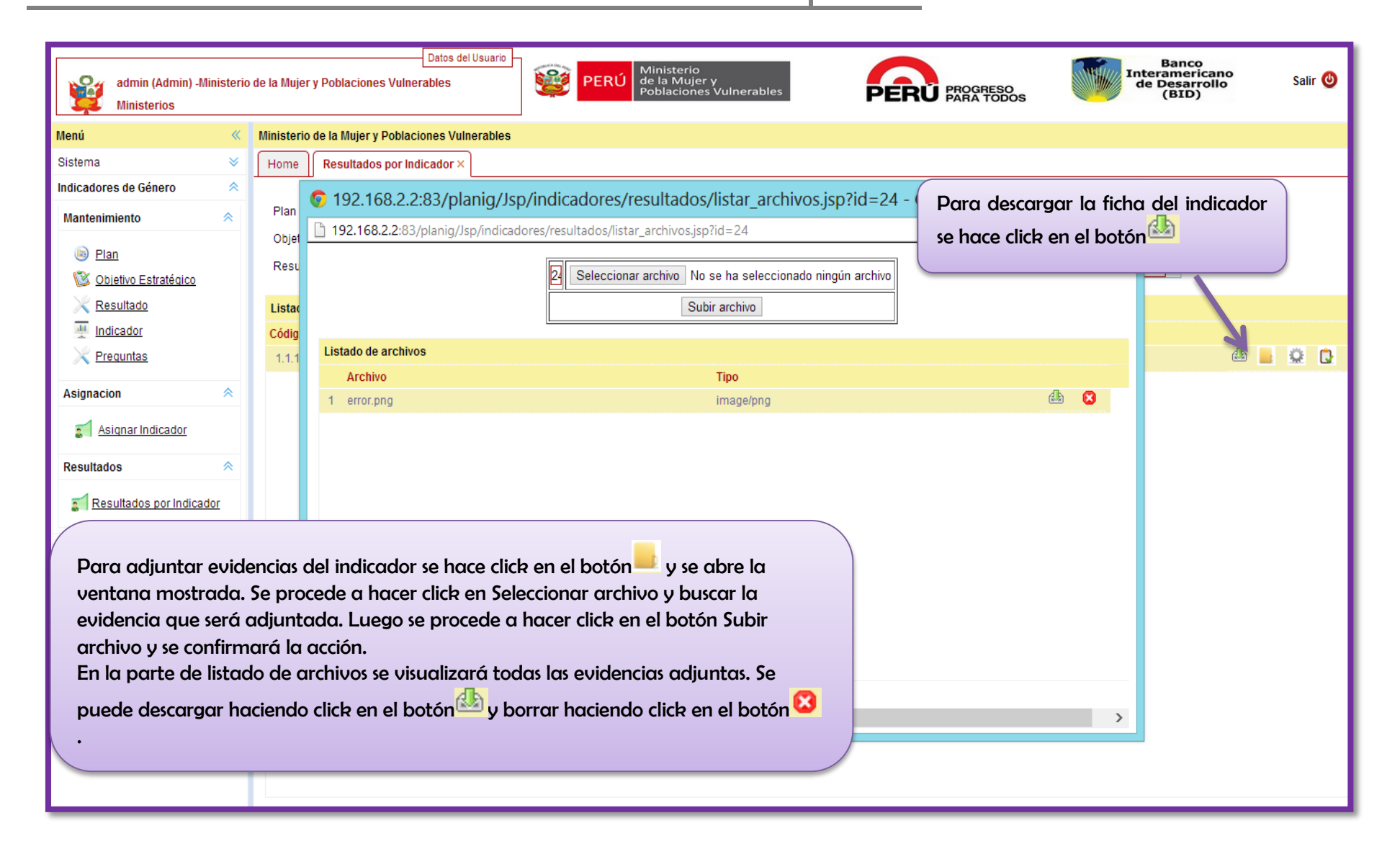

#### Manual de Usuario del Sistema de Información, Monitoreo y Evaluación del Plan Nacional de Igualdad de Gér Esta ventana se obtiene al utilizar el botón Aquí se puede registrar las respuestas a Datos del Usuario Banco Interamericano de Desarrollo (BID) las preguntas que servirán para medir los PERÚ Salir 😃 admin (Admin) - Ministerio de la Mujer y Poblaciones Vulnerables Ministerios indicadores del plan nacional. Se debe seguir el siguiente proceso: Menú Ministerio de la Mujer y Poblaciones Vulnerables « Sistema Home 192.168.2.2:83/planig/Jsp/indicadores/h 9 ~ Indicadores de Género 192.168.2.2:83/planig/Jsp/indicadores/resultados/items\_indicador.jsp Plan Mantenimiento **≈** Objet Fecha: Elan ualq ~ Resu Departamen REQUIPA Provincia : AREQUIPA Distrito : AREQUIPA 🖌 Agregar 1 🖄 Objetivo Estratégico Resultado Lista ado de Ubigeo Asignado Indicador Códio da 👝 🔅 🕻 Se registra la fecha de ingreso de la Provincia Distrito información así como el ubigeo desde donde se está contestando y se aprieta el botón Agregar of 1 🖸 🖸 🤧 Displaying 0 to 0 of 0 items Ejecutoras 1 DE 6 Reportes ¿Cuentan con alguna área o función establecida en los documentos de gestión, encargada de implementar políticas de O SI O NO género dentro de la entidad? Luego se responden las preguntas y para registrarlas se aprieta en el botón 🗹 Siguiente. Iguiente Al finalizar el registro se le informará que se realizó con éxito.

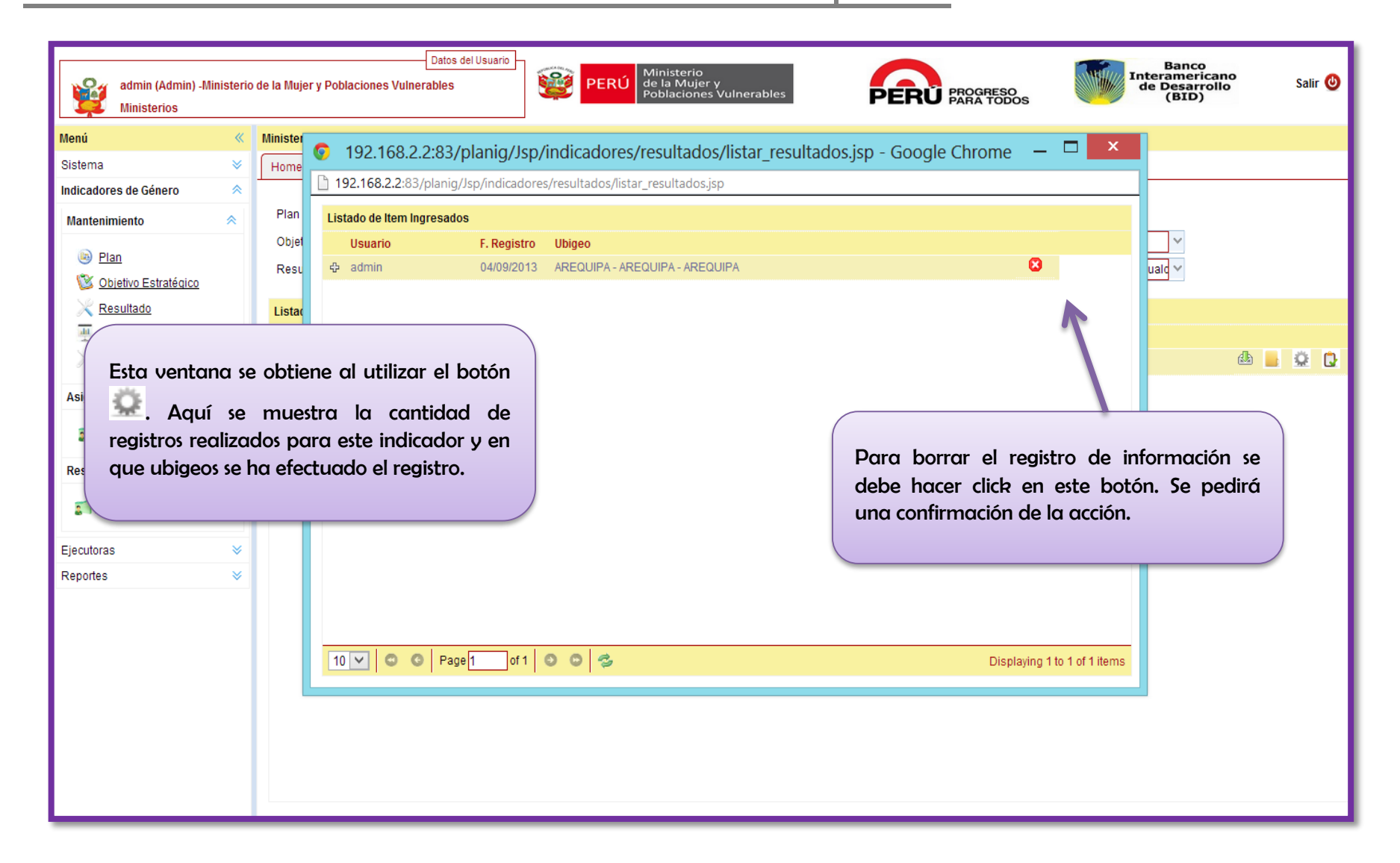

## 4. Módulo de Ejecutoras

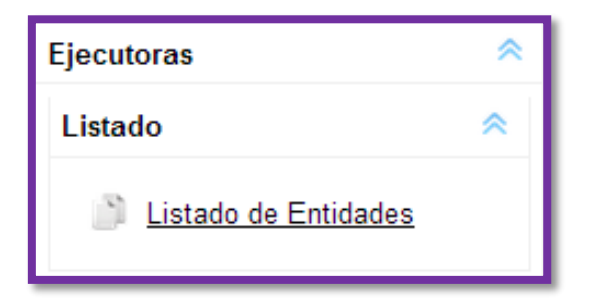

El módulo de Ejecutoras tiene por principal funcionalidad el ingreso de los datos de las ejecutoras para el contacto fluido entre el Ministerio y las entidades que serán las encargadas de registrar avances de los indicadores del Plan Nacional de Igualdad de Género.

# 4.1 Sub-módulo de Listado

### 4.1.1 Listado de Ejecutoras

| admin (Admin) - Ministeri         Ministerios         Menú         Sistema         Indicadores de Género             | Datos del Usuario<br>o de la Mujer y Poblaciones Vulnerables<br>Ministerio de la Mujer y Poblaciones Vulnerables<br>Home Listado de Entidades ×     | PERÚ Ministerio<br>de la Mujer<br>Poblacione La pág<br>datos so<br>de la M<br>del P | jina de Ejecutora<br>obre las entidades<br>Aujer y Poblacion<br>Plan Nacional. | s tiene por finali<br>encargadas de re<br>les Vulnerables so<br>Para ingresar | idad el ingreso de<br>eportar al Ministerio<br>obre los indicadores<br>r ejecutoras, el |
|----------------------------------------------------------------------------------------------------|----------------------------------------------------------------------------------------------------|-------------------------------------------------------------------------------------|--------------------------------------------------------------------------------|-------------------------------------------------------------------------------|-----------------------------------------------------------------------------------------|
| Ejecutoras 🔗                                                                                                    | Registrar Ejecutoraes                                                                                                    | ADMIN                                                                               | IS I RADOR debe s                                                              | eguir el siguiente p                                                          | proceso:                                                                                |
| Listado <                                                                                                    | Tipo : Ministerios ✔ Descripc<br>Gobiernos Regionales<br>✔ <b>Eject</b> Ministerios                                                                 | ón :                                                                                | ] 🔍 Buscar 🕀 Nuevo                                                             |                                                                               |                                                                                         |
| Reporter<br>1<br>Se debe hacer clich<br>Tipo de Entidad. L<br>opciones, se proced<br>y aparecerán las ej<br>entidad. | R en la lista desplegable llamada<br>uego de seleccionar alguna de las<br>le a hacer click en el botón buscar<br>ecutoras asociadas a dicho tipo de | Responsable                                                                         | Teléfono                                                                       | Correo                                                                        | Pagina Web                                                                              |

| admin (Admin) -Ministeri<br>Ministerios | o de la Mujer y Poblaciones Vulnerables<br>PERÚ Ministerio<br>poblaciones Vulnerables PERÚ PERÚ Ministerio<br>poblaciones Vulnerables PERÚ PROGRESO<br>POblaciones Vulnerables PERÚ PROGRESO<br>POBLACIONES VULNERABLES PERÚ PROGRESO<br>PERÚ PROGRESO<br>PERÚ PERÚ PERÚ PERÚ PERÚ PROGRESO<br>PERÚ PERÚ PERÚ PERÚ PERÚ PERÚ PERÚ PERÚ                                                                                                    |
|-----------------------------------------|----------------------------------------------------------------------------------------------------|
| Menú 🔍                                  | Ministerio de la Mujer y Poblaciones Vulnerables                                                                                                    |
| Sistema 🛛 🕹                             | Home Listado de Entidades ×                                                                                                    |
| Indicadores de Género 🛛 🛛 👻             | x                                                                                                    |
| Ejecutoras 🔷                            | Registrar Eieeutoraes                                                                                                    |
| Listado <                               | Tipo 2<br>Luego se debe hacer click en el botón<br>Fjecutoras Nuevo para poder obtener el pop-up                                                                                                    |
| Reportes ♥                              | Descripcid       donde se agregue preguntas o îtems de registros por indicador seleccionado.       Teléfono       Correo       Pagina Web         1       Gobierro F       33:333       Joseramos@regionplura.gwww.regionplura.gob.pe       ✓ 3         •       Para editar los datos de una ejecutora se debe hacer click en el botón       ✓       ✓       ●         •       Para borrar los datos de una ejecutora se debe hacer click en el botón       ✓       ✓       ● |

| admin (Admin) -Ministerio<br>Ministerios                                                                                                    | Datos del Usuario                                                                                                    | PERÚ Ministerio<br>de la Mujer y<br>Poblaciones Vulnerables PROGRESO<br>PARA TODOS Interamericano<br>de Desarrollo<br>(BID) Salir (2) |
|----------------------------------------------------------------------------------------------------|----------------------------------------------------------------------------------------------------|----------------------------------------------------------------------------------------------------|
| Menú     «       Sistema     >       Indicadores de Género     >       Ejecutoras        Listado        Listado        Listado de Entidades   Reportes | Ministerio de la Mujer y Poblaciones Vulnerables<br>Home Listado de Entidades ×<br>x<br>Registrar Ejecutoraes<br>Tipo : Gobiernos Regionales Oescri<br>V Ejecutoras<br>Descripción<br>Se agrega el tipo de<br>ejecutora | Para registrar una ejecutora en el<br>sistema se debe realizar el siguiente<br>proceso:                                               |
|                                                                                                    | Responsab<br>Telefono<br>Correo<br>Págin web<br>Se puede agregan los datos o<br>contacto de la ejecutora                                                                                                    | la ejecutora.                                                                                                    |

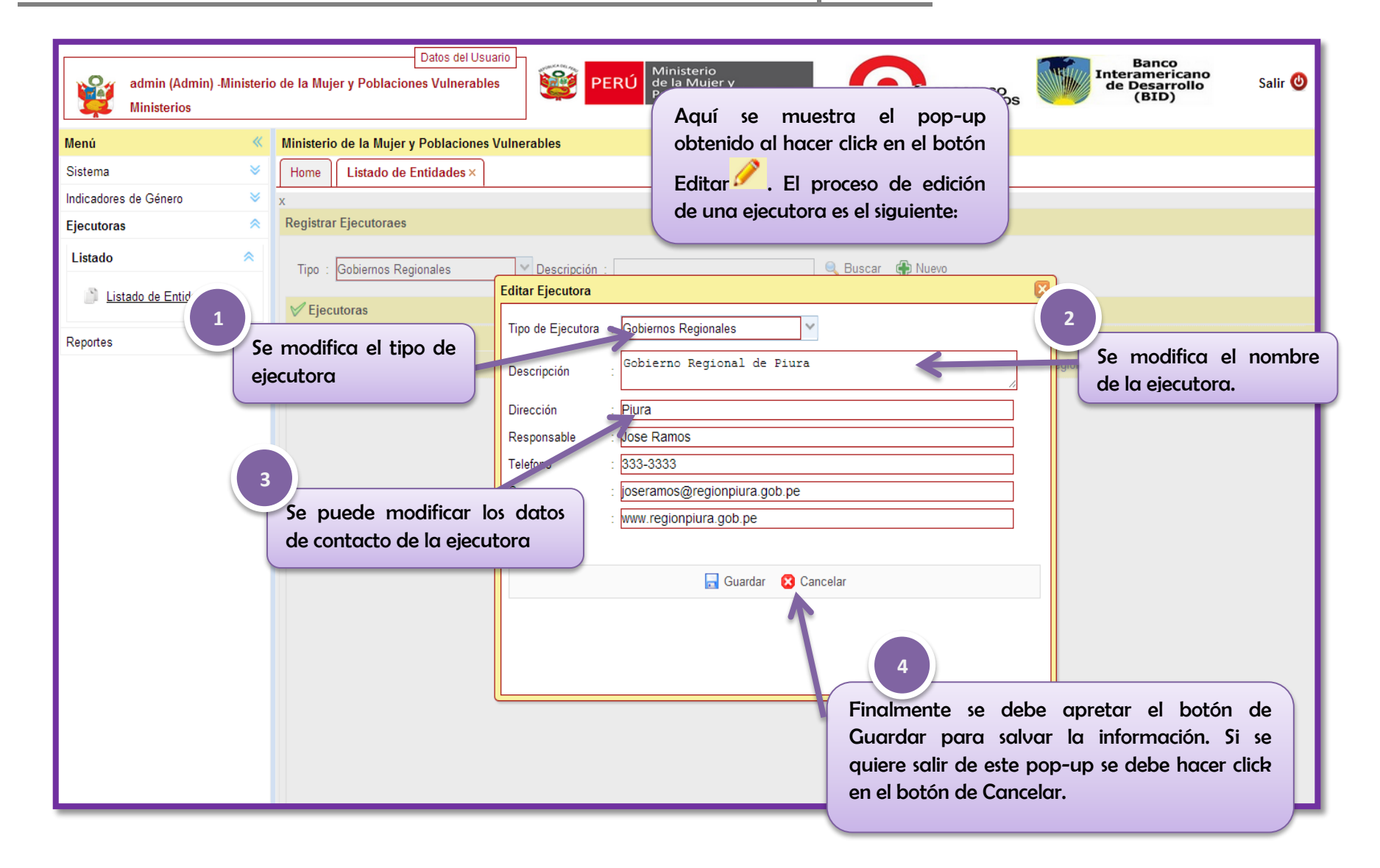

| admin (Admin) -M<br>Ministerios                                                                                                    | inisterio                             | o de la Mujer y Poblaciones Vulnerables<br>PERÚ Ministerio<br>de la Mujer y<br>Poblaciones Vulnerables PERÚ Ministerio<br>de la Mujer y<br>Poblaciones Vulnerables Salir © |
|----------------------------------------------------------------------------------------------------|---------------------------------------|----------------------------------------------------------------------------------------------------|
| Ministerios          Menú         Sistema         Indicadores de Género         Ejecutoras         Listado         Image: State and the state and the state an | * * * * * * * * * * * * * * * * * * * | Minit Aquí se muestra el pop-up obtenido al hacer click en el botón         Borrar 3. El proceso de borrar una ejecutora es el siguiente:                                  |
|                                                                                                    |                                       |                                                                                                    |

## 5. Módulo de Reportes

| Reportes 🔗 |                                            |  |  |
|------------|--------------------------------------------|--|--|
| Listad     | Listado <                                  |  |  |
| 1          | Avance de Indicadores                      |  |  |
| 1          | Indicadores sin<br>Información             |  |  |
| 1          | Plan Estrategico                           |  |  |
| 1          | Resultado de<br>Indicadores                |  |  |
| 1          | Indicadores Asignados<br>a Insituciones    |  |  |
| 1          | <u>Cantidad de Ingresos</u><br>por Usuario |  |  |
| 1          | Avance de Meta                             |  |  |
| ì          | Pregunta Priorizada                        |  |  |

El módulo de Reportes permite generar y visualizar documentos que revelen el avance de los indicadores de género del Plan Nacional que se encuentre activo.

Este módulo estará disponible para los usuarios del tipo administrador, ejecutor y observador. Las personas que deseen revisar los reportes y que no cuenten con un usuario activo deben utilizar el link descrito en la página de acceso al sistema.

# 5.1 Sub-módulo de Listado

## **5.1.1 Avance de Indicadores**

| admin (Admin) -Ministerio<br>Ministerios                                                                                                    | o de la Mujer y Poblaciones Vulnerables PERÚ Ministerio<br>de la Mujer y Poblaciones Vulnerables El R<br>los in                | eporte de Avance de Indicadores registra       |
|----------------------------------------------------------------------------------------------------|----------------------------------------------------------------------------------------------------|------------------------------------------------|
| Menú «                                                                                                    | Ministerio de la Mujer y Poblaciones Vulnerables indi                                                                          | cadores como también los casos de éxito        |
| Sistema 🛛 🕹                                                                                                    | Home Avance de Indicadores × de c                                                                                              | licho indicador.                               |
| Indicadores de Género 🛛 🗧 🗧 🗧 😵                                                                                                    | Filtro                                                                                                    |                                                |
| Ejecutoras 🛛 🕹                                                                                                    |                                                                                                    |                                                |
| Reportes <                                                                                                    | Plan : PLANIG 2012-2017 2013                                                                                                   |                                                |
| Listado <                                                                                                    | Objetivo<br>Estratégico : 01 Promover y fortalecer la transversalización del enfoque de género en los tres niveles de gobierno | ×                                              |
| Avance de Indicadores                                                                                                    | Resultado : 1.1 Entidades públicas del nivel nacional, regional y local cuentan con una instancia responsable para la im       | plementación de las políticas para la iguald 🗸 |
| Indicadores sin                                                                                                    | Entidad : [Todos]                                                                                                    |                                                |
| Información                                                                                                    | Ejecutora : [Todos]                                                                                                    | \$ 4                                           |
| 👔 Plan Estrategico                                                                                                    |                                                                                                    |                                                |
| Resultado de<br>Indicadores<br>Adores Asignados<br><u>Juciones</u><br>dad de Ingresos<br>Para generar el<br>a filtrar la búso<br>Plan, luego<br>Estratégico y lue | l reporte se procede<br>queda. Se filtra por<br>por Objetivo<br>ego por Resultado.<br>botón                                    | e<br>e<br>e<br>e<br>e                          |
| PLANIG 2012-2017 Entidad : [Todos] Ejecutora : [Todos]                                                                                           | 2013               | Lo<br>du<br>reg<br>m       | i pante<br>irante<br>gistros<br>uestra | alla de<br>el año<br>por ind<br>la seme | l repor<br>seleccio<br>licador<br>aforizao | rte mu<br>onado<br>durant<br>ción de | estra el t<br>y tambiér<br>e cada tri<br>tallada er | total de ingresos<br>n la cantidad de<br>imestre. Además,<br>n la leyenda. |
|----------------------------------------------------------------------------------------------------|--------------------|----------------------------|----------------------------------------|-----------------------------------------|--------------------------------------------|--------------------------------------|-----------------------------------------------------|----------------------------------------------------------------------------|
| Objetivo Estratégico: 01 Promover y fortalecer la transversalización del enfoque de géner                                                        | o en los tres n    | iveles de g                | obierno                                |                                         |                                            |                                      |                                                     |                                                                            |
| Resultado: 1.1 Entidades públicas del nivel nacional, regional y local cuentan c<br>igualdad de género.                                          | on una instar      | icia respon                | sable para                             | a la implen                             | entación d                                 | le las políti                        | cas para la                                         |                                                                            |
|                                                                                                    |                    |                            | Trit                                   | nestre                                  |                                            | 1                                    |                                                     |                                                                            |
| N° Indicadores                                                                                                    | Dato LB            | 1°                         | 2°                                     | 3°                                      | <b>4</b> °                                 | TOTAL                                | AVANCE                                              |                                                                            |
| 1.1.1 Porcentaje de entidades públicas que cuentan con instancias responsables para la implementación de<br>las políticas de igualdad de género. | 41%                | 0<br>0<br>0<br>0           | 4<br>0<br>8<br>12                      | 0<br>0<br>0<br>0                        | 0<br>0<br>0                                | 4<br>0<br>8<br>12                    | 33%                                                 |                                                                            |
|                                                                                                    |                    |                            |                                        |                                         | Botone<br>in y zoo                         | es de z<br>om out                    | coom                                                | Botones de gu<br>e imprimir.                                               |
| E                                                                                                    | stos bo<br>acer an | tones<br>cha o<br>lel repo | perm<br>larga                          | iten<br>Ia                              |                                            |                                      |                                                     |                                                                            |

# 5.1.2 Indicadores sin Información

| admin (Admin) -Ministerio<br>Ministerios                                                                                     | Datos del Usuario<br>o de la Mujer y Poblaciones Vulnerables<br>PERÚ Ministerio<br>de la Mujer y<br>Poblaciones Vulnerables | PROGRESO<br>PARA TODOS Balir @<br>Banco<br>Interamericano<br>de Desarrollo<br>(BID) Salir @ |
|----------------------------------------------------------------------------------------------------|----------------------------------------------------------------------------------------------------|---------------------------------------------------------------------------------------------|
| Menú «                                                                                                    | Ministerio de la Mujer y Poblaciones Vulnerables                                                                            |                                                                                             |
| Sistema 🛛 🕹                                                                                                    | Home Indicadores sin Información ×                                                                                          | El Reporte de Indicadores sin información                                                   |
| Indicadores de Género 🛛 🕹                                                                                                    | Registrar Indicadores                                                                                                    | señala los indicadores que no cuentan con                                                   |
| Ejecutoras 🛛 🕹                                                                                                    |                                                                                                    | información ingresada por los usuarios                                                      |
| Reportes 🔗                                                                                                    | Plan : PLANIG 2012-2017                                                                                                    | ejecutores del Plan Nacional.                                                               |
| Listado <                                                                                                    | Objetivo : [Seleccionar]<br>Estratégico :                                                                                   |                                                                                             |
| Avance de Indicadores                                                                                                    | Resultado : [Ninguno]                                                                                                    | ×                                                                                           |
| Indicadores sin                                                                                                    | Entidad : Ministerios                                                                                                    |                                                                                             |
| Información                                                                                                    | Ejecutora : Ministerio de la Mujer y Poblaciones Vulnerables 🗸 🗸                                                            | ظ                                                                                           |
| Institución u                                                                                                    |                                                                                                    |                                                                                             |
| 1 <u>icadores vs</u><br>Para generar el<br>filtrar la búsqueda<br>Plan, luego por o<br>luego por Resultad<br>el botón para g | reporte se procede a<br>a. Se puede filtrar por<br>Objetivo Estratégico y<br>lo; luego hacer click en<br>enerar el reporte. | se puede filtrar por Entidad y por<br>ecutora para luego hacer click en el<br>tón 🛁 .       |

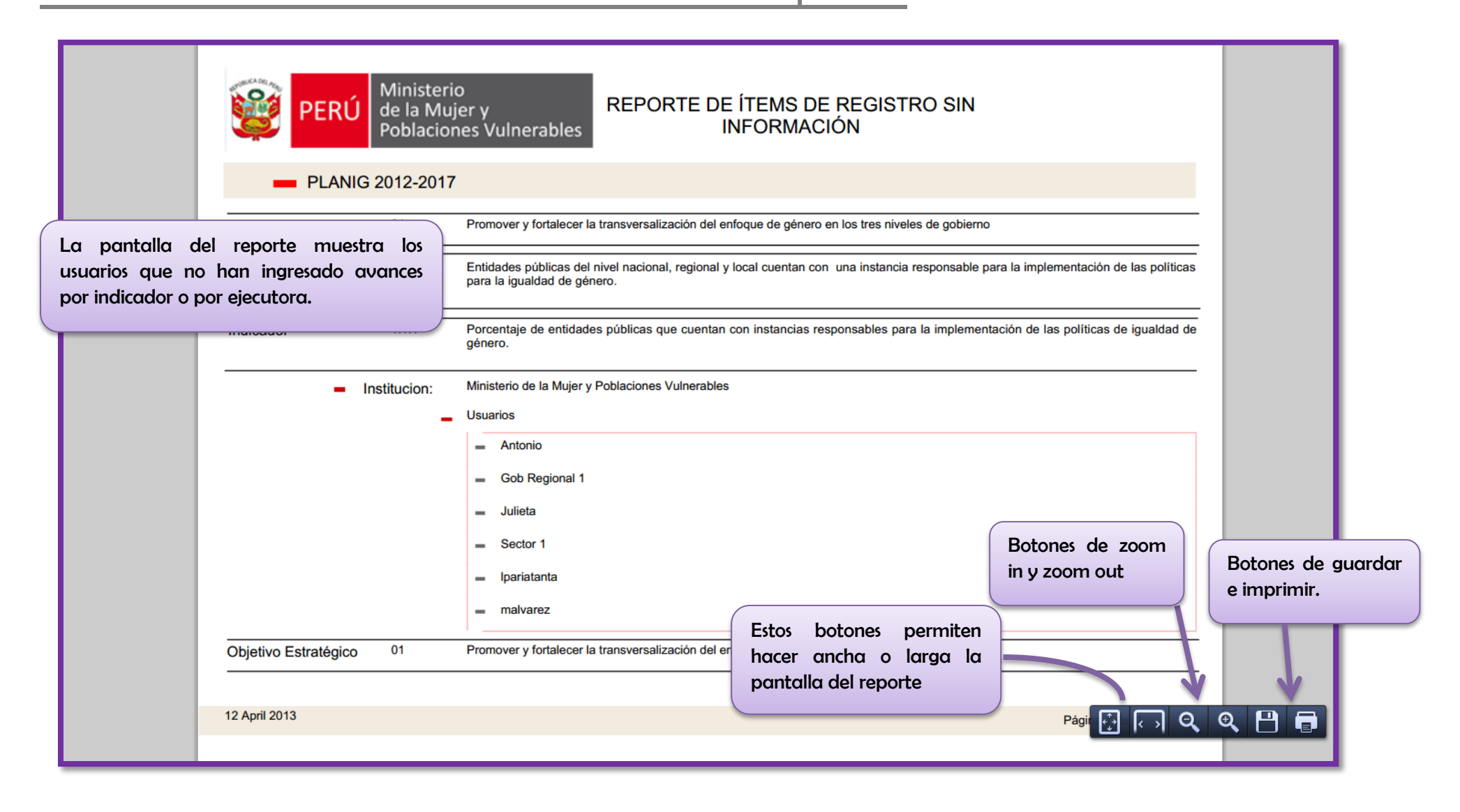

#### 5.1.3 Plan Estratégico

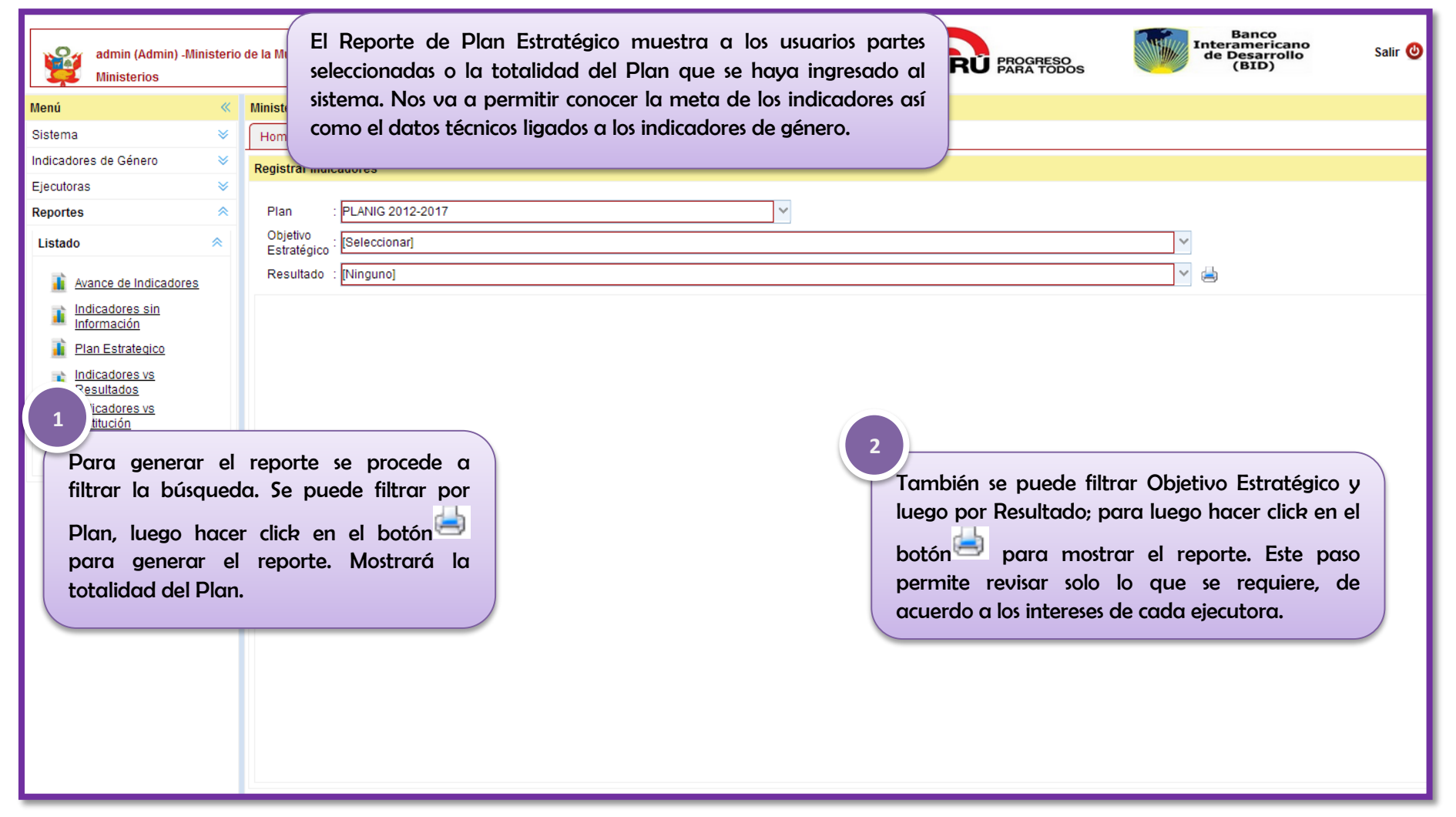

|                                                                                               |                                                                                                    | inisterio<br>la Mujer y<br>blaciones Vul<br>G 2012-201               | nerables<br>7                                                  | REPO                                             | RTE DEL F                                  | PLAN ESTRA               | TÉGICO                                           |                                    |                             |                             |         |
|-----------------------------------------------------------------------------------------------|----------------------------------------------------------------------------------------------------|----------------------------------------------------------------------|----------------------------------------------------------------|--------------------------------------------------|--------------------------------------------|--------------------------|--------------------------------------------------|------------------------------------|-----------------------------|-----------------------------|---------|
|                                                                                               | Objetivo Estrategico<br>Resultado                                                                                            | 1                                                                    | Promover y fortale<br>Entidades públicas<br>para la igualdad d | cer la transver<br>s del nivel naci<br>e género. | salización del enfo<br>onal, regional y lo | oque de género en los    | s tres niveles de gobie<br>a instancia responsab | erno<br>le para la impleme         | ntación de las políticas    | -                           |         |
|                                                                                               | Indicador                                                                                                    | 1.1.1<br>Meta                                                        | Porcentaje de ent<br>género.                                   | dades pública<br>Cantidad                        | s que cuentan co                           | n instancias respons     | sables para la implen<br>Unidad Medida           | nentación de las p<br>Periodicidad | olíticas de igualdad de     |                             |         |
|                                                                                               | Al 2017, el 50% de las<br>nacional, regional y la<br>especializadas para la<br>igualdad de género                            | entidades públi<br>ocal cuentan cor<br>implementación                | cas del nivel<br>ninstancias<br>n de las políticas de          | 0                                                | 41%                                        | EFECTO                   | %                                                | ANUAL                              | SI                          |                             |         |
| La pantalla del<br>del Plan Estraté<br>Se muestra los o<br>de base, el tip<br>indicador la pe | reporte muestra las p<br>gico activo dentro del<br>datos de Cantidad de i<br>po de indicador, la o<br>riodicidad de medición | partes elegi<br>sistema.<br>Ingresos, el<br>unidad de<br>n y finalme | idas o el total<br>dato de línea<br>medida del                 |                                                  |                                            |                          |                                                  | Bo                                 | tones de zoom<br>y zoom out | Botones de e<br>e imprimir. | guardar |
| del Indicador.                                                                                | 16 April 2013                                                                                                    |                                                                      |                                                                |                                                  |                                            | Estos<br>hacer<br>pantal | botones per<br>ancha o lar<br>la del reporte     | rmiten<br>rga la                   | ági 🛃 🗔 🔍                   |                             |         |

#### 5.1.4 Resultado de Indicadores

| admin (Admin) -Ministerio<br>Ministerios                           | Datos del Usuario<br>de la Mujer y Poblaciones Vulnerables<br>muestra las respuestas obtenidas de los ítems<br>Banco<br>PROGRESO<br>PARA TODOS<br>PARA TODOS<br>Banco<br>Interamericano<br>de Desarrollo<br>(BID)<br>Salir () |
|--------------------------------------------------------------------|----------------------------------------------------------------------------------------------------|
| Menú 🔍                                                             | Ministerio de la Mujer y Poblaciones Vulnerables de registro que han contestado las entidades                                                                                                    |
| Sistema 🛛 🕹                                                        | Home Resultado de Indicadores × ejecutoras del Plan Estratégico.                                                                                                    |
| Indicadores de Género 🛛 🕹                                          | Filtro                                                                                                    |
| Ejecutoras 🛛 🕹                                                     |                                                                                                    |
| Reportes 🔷                                                         | Plan : [Seleccionar] V 01/04/2013 🗮 22/04/2013                                                                                                    |
| Listado 🔗                                                          | Objetivo .<br>Estratégico : [Todos]                                                                                                    |
| Avenas de Indicadores                                              | Resultado : [Todos]                                                                                                    |
|                                                                    | Entidad : [Todos]                                                                                                    |
| Información                                                        | Ejecutora : [Todos]                                                                                                    |
| 👔 Plan Estrategico                                                 |                                                                                                    |
| 1<br>1<br>1<br>1<br>1<br>1<br>1<br>1<br>1<br>1<br>1<br>1<br>1<br>1 | el reporte se procede<br>squeda. Se filtra por<br>o por Objetivo<br>lego por Resultado.                                                                                                    |

La pantalla del reporte muestra las respuestas ingresadas por el usuario seleccionado para el indicador que se ha señalado en la búsqueda. Además muestra la fecha de registro de dichas respuesta como también que representa un caso de éxito para dicha preguntas.

#### RESULTADO OBTENIDO DE LOS INDICADORES

| <br>                 |                            |                                                                                                    |                                            |                              |                         |               |       |
|----------------------|----------------------------|----------------------------------------------------------------------------------------------------|--------------------------------------------|------------------------------|-------------------------|---------------|-------|
| Entidad:             | Ministerios                |                                                                                                    |                                            |                              |                         |               |       |
| Ejectura:            | Ministerio de              | a Mujer y Poblaciones Vulnerables                                                                                                    |                                            |                              |                         |               |       |
| Objetivo Estrategico | 1                          | Promover y fortalecer la transversalización de                                                                                                    | el enfoque de género en los tres nivele    | s de gobierno                |                         |               |       |
| Resultado            | 1.1                        | Entidades públicas del nivel nacional, region<br>para la igualdad de género.                                                                                                    | al y local cuentan con una instancia r     | esponsable para la implemen  | tación de las políticas |               |       |
| Indicador            | 1.1.1                      | Porcentaje de entidades públicas que cuent<br>género.                                                                                                    | an con instancias responsables para        | la implementación de las pol | íticas de igualdad de   |               |       |
| _ ad                 | nin                        | 16/04/2013<br>Pregunta                                                                                                    |                                            | Resnuesta                    | EXITO                   |               |       |
|                      | ¿Cuentan co<br>implementar | n alguna área o función establecida en los o<br>políticas de género dentro de la entidad?                                                                                                    | locumentos de gestión, encargada d         | e SI                         | SI                      |               |       |
|                      | Nombre del á               | rea encargada de la implementación de política                                                                                                    | as de género                               | area de género               | TEXTO                   |               |       |
|                      | Número de p                | ersonal especializado para la implementación d                                                                                                    | le políticas de género                     | 12                           | TEXTO                   | Rotopor do gu | ardar |
|                      | Presupuesto                | asignado para la implementación de políticas d                                                                                                    | e género? Cuanto?                          | 10000                        | TEXTO                   | e imprimir.   | araar |
|                      | Porcentaje de              | Presupuesto gastado en la implementación de<br>Presupuesto gastado en la implementación de<br>Presupuesto de<br>Presupuesto de<br>Presupuesto de | e políticas de género                      | 12                           | TEXTO                   | · · · · ·     |       |
|                      | ¿Cuenta con<br>género?     | espacio físico (infraestructura) adecuado p                                                                                                    | Estos botones perr                         | niten                        | SI                      |               |       |
|                      |                            |                                                                                                    | hacer ancha o larg<br>pantalla del reporte | a la                         |                         | *             |       |
| 18 April 2013        |                            |                                                                                                    |                                            | Pá                           |                         | 9 💾 🗊         |       |
|                      |                            |                                                                                                    | Bo                                         | tones de zoom                |                         |               |       |
|                      |                            |                                                                                                    | in y                                       | zoom out                     |                         |               |       |

# 5.1.5 Indicadores asignados a Instituciones

| admin (Admin) -Ministeri<br>Ministerios                                                                                     | Datos del Usuario<br>o de la Mujer y Poblaciones Vulnerables<br>PERÚ Ministerio<br>de la Mujer y<br>Poblaciones Vulnerables                 | PROGRESO<br>PARA TODOS Bair ()<br>Banco<br>Interamericano<br>de Desarrollo<br>(BID) Salir ()                 |
|----------------------------------------------------------------------------------------------------|----------------------------------------------------------------------------------------------------|----------------------------------------------------------------------------------------------------|
| Menú «                                                                                                    | Ministerio de la Mujer y Poblaciones Vulnerables                                                                                            |                                                                                                    |
| Sistema 🛛 🕹                                                                                                    | Home Indicadores Asignados a Insituciones ×                                                                                                 | El Reporte de Indicadores Asignados a                                                                        |
| Indicadores de Género 🛛 🕹                                                                                                   | Registrar Indicadores                                                                                                    | Instituciones mostrará los indicadores que                                                                   |
| Ejecutoras 🛛 🕹                                                                                                    |                                                                                                    | han sido asignados a una ejecutora según el                                                                  |
| Reportes 🔗                                                                                                    | Plan : PLANIG 2012-2017                                                                                                    | Plan Estratégico vigente.                                                                                    |
| Listado 😞                                                                                                    | Objetivo : [Seleccionar]<br>Estratégico :                                                                                                   |                                                                                                    |
| Avance de Indicadores                                                                                                    | Resultado : [Ninguno]                                                                                                    | ×                                                                                                    |
| Indicadores sin                                                                                                    | Entidad : Ministerios                                                                                                    |                                                                                                    |
| Información                                                                                                    | Ejecutora : Ministerio de la Mujer y Poblaciones Vulnerables 🗸 🗸                                                                            |                                                                                                    |
| In Estrategico                                                                                                    |                                                                                                    |                                                                                                    |
| 1<br>ados<br>ados<br>acres Acienados<br>Para generar<br>filtrar la búsqu<br>Plan, luego po<br>luego por Resu<br>el botón po | el reporte se procede a<br>ueda. Se puede filtrar por<br>or Objetivo Estratégico y<br>ltado; luego hacer click en<br>ra generar el reporte. | se puede filtrar por Entidad y por<br>ecutora para luego hacer click en el<br>otón  para mostrar el reporte. |

La pantalla del reporte muestra los indicadores que han sido asignados a las instituciones que comprende el Plan Estratégico. Según sus competencias y el tipo de indicador, estos serán asignados a las instituciones que podrán dar cuenta de ellos.

#### REPORTE DE INDICADORES ASIGNADOS

| Entidad:             | Ministerio     | 3                                                                                                    |                                           |                             |
|----------------------|----------------|----------------------------------------------------------------------------------------------------|-------------------------------------------|-----------------------------|
| Ejectura:            | Ministerio     | de la Mujer y Poblaciones Vulnerables                                                                                        |                                           |                             |
| Objetivo Estrategico | 1              | Promover y fortalecer la transversalización del enfoque de género en los tres niveles de gobier                              | no                                        |                             |
| Resultado            | 1.1            | Entidades públicas del nivel nacional, regional y local cuentan con una instancia responsable<br>para la igualdad de género. | e para la implementación de las políticas |                             |
| Indicador            |                |                                                                                                    |                                           |                             |
| 1.1.1 Porcentaje o   | le entidades p | públicas que cuentan con instancias responsables para la implementación de las políticas de igualo                           | lad de género.                            |                             |
| Resultado            | 1.2            | Entidades públicas identifican brechas de género y asignan presupuesto para su disminución.                                  |                                           |                             |
| Indicador            |                |                                                                                                    |                                           |                             |
| 1.2.1 Porcentaje o   | le entidades ( | úblicas que tienen presupuestada al menos una intervención orientada a la disminución de brecha                              | Botones de zoom                           |                             |
| Resultado            | 1.3            | Entidades públicas de los tres niveles de gobierno aprueban normas y políticas institucionale 28983                          | s en in y zoom out                        | Botones de g<br>e imprimir. |
| Indicador            |                | Estos botones permit                                                                                                    | en                                        |                             |
| 1.3.1 Porcentaje o   | le Entidades   | Públicas que aprueban normas o políticas institucionales hacer ancha o larga pantalla del reporte                            |                                           |                             |
| 16 April 2013        |                |                                                                                                    |                                           |                             |

# 5.1.6 Cantidad de Ingresos por Usuario

| admin (Admin) -Ministerio<br>Ministerios                                                                                                    | Datos del Usuario<br>de la Mujer y Poblaciones Vulnerables<br>PERÚ Ministerio<br>de la Mujer y<br>Poblaciones Vulnerables        | PROGRESO<br>PARA TODOS                                                                                             |
|----------------------------------------------------------------------------------------------------|----------------------------------------------------------------------------------------------------|----------------------------------------------------------------------------------------------------|
| Menú «                                                                                                    | Ministerio de la Mujer y Poblaciones Vulnerables                                                                                 |                                                                                                    |
| Sistema 🛛 🕹                                                                                                    | Home Cantidad de Ingresos por Usuario ×                                                                                          | El Reporte de Cantidad de Ingresos por Usuario                                                                     |
| Indicadores de Género 🛛 🕹                                                                                                    | Registrar Indicadores                                                                                                    | permite visualizar cuantas veces un usuario ha                                                                     |
| Ejecutoras 🛛 🕹                                                                                                    |                                                                                                    | ingresado avances sobre los indicadores que se le han                                                              |
| Reportes 🔗                                                                                                    | Plan : PLANIG 2012-2017 🗸 2013                                                                                                   | asignado por año y según trimestres. Muestra lo                                                                    |
| Listado 🔗                                                                                                    | Objetivo : 01 Promover y fortalecer la transversalización del enfoque de género en los tres niveles de gobierno<br>Estratégico : | ítems de registro y la cantidad de ingresos del                                                                    |
| Aussian de la dise dessa                                                                                                    | Resultado : 1.1 Entidades públicas del nivel nacional, regional y local cuentan con una instancia responsable para               | usuario par cada uno de ellos.                                                                                     |
| Avance de Indicadores                                                                                                    | Entidad : Ministerios                                                                                                    |                                                                                                    |
| Información                                                                                                    | Ejecutora : Ministerio de la Mujer y Poblaciones Vulnerables                                                                     |                                                                                                    |
| 👔 Plan Estrategico                                                                                                    |                                                                                                    |                                                                                                    |
| 1<br><u>icadores</u><br><u>icadores Asignados</u><br>Para generar el r<br>filtrar la búsqueda.<br>Plan, luego por C<br>luego por Resultado<br>el botón para ge | eporte se procede a<br>Se puede filtrar por<br>Objetivo Estratégico y<br>o; luego hacer click en<br>enerar el reporte.           | O se puede filtrar por Entidad y por<br>Ejecutora para luego hacer click en el<br>botón a para mostrar el reporte. |

| La pantalla<br>veces que e<br>cada uno de<br>seleccionado | i del reporte m<br>el usuario ha in<br>e los ítems de reg<br>ss. | nuestra el<br>ngresado c<br>jistro de los | número de<br>avances por<br>indicadores                | REPORTE DE                          | CANTIDAD<br>2013                 | DE INGRES                                 | SOS POR           | USUARIO                 |        |                     |         |
|-----------------------------------------------------------|------------------------------------------------------------------|-------------------------------------------|--------------------------------------------------------|-------------------------------------|----------------------------------|-------------------------------------------|-------------------|-------------------------|--------|---------------------|---------|
|                                                           | PLANIG                                                           | 2012-2017                                 |                                                        |                                     |                                  |                                           |                   |                         |        |                     |         |
|                                                           | Entida                                                           | d: Ministerios                            |                                                        |                                     |                                  |                                           |                   |                         |        | 1                   |         |
|                                                           | Ejecutor                                                         | a: Ministerio de la                       | a Mujer y Poblaciones Vulr                             | nerables                            |                                  |                                           |                   |                         |        |                     |         |
|                                                           | Objetivo Estrategico                                             | 01 Pro                                    | omover y fortalecer la trans                           | sversalización del enfoque de       | género en los tres n             | iveles de gobierno                        |                   |                         |        |                     |         |
|                                                           | Resultado                                                        | : 1.1 Ent<br>par                          | tidades públicas del nivel<br>a la igualdad de género. | nacional, regional y local cue      | ntan con una instar              | icia responsable p                        | ara la impleme    | ntación de las política | as     |                     |         |
|                                                           | N°                                                               | Indicador                                 |                                                        |                                     |                                  |                                           |                   |                         |        |                     |         |
|                                                           | 1.1.1                                                            | Porcentaje de                             | e entidades públicas que o                             | cuentan con instancias respon       | sables para la imple             | mentación de las p                        | políticas de igua | aldad de género.        |        |                     |         |
|                                                           |                                                                  | Variable:                                 | 1 ¿Cuentan con alguna<br>dentro de la entidad?         | a área o función establecida (<br>, | en los documentos                | de gestión, encar                         | gada de imple     | mentar políticas de g   | género |                     |         |
|                                                           |                                                                  |                                           | Usuario                                                | 1º TRI                              | 2º TRI                           | 3º TRI                                    | 4º TRI            | TOTAL                   |        |                     |         |
|                                                           |                                                                  |                                           | admin                                                  |                                     | 0 1                              | 0                                         | C                 | 1                       |        |                     |         |
|                                                           |                                                                  | Variable:                                 | 2 Nombre del área enca                                 | argada de la implementación d       | le políticas de géner            | 0                                         | F                 | Botones de za           | oom    |                     |         |
|                                                           |                                                                  |                                           | Usuario                                                | 1º TRI                              | 2º TRI                           | 3º TRI                                    | 4° TF i           | n v zoom out            |        | Botones de <u>c</u> | guardar |
|                                                           |                                                                  |                                           | admin                                                  |                                     | 0 1                              | 0                                         |                   |                         |        | e imprimir.         |         |
|                                                           |                                                                  |                                           |                                                        |                                     | Estos bo<br>hacer ar<br>pantalla | otones per<br>Incha o larg<br>del reporte | miten<br>ga la    |                         |        |                     |         |
|                                                           | 16 April 2013                                                    |                                           |                                                        |                                     |                                  |                                           |                   | Pa 🔂 🤇                  | , Q    | 9                   |         |

## 5.1.7 Avance de Meta

| admin (Admin) -Minis<br>Ministerios                                                                                                    | sterio                          | Datos del Usuario         de la Mujer y Poblaciones Vulnerables         PERÚ         Ministerio<br>de la Mujer y<br>Poblaciones Vulnerables | PROGRESO<br>PARA TODOS Balir (BID)                                                                          |
|----------------------------------------------------------------------------------------------------|---------------------------------|----------------------------------------------------------------------------------------------------|----------------------------------------------------------------------------------------------------|
| Menú                                                                                                    | «                               | Ministerio de la Mujer y Poblaciones Vulnerables                                                                                            |                                                                                                    |
| Sistema                                                                                                    | ≽                               | Home Avance de Meta ×                                                                                                    | El Reporte de Avance de Meta                                                                                |
| Indicadores de Género                                                                                                    | ≽                               | Filtro                                                                                                    | muestra un grafico referido al avance                                                                       |
| Ejecutoras                                                                                                    | ≈                               |                                                                                                    | de los indicadores del Plan                                                                                 |
| Reportes                                                                                                    | *                               | Plan : PLANIG 2012-2017 🗸 2013 🗸                                                                                                    | Estratégico activo. Mide los CASOS                                                                          |
| Listado                                                                                                    | ~                               | Objetivo : 01 Promover y fortalecer la transversalización del enfoque de género en los tres niveles de gobierno                             | DE EXITO.                                                                                                   |
| Aussian de la dissioner                                                                                                    |                                 | Resultado : 1.1 Entidades públicas del nivel nacional, regional y local cuentan con una instancia responsable para la implem                | ienta                                                                                                    |
| Avance de Indicadores                                                                                                    |                                 | Entidad : [Todos]                                                                                                    |                                                                                                    |
| Información                                                                                                    |                                 | Ejecutora : [Todos]                                                                                                    | <b>—</b>                                                                                                    |
| 1 Plan Estrategico                                                                                                    |                                 |                                                                                                    | 5                                                                                                    |
| Resultado de                                                                                                    |                                 |                                                                                                    |                                                                                                    |
| Indicadores<br>dores Asignados<br>ciones<br>d de Ingresos<br>Para generar<br>filtrar la búsq<br>Plan, luego p<br>luego por Resu<br>el botón p | el<br>uec<br>oor<br>ultc<br>ara | reporte se procede a<br>da. Se puede filtrar por<br>Objetivo Estratégico y<br>ado; luego hacer click en<br>generar el reporte.              | se puede filtrar por Entidad y por<br>ecutora para luego hacer click en el<br>otón bara mostrar el reporte. |

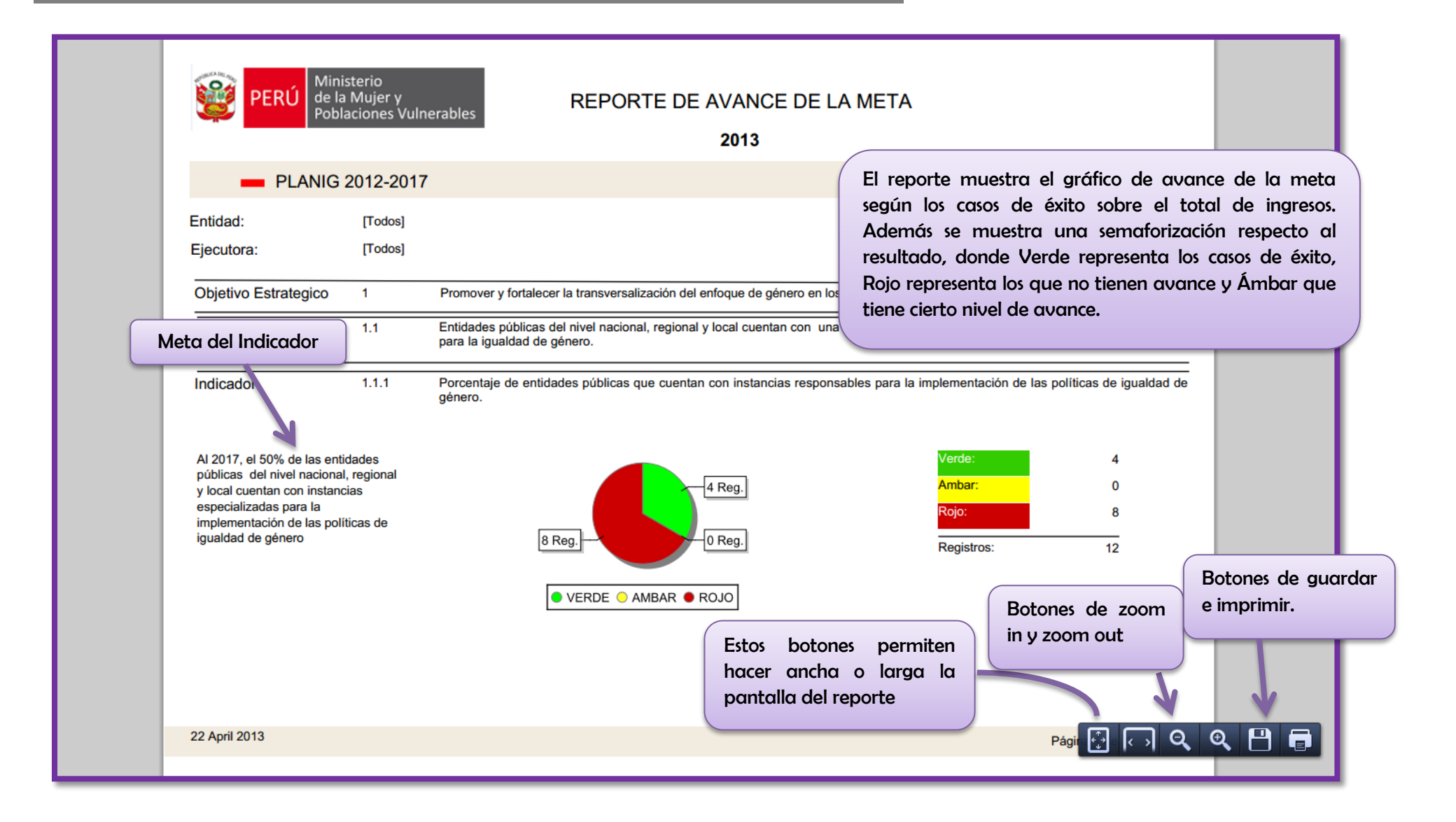

# 5.1.8 Pregunta Priorizada

| admin (Admin) -Ministeri<br>Ministerios                                                                                         | o de la Mujer y Po                                               | Datos del Usuario                                                                                 | PERÚ Ministerio<br>de la Mujer y<br>Poblaciones Vulnerables                                                                                                    | PERU PROGRE                         | ESO<br>FODOS Balir (BID)                                                                    |
|----------------------------------------------------------------------------------------------------|------------------------------------------------------------------|---------------------------------------------------------------------------------------------------|----------------------------------------------------------------------------------------------------|-------------------------------------|---------------------------------------------------------------------------------------------|
| Menú «                                                                                                    | Ministerio de la                                                 | a Mujer y Poblaciones Vulnerables                                                                 |                                                                                                    |                                     |                                                                                             |
| Sistema 🛛 🕹                                                                                                    | Home                                                             | regunta Priorizada ×                                                                              |                                                                                                    |                                     |                                                                                             |
| Indicadores de Género 🛛 🕹                                                                                                    | Filtro                                                           |                                                                                                   |                                                                                                    | (                                   | El Paparta da Dragunta Driarizada por                                                       |
| Ejecutoras 🛛 🕹                                                                                                    |                                                                  |                                                                                                   |                                                                                                    |                                     | Li Reporte de Pregunta Priorizada nos                                                       |
| Reportes                                                                                                    | Plan                                                             | : PLANIG 2012-2017                                                                                | ✓ 2013                                                                                                    | Y                                   | muestra un grafico obtenido a partir de las                                                 |
| Listado 😞                                                                                                    | Objetivo<br>Estratégico                                          | : 01 Promover y fortalecer la transve                                                             | rsalización del enfoque de género en los tres niveles de gobierno                                                                                                    |                                     | respuestas de cada una de las preguntas o                                                   |
| Avance de Indicadores                                                                                                    | Resultado                                                        | : 1.1 Entidades públicas del nivel na                                                             | cional, regional y local cuentan con una instancia responsable para                                                                                                   | a la implementación de las          | ítems de registro de los indicadores del Plan                                               |
| Indicadores sin                                                                                                    | Indicador                                                        | : 1.1.1 Porcentaje de entidades púb                                                               | icas que cuentan con instancias responsables para la implementa                                                                                                    | ción de las políticas de igu        | Estratégico Activo.                                                                         |
| Información                                                                                                    | Item de                                                          | : Nombre del área encargada de la                                                                 | implementación de políticas de género                                                                                                    |                                     |                                                                                             |
| In Estrategico                                                                                                    | Entidad                                                          | : Ministerios                                                                                     | Contar Respue                                                                                                    |                                     |                                                                                             |
| Resultado de<br>Indicadores                                                                                                    |                                                                  |                                                                                                   | Sumar                                                                                                    |                                     |                                                                                             |
| Indicadores Asignados                                                                                                    |                                                                  |                                                                                                   | Contar SI-NO                                                                                                    |                                     |                                                                                             |
| Cantinad de Ingresos<br>Cantinad de Ingresos<br>Para generar<br>filtrar la búsa<br>Plan, luego p<br>luego por Res<br>el botón p | el repor<br>jueda. Se<br>por Objeti<br>ultado; lue<br>ara generc | te se procede a<br>puede filtrar por<br>ivo Estratégico y<br>ego hacer click en<br>ar el reporte. | Cuando la pregunta es cerrada se<br>elige CONTAR SI-NO y cuando la<br>pregunta es abierta se elige<br>SUMAR. Si es abierta con texto se<br>solicita CONTAR RESPUESTA. | 2<br>O se pue<br>Ejecutoro<br>botón | ede filtrar por Entidad y por<br>a para luego hacer click en el<br>para mostrar el reporte. |

| observa en el repo<br>registro de cada i<br>áfico circular que<br>egunta. Si es Abiert<br>puestas sumadas y<br>enta las respuestas. | orte las respu<br>indicador. Si<br>muestra los<br>ta NÚMERIC<br>si es abierta ( | estas obtenidas de las preguntas o ítems<br>es una pregunta cerrada aparecerá un<br>s porcentajes de las categorías de la<br>A aparece un gráfico de barras con las<br>CATEGÓRICA será un gráfico circular que |
|----------------------------------------------------------------------------------------------------|---------------------------------------------------------------------------------|----------------------------------------------------------------------------------------------------|
| Resultado                                                                                                    | 1.1                                                                             | Entidades públicas del nivel nacional, regional y local cuentan con una instancia responsable para la implementación de las políticas para la igualdad de género.                                              |
| Indicador                                                                                                    | 1.1.1                                                                           | Porcentaje de entidades públicas que cuentan con instancias responsables para la implementación de las políticas de igualdad de género.                                                                        |
|                                                                                                    | Variable                                                                        | 1       ¿Cuentan con alguna área o función establecida en los documentos de gestión, encargada de implementar políticas de         33%       Registros:       3         SI:       2         NO:       1        |
|                                                                                                    |                                                                                 | ● SI ● NO<br>Estos botones permiten<br>In y zoom out<br>Botones de zoom<br>in y zoom out<br>Botones de g                                                                                                    |
|                                                                                                    |                                                                                 | hacer ancha o larga la                                                                                                    |